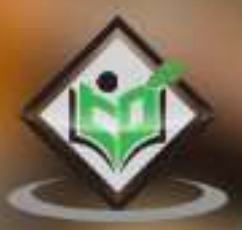

# EWM

# simply easy LEARNING

# www.tutorialspoint.com

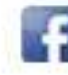

https://www.facebook.com/tutorialspointindia

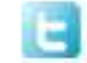

https://twitter.com/tutorialspoint

# About the Tutorial

SAP EWM is part of SAP Supply Chain Management like Warehouse Management System, but it provides more robust and advanced features to manage key activities in a warehouse.

SAP EWM is used to efficiently manage inventory in a Warehouse and for supporting processing of goods movement. It allows any company to control their Warehouse's inbound and outbound processes and movement of goods in the Warehouse.

This is a fundamental tutorial that covers the basics of SAP EWM and how to deal with its various components and sub-components.

# Audience

In SAP EWM all goods movement are controlled by the warehouse management system that provides you the tools to monitor warehouse activities. This tutorial has been prepared for all those professionals who wish to learn the fundamentals of SAP EWM and to execute it in practice.

# Prerequisites

It is a straightforward and simple tutorial which the readers can easily understand. The conceptions are explained here with a basic knowledge of how a company or an organization deals with its Warehouse Management System. However, it will help if you have some prior exposure to vendor management inventory, resource optimization, value added services and other related activities.

# **Copyright and Disclaimer**

© Copyright 2016 by Tutorials Point (I) Pvt. Ltd.

All the content and graphics published in this e-book are the property of Tutorials Point (I) Pvt. Ltd. The user of this e-book is prohibited to reuse, retain, copy, distribute or republish any contents or a part of contents of this e-book in any manner without written consent of the publisher.

We strive to update the contents of our website and tutorials as timely and as precisely as possible, however, the contents may contain inaccuracies or errors. Tutorials Point (I) Pvt. Ltd. provides no guarantee regarding the accuracy, timeliness or completeness of our website or its contents including this tutorial. If you discover any errors on our website or in this tutorial, please notify us at contact@tutorialspoint.com

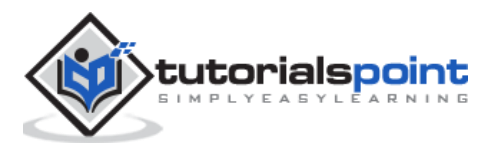

# Table of Contents

|    | About the Tutorial                                      | i  |
|----|---------------------------------------------------------|----|
|    | Audience                                                | i  |
|    | Prerequisites                                           | i  |
|    | Copyright and Disclaimer                                | i  |
|    | Table of Contents                                       | ii |
| 1. | SAP EWM – OVERVIEW                                      | 1  |
|    | SAP EWM is different from SAP Warehouse Management      | 1  |
|    | SAP EWM: Key Features                                   | 2  |
|    | Deployed Options in SAP EWM                             | 2  |
|    | Communication Method                                    | 3  |
| 2. | SAP EWM – ORGANIZATION UNITS                            | 5  |
|    | Types of Organization Units                             | 5  |
|    | How to Create Storage Bins and Block them for Put Away? | 6  |
|    | How to change the Storage Bin?                          | 9  |
| 3. | SAP EWM – MASTER DATA                                   | 11 |
|    | Create and Update the WPM in ERP and SCM                |    |
|    | Create WPM for Material Master Record Transfer via CIF? | 16 |
| 4. | SAP EWM – STRUCTURE ELEMENTS                            | 20 |
|    | Types of Structure Elements                             | 20 |
|    | Storage Types                                           | 21 |
| 5. | SAP EWM – WORK CENTER                                   | 23 |
|    | Creating a Work Center                                  | 23 |
| 6. | SAP EWM – WAREHOUSE PROCESS TYPES                       | 26 |

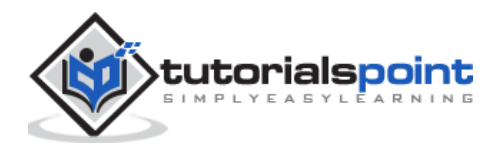

| 7.  | SAP EWM – SELLING AND RECEIVING GOODS                         |
|-----|---------------------------------------------------------------|
| 8.  | SAP EWM – MAINTAINING SERIAL NUMBERS                          |
|     | Types of Serial Number Profiles                               |
| 9.  | SAP EWM – VALUE ADDED SERVICES                                |
|     | Value Added Services Order                                    |
|     | How to Manage Packaging Specifications?33                     |
|     | How to Confirm a VAS order and Processing of a Handling Unit? |
| 10. | SAP EWM – DIRECT GOODS ISSUE PROCESS                          |
|     | How is a Goods Issue Carried out?                             |
|     | Parameters to Perform a Storage Type Search Sequence37        |
|     | Stock Removal Strategies                                      |
|     | Denial Scenario                                               |
|     | Waves in Warehouse for Outbound Delivery                      |
| 11. | SAP EWM – STORAGE CONTROL                                     |
|     | Types of Storage Control                                      |
| 12. | SAP EWM – DECONSOLIDATION                                     |
| 13. | SAP EWM – PICK, PACK AND PASS OF GOODS45                      |
| 14. | SAP EWM – REPLENISHMENT46                                     |
|     | Types of Replenishment                                        |
|     | How to Perform a Planned Replenishment?47                     |
|     | How to Find out the Assigned Fixed Bin?50                     |
|     | How to Perform Replenishment?52                               |
| 15. | SAP EWM – PHYSICAL INVENTORY55                                |
|     | Benefits of Physical Inventory55                              |

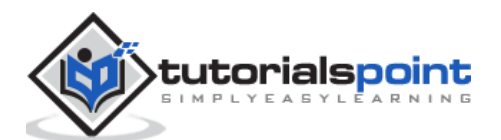

|            | Ad-hoc Inventory55                                            |
|------------|---------------------------------------------------------------|
|            | How to Create an Ad-Hoc Physical Inventory Document?57        |
| 16.        | SAP EWM – SLOTTING60                                          |
|            | Different Parameters of Slotting60                            |
| 17.        | SAP EWM – LABOR MANAGEMENT62                                  |
|            | How to Create a Processor Business Partner?64                 |
| 18.        | SAP EWM – PRODUCTION SUPPLY67                                 |
|            | How to Setup a Master Data for Production Supply Process?     |
| 19.        | SAP EWM – EXPECTED GOOD RECEIPTS                              |
|            | Advantages of Using a Good Receipt71                          |
|            | Create a Document for Expected Goods Receipt in EWM (Pull)?71 |
|            | How to Check the Expected Goods Receipt Document?74           |
| 20.        | SAP EWM – CROSS DOCKING76                                     |
|            | Performing Opportunistic Cross Docking76                      |
| 21.        |                                                               |
|            | SAP EWM – RF FRAMEWORK81                                      |
| 22.        | SAP EWM – RF FRAMEWORK                                        |
| 22.        | SAP EWM – RF FRAMEWORK                                        |
| 22.        | SAP EWM – RF FRAMEWORK                                        |
| 22.<br>23. | SAP EWM – RF FRAMEWORK                                        |
| 22.<br>23. | SAP EWM – RF FRAMEWORK                                        |

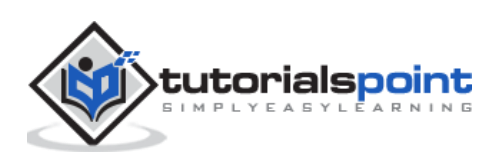

# 1. SAP EWM – Overview

SAP Extended Warehouse Management (EWM) is used to efficiently manage inventory in the Warehouse and for supporting processing of goods movement. It allows the company to control their Warehouse inbound and outbound processes and movement of goods in the Warehouse.

The main process in a Warehouse is incoming and outgoing materials, goods receipt and goods issue, fulfil customer orders, and distribution of goods. When a company doesn't store any goods, then there is no need of Warehouse management to manage goods.

Inbound process involves storage of goods in warehouse and their location and Outbound process involves picking up the goods. Whenever a material is stored in a warehouse, it is stored in the storage bin and you can find its current location.

With the help of SAP EWM all the goods movement are controlled by a warehouse management system and provides you the tools to monitor warehouse activities. You can also manage additional functions in the Warehouse like creating a serial number, batch number, vendor management inventory, resource optimization and value added services. SAP Extended Warehouse Management allows you to not only monitor the quantity of goods in Warehouse but to manage other critical functions and delivery of goods efficiently.

SAP Warehouse Management is opposite to Inventory management. Inventory management tells the count of goods in the storage location and its physical location is unknown. Warehouse management deals with goods movement and monitoring the physical location of the goods recorded with specific documents.

# SAP EWM is different from SAP Warehouse Management

SAP EWM is a part of SAP Supply Chain Management like Warehouse management system but provides more robust and advanced features to manage key activities in the Warehouse.

SAP Extended Warehouse Management is similar to Warehouse management but it provides more features like picking, put away, RF framework, Warehouse structure and more flexible options to manage the warehouse functions.

You can create new elements like an activity area, resources, labor management and work centers in SAP EWM which were not available in WM.

SAP EWM provides more a robust solution to manage warehouse functions in an organization. It is also a part of SAP Supply Chain Management and also supports all the processes within logistics and supply chain.

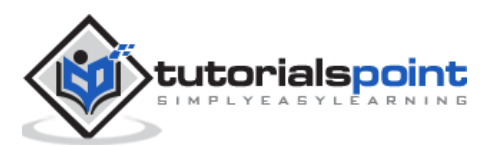

# SAP EWM – Key Features

The following are the key features in SAP EWM:

- Using SAP EWM, you can control the warehouse activities like picking, posting and managing storage bin and good receipts.
- You can set alert for changed data before goods receipt from EWM to the ERP system, reversal or correction of the goods receipt from EWM to the ERP system and an inbound delivery split from EWM to the ERP system.
- You can perform deconsolidation of handling units which contain different products before putting them away in different storage sections.
- You can determine storage concepts using slotting for products and optimize arrangement of goods warehouse automatically.
- It allows you to perform executable tasks like work packages, consisting of warehouse tasks warehouse employees should perform as part of warehouse management activities.
- It allows you to manage and track vehicles as well as other transportation units from the yard check-in to yard check-out, including movements and other tasks within the yard.
- SAP EWM also includes storage and handling of hazardous substances and their transportation in accordance with the regulations from SAP Environmental Health & Safety EHS.
- In SAP EWM, you can also plan labor times and resources more effectively and hence you can make your Warehouse efficient by managing key resource management tasks effectively.
- In SAP EWM, you can use Warehouse cockpit that allows you to display warehouse key figures graphically and to evaluate or monitor activities using defined chart types.
- You can use cross-docking that allows you to perform transportation of handling units across different distribution centers or warehouses till they reach final location in the Warehouse.

# **Deployed Options in SAP EWM**

SAP EWM can be considered as deployed in an ERP server or you can also consider it as an application in the Supply Chain Management landscape.

SAP Extended Warehouse Management is integrated with ERP to access transaction and master data and use of features like slotting, availability check also requires its integration with CRM.

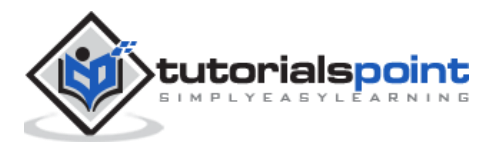

It is considered as a separate application and shares the same server with the SCM applications. You can also run SAP EWM in its own SCM environment which is suitable to get improved performance.

# **EWM Deployment Options**

The following image shows the deployment options for SAP EWM -

- Figure 1 shows SAP EWM on SCM Server.
- Figure 2 shows SAP EWM as Standalone

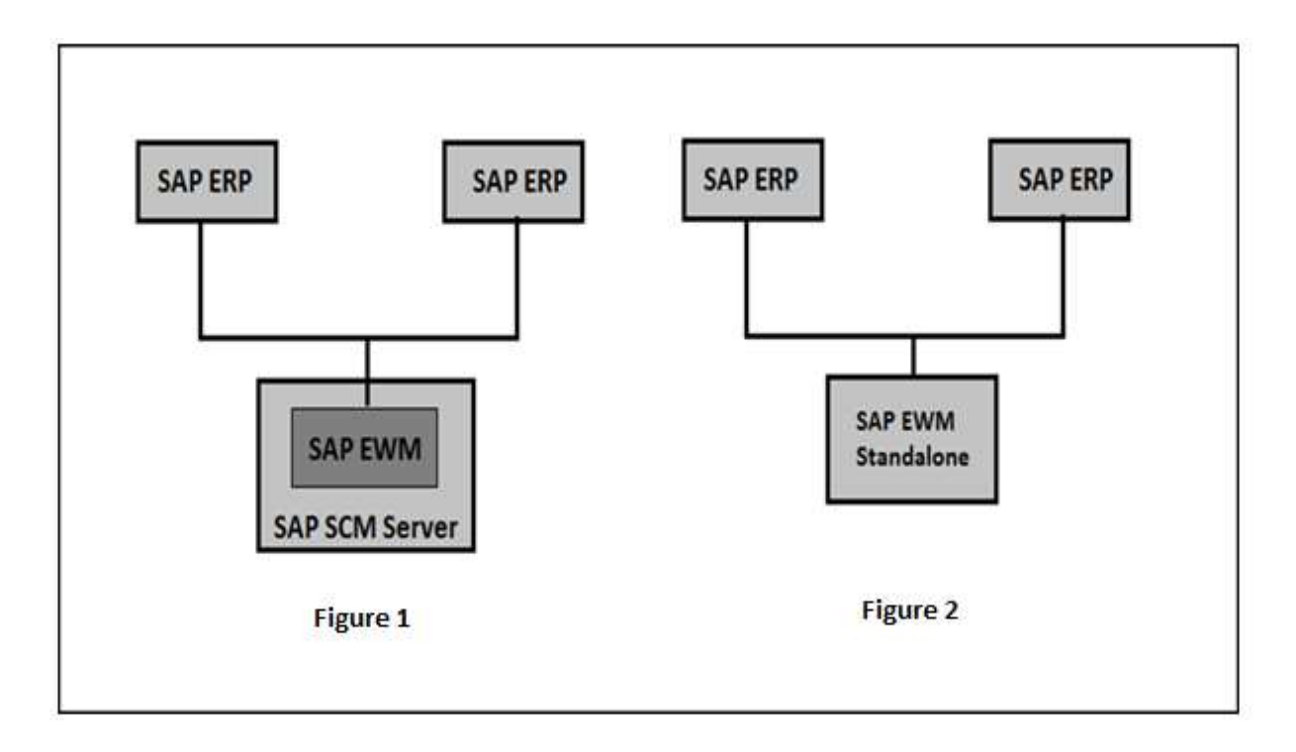

# **Communication Method**

SAP ERP and EWM are closely integrated with each other for transfer of transaction and master data. There are two different ways of communication.

**Core Interface (CIF):** Core interface is one of the common method for communication between SAP SCM system and SAP Advanced Planning and Optimization APO. Master data maintained in ERP system like customer, material and vendor which are available in ERP system are transferred to EWM system use Core Interface CIF communication.

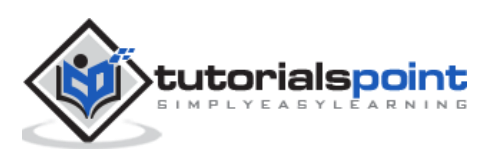

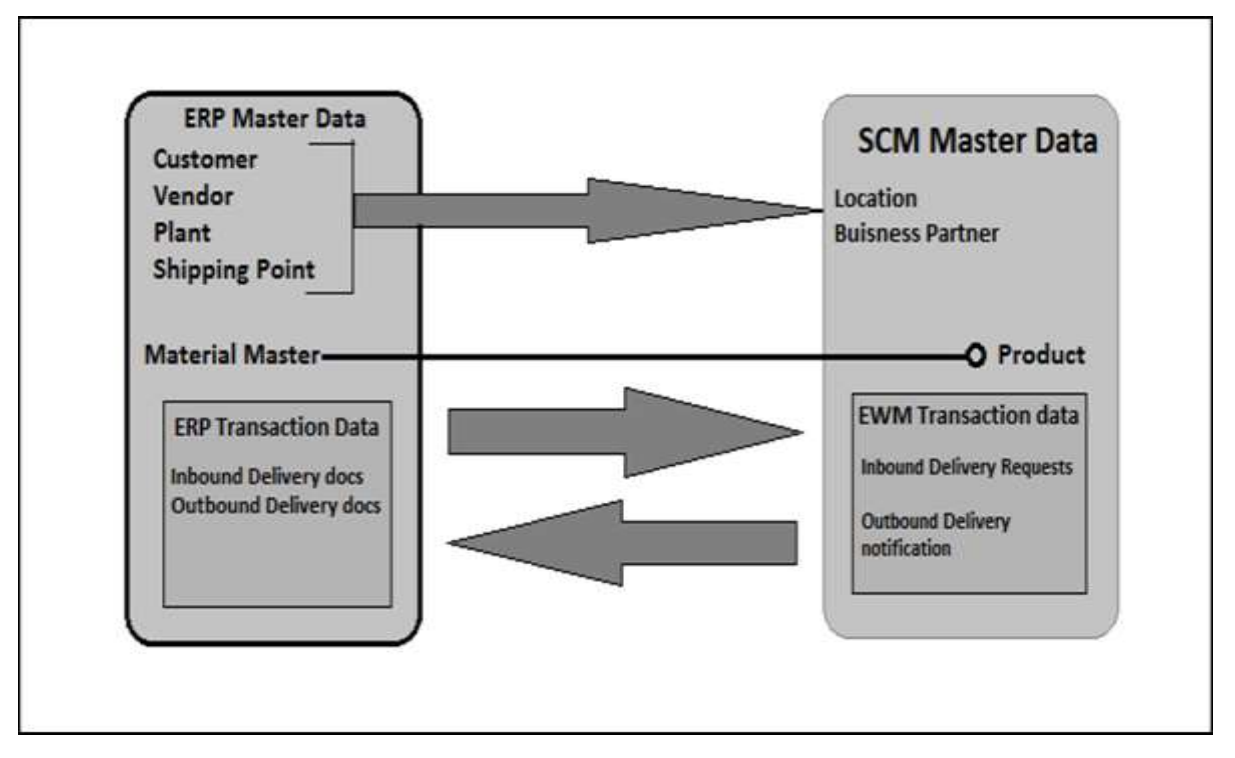

For transaction data (inbound/outbound delivery docs), a separate integration model is used for communication. This model uses iDocs or queued remote function call RFC.

# How to check various menu structure of EWM system?

Login to the SCM system and navigate to the Extended Warehouse management node in the SAP menu. You can use various transactions to manage basic functions in Warehouse management:

| Warehouse Monitor             | /SCWM/MON     |
|-------------------------------|---------------|
| Maintain Inbound Delivery     | /SCWM/PRDI    |
| Maintain Outbound Delivery    | /SCWM/PRDO    |
| RF Environment                | /SCWM/RFUI    |
| Creating Storage Bin          | /SCWM/LS01    |
| Confirm Warehouse Task        | /SCWM/TO_CONF |
| Warehouse product Maintenance | /SCWM/MAT1    |

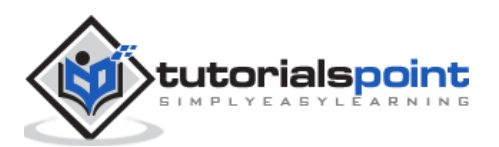

In SAP ERP, a warehouse number is used to represent the physical warehouse where all the material is stored. A Warehouse number is a 3 or 4 character field in Warehouse management or EWM respectively. Warehouse numbers are created in the ERP system and to activate it, you use a combination of plant and storage location assigned to this plant with the respective warehouse number.

# Types of Organization Units

There are different organization units in a Warehouse system at different levels:

- **Warehouse Number:** Each warehouse consists of a warehouse number which is at the highest level in a warehouse management system. Each warehouse number consists of a sub structure that maps the warehouse relationship.
- **Storage Type:** There are different types of storage where products are physically stored in a warehouse such as open storage, goods issue and goods receipt, racks.
- Storage Section: This is a part of storage type and represents a group of bins with same characteristics. Commonly used storage sections are fast moving or slow moving items, etc.

| 🔄 Storage Section (1) 2 Entries found |     |
|---------------------------------------|-----|
| Restrictions                          |     |
| γ                                     |     |
|                                       |     |
| Warehouse Number: E200                |     |
| Storage Type: 0020                    | ion |
| Se Description                        |     |
| 0001 Fast-Moving Items                |     |
| 0002 Slow-Moving Items                |     |
|                                       |     |

• **Storage Bin:** The Storage bins represent the physical location of storage space where the products are stored in Warehouse. They are at the lowest level of the organization structure and when you store an item in a Warehouse you need to mention its exact location.

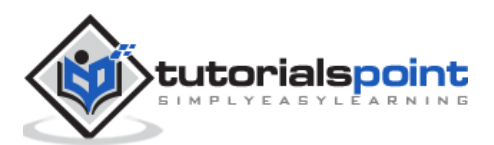

- Activity Areas: Storage bins are further categorized in this activity area. It includes activities like picking, put away or a physical inventory. As per the activity, you can assign the same storage bin to multiple activity areas.
- **Quant:** The quantity of goods in the storage bin is represented by Quant. The quant is used for managing inventory in storage bin.

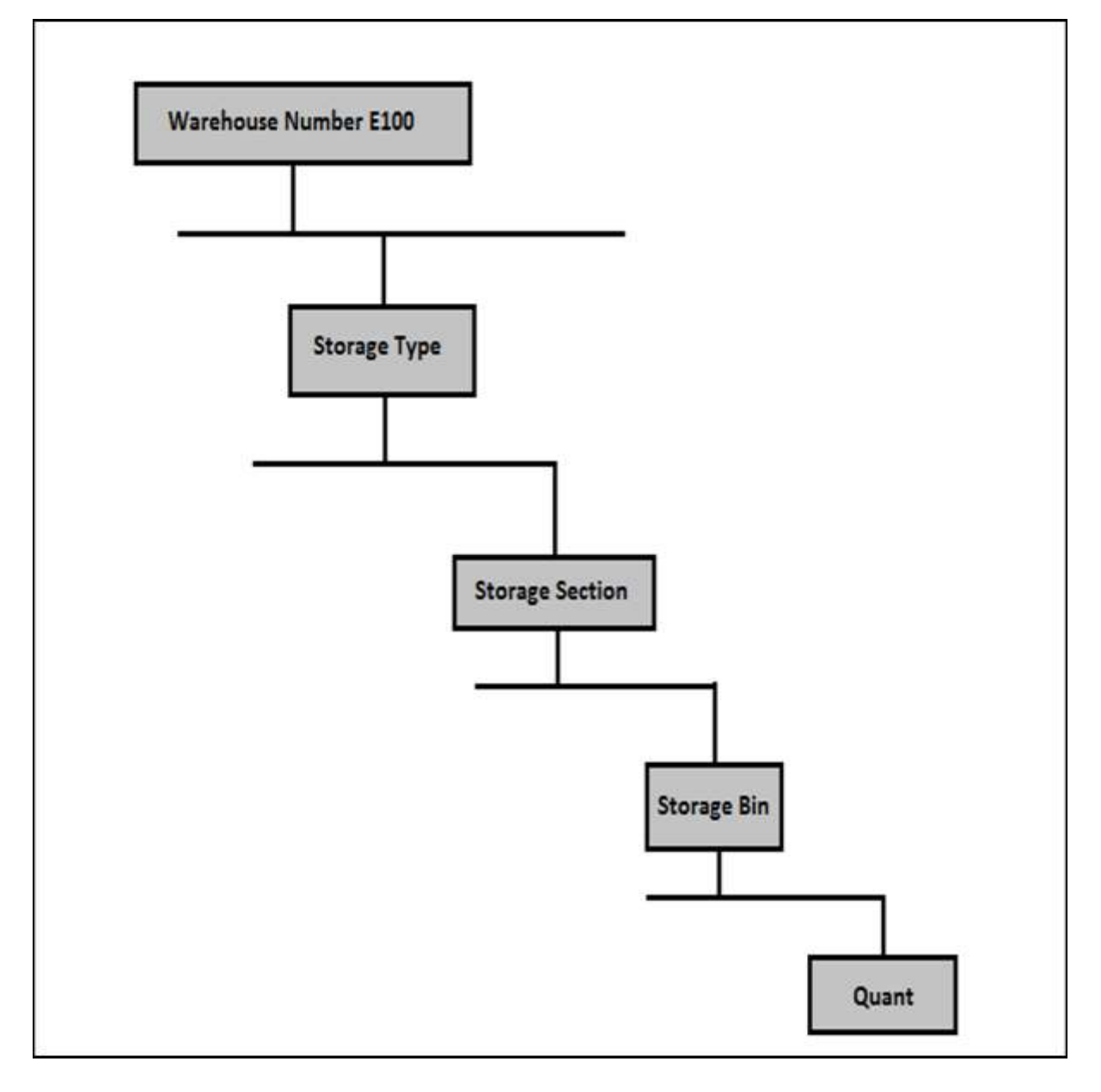

# How to Create Storage Bins and Block them for Put Away?

To create a Storage bin, you can use T-Code: /SCWM/LS01 or

Navigate to the **Extended Warehouse Management -> Master data -> Storage Bin** -> Create Storage Bin.

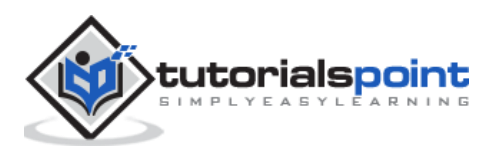

| SAP Easy Access |         |                                      |                      |           |         |                   |                    |     |
|-----------------|---------|--------------------------------------|----------------------|-----------|---------|-------------------|--------------------|-----|
| 6               | ò       | other menu                           | <b>B</b>             | 0 .       | r .A.   | Create rol        | e 🔰 🧬 Assign users | Bro |
| • 🖸 Fa          | vorites | i                                    |                      |           |         |                   |                    |     |
| • 🖸 SA          | P Men   | าน                                   |                      |           |         |                   |                    |     |
|                 | Office  | e<br>Analastina Comos                |                      |           |         |                   |                    |     |
|                 | Cross   | Application Compon                   | nemont               |           |         |                   |                    |     |
| - 6             | SCM     | Extended Warehous                    | e Manader            | ment      |         |                   |                    |     |
|                 | GE      | xtended Warehouse                    | Manager              | inent     |         |                   |                    |     |
| ~               | . 0     | Monitoring                           |                      |           |         |                   |                    |     |
|                 |         | Delivery Processin                   | 0                    |           |         |                   |                    |     |
|                 | • 0     | Work Scheduling                      |                      |           |         |                   |                    |     |
|                 | • 0     | Execution                            |                      |           |         |                   |                    |     |
|                 | • 0     | Shipping and Rece                    | siving               |           |         |                   |                    |     |
|                 | • •     | Physical Inventory                   |                      |           |         |                   |                    |     |
|                 | • •     | Labor Managemer                      | it                   |           |         |                   |                    |     |
|                 | • 0     | Master Data                          | -                    |           | (et al. |                   |                    |     |
|                 |         | · @ /SCMB/SCUMA                      | IN - Maint           | ain Suppl | y Chain | Unit.             |                    |     |
|                 |         | · Ø RD - Maintain B                  | Internet Description | supply Cr | an on   | c: Hierarchy Mair | icenance           |     |
|                 |         | · Ø /SOWM/PRDV/                      | " - Maintair         | n Present | ation ( | levices           |                    |     |
|                 |         | · Ø /SCWM/DSGR                       | - Maintain           | Consolid  | ation G | roup              |                    |     |
|                 |         | · @ /SCWM/73000                      | 001 - Assi           | ign Stora | ge Bins | for VAS Consun    | nption Posting     |     |
|                 |         | · Ø /SCWM/WHCO                       | ST - Maint           | tain War  | house   | Cost and FTE D    | ata                |     |
|                 |         | <ul> <li>Classification S</li> </ul> | ystem                |           |         |                   |                    |     |
|                 |         | <ul> <li>Resource Mana</li> </ul>    | agement              |           |         |                   |                    |     |
|                 |         | <ul> <li>Slotting</li> </ul>         |                      |           |         |                   |                    |     |
|                 | 3       | C Storage Bin                        |                      |           |         |                   |                    |     |
|                 |         | SCWM/LS                              | 01 - Creat           | e Storag  | e Bin   |                   |                    |     |
|                 |         | /SCWM/LS                             | 02 - Chang           | ge Stora  | je Bin  | Disc              |                    |     |
|                 |         | · @/SCWM/LS                          | 11 - Mass            | change 1  | o Stora | age Bins          |                    |     |

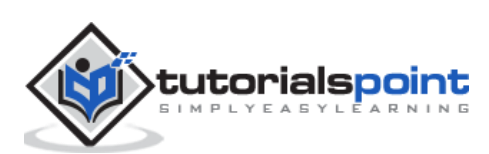

Enter your Warehouse number and Storage bin as per the requirement -> Press Enter as shown in the following screenshot.

| Create Stor                              | age Bin       |                |                           |                  |              |       |
|------------------------------------------|---------------|----------------|---------------------------|------------------|--------------|-------|
| Ø 98°                                    |               |                |                           |                  |              |       |
| Varehouse No.                            | E200          |                |                           |                  |              |       |
| itorage Bin                              | 0030-CC-01-01 | . 0            |                           |                  |              |       |
|                                          | N             |                |                           |                  | 10/222700    |       |
| Stor. Bin 19                             | stock invent. | Bin Sectioning | Statistic Activity        | Areas Whse Tasks | r PSA        |       |
| Storage Type                             |               |                |                           |                  | Verification | [     |
| Storage Section                          |               |                |                           |                  |              |       |
| Bin Access Type                          |               |                |                           |                  |              |       |
| Fire-Cont.Sect.                          |               |                |                           |                  |              |       |
| Stor. Bin Type                           |               |                |                           |                  |              |       |
| Stor.Group                               |               |                | REC St. Group             |                  |              |       |
| Fixed Bin Type                           |               |                | No. of HUs                | 0                |              |       |
| Maximum Weight                           | 0,000         |                | Weight Used               | 0,000            | Weight Usage | 0,000 |
| Max. Volume                              | 0,000         |                | Loading Volume            | 0,000            | Volume Usage | 0,000 |
| Total Capacity                           | 0,000         |                |                           |                  |              |       |
| Aisle                                    | [             |                | X Coordinate              | 0,000            |              |       |
|                                          | - 0           |                | V Coordinate              | 0.000            |              |       |
| Stack                                    |               |                | 1. COOLDENING             | 24.72.27         |              |       |
| Stack<br>Level                           |               |                | Z Coordinate              | 0,000            |              |       |
| Stack<br>Level<br>Bin Sectn              |               |                | Z Coordinate<br>Bin Depth | 0,000            |              |       |
| Stack<br>Level<br>Bin Sectn<br>Bin Angle | 0,0           |                | Z Coordinate<br>Bin Depth | 0,000            |              |       |

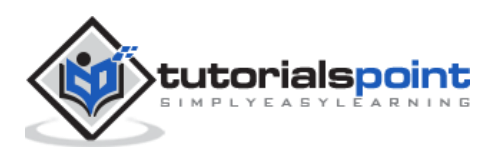

Enter the Storage type and Storage section as per the requirement and then click on the Save icon as shown in the following screenshot.

| Create Sto                                                                     | rage Bin                                                                                                    |
|--------------------------------------------------------------------------------|----------------------------------------------------------------------------------------------------|
| 0 65                                                                           | · · · · · · · · · · · · · · · · · · ·                                                                             |
| Warehouse No                                                                   | F200 Apple w/h                                                                                                    |
| reactionse no.                                                                 | L200 Apple w/n                                                                                                    |
| Storage Bin                                                                    | Cost     Cost       Stack     Invast       Bis Sectioning     Statistic                                           |
| Storage Bin<br>Stor. Bin<br>Storage Type                                       | Stock     Invent.     Bin Sectioning     Statistic     Activity Areas     Whse Task       0020                    |
| Storage Bin<br>Stor. Bin<br>Storage Type<br>Storage Section                    | 0030-CC-01-01       Stock       Invent.       Bin Sectioning       Statistic       Activity Areas       Whee Task |
| Storage Bin<br>Stor. Bin<br>Storage Type<br>Storage Section<br>Bin Access Type | 0030-CC-01-01     Invent.     Bin Sectioning     Statistic     Activity Areas     Whse Task                       |

# How to Change the Storage Bin?

To change the storage bin, click on **Storage bin -> Change** 

| e | <u>S</u> torage Bin | ] <u>E</u> dit <u>G</u> oto | S <u>y</u> stem <u>H</u> elp  |
|---|---------------------|-----------------------------|-------------------------------|
| 6 | Create              |                             | 4 🔲 😋 🚱 🗋 🗑 😹 😫 🏝 🛱 🛱 🛱 🗑 🗑 🔮 |
|   | C <u>h</u> ange     | Shift+F7                    |                               |
|   | Display             | Shift+F8                    |                               |
|   | Save                |                             |                               |
| - | D <u>e</u> lete     |                             |                               |
| W | E <u>x</u> it       | Shift+F3                    |                               |

Now to lock this Storage bin for put away, go to the Status box and select **Putaway block at the bottom -> Save your entry**.

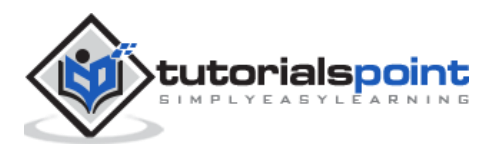

| -               |        |             |                |           |                |            |
|-----------------|--------|-------------|----------------|-----------|----------------|------------|
| Change Sto      | orage  | Bin         |                |           |                |            |
| Î 🗋 🗞           |        |             |                |           |                |            |
| Varehouse No.   | E200   | ] ple w/h   |                |           |                |            |
| torage Bin      | 0030-0 | CC-01-01    | 3              |           |                |            |
| Stor. Bin       | Stock  | Invent.     | Bin Sectioning | Statistic | Activity Areas | Whse Tasks |
| Storage Type    | 0020   | Rack Storad | ne             |           |                |            |
| Storage Section | 0001   | Fast-Moving | ) Items        |           |                |            |
| Bin Access Type |        | Masa Nevani |                |           |                |            |
| Fire-Cont.Sect. |        |             |                |           |                |            |
| Stor. Bin Type  |        | Í.          |                |           |                |            |
| Stor.Group      |        |             |                | REC St. G | iroup          | 1          |
| Fixed Bin Type  | Π      |             |                | No. of HU | Js 0           |            |
| Maximum Weight  |        |             | KG             | Neight U  | Ised 0         |            |
| Max. Volume     |        |             | M3             | Loading V | /olume 0       |            |
| Total Capacity  |        |             |                |           |                |            |
| Aisle           |        |             |                | X Coordin | ate            |            |
| Stack           |        |             |                | Y Coordin | ate            |            |
| Level           | [      |             |                | Z Coordin | ate            |            |
| Bin Sectn       |        |             |                | Bin Depth | 1              |            |
| Bin Angle       |        |             |                |           |                |            |
| Status          | -      |             | 1.0            |           |                |            |
|                 |        | Set Put     | away Block 🧹   |           |                |            |
|                 |        |             |                |           |                |            |

You can also remove the put-away block by going to Warehouse monitor again.

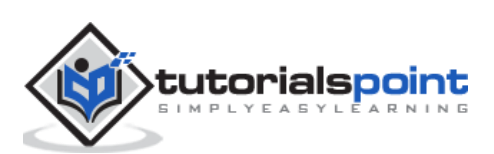

# 3. SAP EWM – Master Data

In the ERP system, you have master data which includes the details of the customer, vendor, plant and shipping point which are also used by the SCM. At the time of data transfer using CIM, this data is copied to the corresponding to SCM master data. For example, the location.

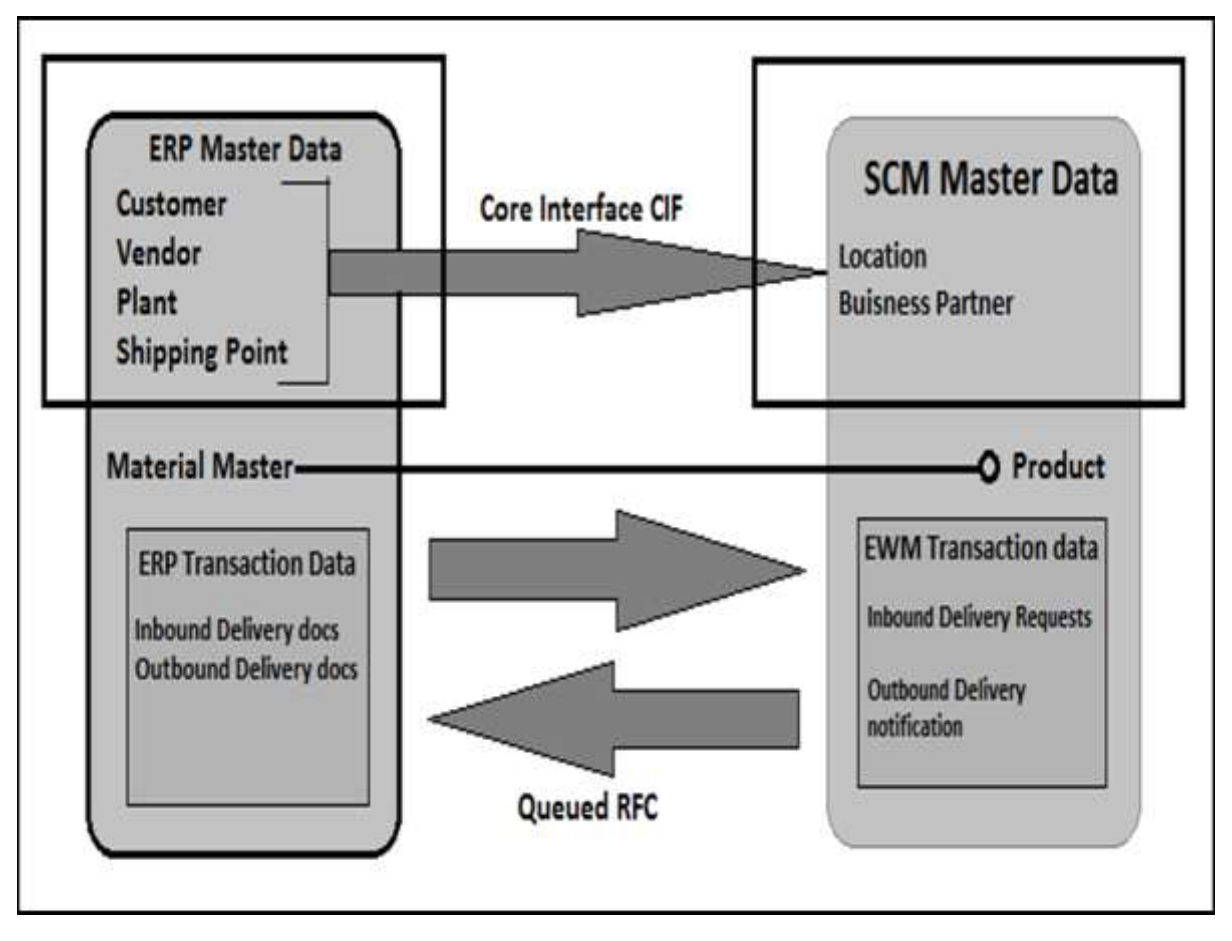

The master data that is transferred from the ERP system to the SCM system consists of fields like material description, unit of measures, weight volume details, etc. The product and location master data is used in all the applications of the SCM.

An integration model is created to perform data transfer, you can define master data type and selection criteria to find the material master data. Once this model is created you need to save and execute the model. To perform data transfer to the SCM system, you have to activate the model.

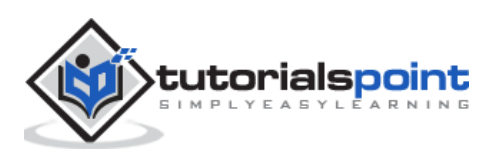

# Create and Update the WPM in ERP and SCM

In this section we will discuss how to create and update the Warehouse Product Master in the ERP and the SCM.

Let us maintain a pilferable flag in the ERP system and confirm that it was transferred to the product master in SCM.

Navigate to Easy Access -> Logistics -> Materials Management -> Material Master -> Change -> Immediately.

| ø                                                                                                    | - 4                                                                                                    |                                                                                                |                      | CY CS   60 60 | £2 £2   ∰ [2] ( |     |
|----------------------------------------------------------------------------------------------------|----------------------------------------------------------------------------------------------------|------------------------------------------------------------------------------------------------|----------------------|---------------|-----------------|-----|
| SAP Easy Acc                                                                                                    | ess                                                                                                    |                                                                                                |                      |               |                 |     |
|                                                                                                    | Other menu                                                                                                    | <b>a</b> 🙃 🌶                                                                                   | 2   <del>4</del>   4 | Create role   | Assign users.   | 200 |
| Favorites     SAP Menu     Office     Office     O | ation Compor<br>s Managemen<br>chasing<br>intory Manage<br>se Duty<br>stics Invoice V<br>sical Inventory<br>ation<br>erial Requirem<br>rice Entry She<br>rice Master<br>high Trade/Cur<br>erial Master<br>Material<br>Create (Sp<br>Create (Sp<br>Create (Ge<br>Change | ents<br>t<br>rment<br>rerification<br>ents Planning<br>et<br>stoms<br>recial)<br>meral)<br>use | (MRP)                |               |                 |     |

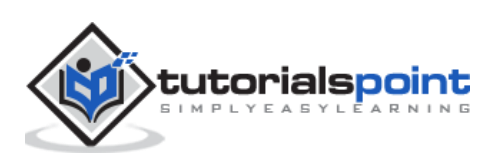

| 🔄 Material Edit Goto Defaults System | C Select View(s)               |
|--------------------------------------|--------------------------------|
|                                      | View                           |
|                                      | MRP 3                          |
| Change Material (Initial Screen      | MRP 4                          |
| change Hateria (Initial bereen       | Forecasting                    |
| Select View(s) Org. Levels Data      | General Plant Data / Storage 1 |
|                                      | General Plant Data / Storage 2 |
|                                      | Warehouse Management 1         |
| Material 1019                        | Warehouse Management 2         |
|                                      | Quality Management             |
| Change Number                        | Accounting 1                   |
|                                      | Accounting 2                   |
|                                      | Costing 1                      |
|                                      | Costing 2                      |
|                                      | Plant Stock                    |
|                                      | Storage Location Stock         |
|                                      | WM Execution                   |
|                                      | WM Packaging                   |
|                                      | *                              |
|                                      | View selection only on request |

Enter the Product number and press Enter as shown in the following screenshot.

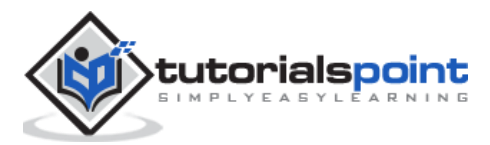

### Click on WM Execution -> Continue

The next step is to select the pilferable flag filed -> Enter -> Yes in popup window

| Raw material (Raw material)                                                                                          |
|----------------------------------------------------------------------------------------------------|
| 🖻 🔿 Additional Data 📲 Org. Levels 🔓 Check Screen Data 🖀                                                              |
| Stor. loc. stck 🔂 WM Execution WM Packaging                                                                          |
| Material 1019 Acsis Demo - Caps                                                                                      |
| WM Execution Data                                                                                                    |
| Handling Indicator WH Material Group WH Storage Condition Standard HU Type Serial No. Profile Pilferable Rel. for HS |
| You are about to exit.   You want to save your data for this material first?     Yes   No   X     Cancel             |

You will get a confirmation that the material has been changed.

To confirm that this flag is transferred to the product master in the SCM, navigate to **Extended Warehouse Management -> Master Data -> Product -> Maintain Product.** 

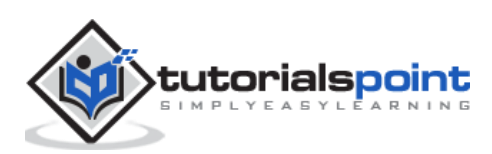

| SAP Easy Access                                                     |                   |
|---------------------------------------------------------------------|-------------------|
| 🚯 🖻 🖕 🖧 Other menu 🛛 😹 🔀 🦉 💌 🔺 🚺 Create role 🛛 🖗 As                 | ssign users 📴 🕞 🛛 |
| <ul> <li>SCM Extended Warehouse Management</li> </ul>               |                   |
| Extended Warehouse Management                                       | Y                 |
| Monitoring                                                          | -                 |
| Delivery Processing                                                 | 1                 |
| Work Scheduling                                                     |                   |
| Execution                                                           |                   |
| Shipping and Receiving                                              | 1000              |
| Physical Inventory                                                  |                   |
| <ul> <li>Labor Management</li> </ul>                                | State of Street   |
| 🕆 🔁 Master Data                                                     |                   |
| O Maintain Supply Chain Unit                                        |                   |
| <ul> <li>Supply Chain Unit: Hierarchy Maintenance</li> </ul>        | H Carrolles       |
| <ul> <li>Ø Maintain Business Partner</li> </ul>                     | Viet Inc.         |
| <ul> <li>Ø Maintain Presentation Devices</li> </ul>                 |                   |
| <ul> <li>Ø Maintain Consolidation Group</li> </ul>                  | COLUMN AND        |
| <ul> <li>Assign Storage Bins for VAS Consumption Posting</li> </ul> | and the second    |
| <ul> <li>Ø Maintain Warehouse Cost and FTE Data</li> </ul>          | Carl Street       |
| <ul> <li>Classification System</li> </ul>                           | Capitrican State  |
| <ul> <li>Resource Management</li> </ul>                             | C. CR.D.          |
| <ul> <li>Slotting</li> </ul>                                        | Contesting of     |
| 🕨 🗀 Storage Bin                                                     |                   |
| Product                                                             | 2 Date            |
| O Maintain Product                                                  | a second          |
| <ul> <li>Maintain Warehouse Product</li> </ul>                      |                   |

Enter the Product as shown in the previous screenshot and then check view Global data. Click on Display.

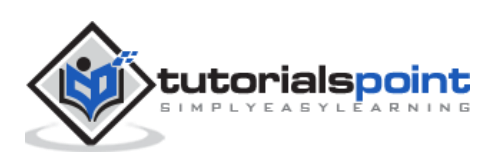

| Choose Planning Ver                                                                              | sion Delete Planning Version Parameters Display Profile |  |
|--------------------------------------------------------------------------------------------------|---------------------------------------------------------|--|
| Product                                                                                          | 1019                                                    |  |
| Product Description                                                                              |                                                         |  |
| View                                                                                             |                                                         |  |
| Global Data                                                                                      |                                                         |  |
|                                                                                                  |                                                         |  |
| OLocation                                                                                        |                                                         |  |
| O Location                                                                                       |                                                         |  |
| O Location<br>O Lot Size Profile<br>O Demand Profile                                             |                                                         |  |
| O Location<br>O Lot Size Profile<br>O Demand Profile<br>O SNP: Demand Profile                    |                                                         |  |
| Location     Lot Size Profile     Demand Profile     SNP: Demand Profile     SNP: Supply Profile |                                                         |  |

Go to the **Storage tab -> check if the field pilferable is flagged**.

# Create WPM for Material Master Record Transfer via CIF?

Here we will discuss on how to create a Warehouse Product Master (WPM) for a Material Record Transfer via the CIF.

Navigate to Extended Warehouse Management -> Master Data -> Product -> Maintain warehouse product

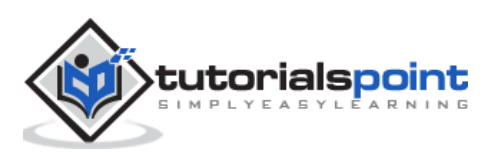

| SAP Easy Access                                                     |           |                                         |
|---------------------------------------------------------------------|-----------|-----------------------------------------|
| 🚯 🖻 ≽ 🛛 🏪 Other menu 🛛 😹 🔀 🥖 🖙 🔺 🛛 🏠 Create role 👘 🕼 As             | isign usi | ers 📴 Do                                |
| <ul> <li>SCM Extended Warehouse Management</li> </ul>               | -         |                                         |
| Extended Warehouse Management                                       |           | -                                       |
| <ul> <li>Monitoring</li> </ul>                                      |           | Aller                                   |
| <ul> <li>Delivery Processing</li> </ul>                             |           |                                         |
| <ul> <li>Work Scheduling</li> </ul>                                 |           |                                         |
| Execution                                                           |           |                                         |
| <ul> <li>Shipping and Receiving</li> </ul>                          |           | and the second                          |
| <ul> <li>Physical Inventory</li> </ul>                              |           |                                         |
| 🔍 🗘 Labor Management                                                |           | THE TREAT                               |
| Master Data                                                         |           |                                         |
| O Maintain Supply Chain Unit                                        | 14        | and and and and and and and and and and |
| <ul> <li>Supply Chain Unit: Hierarchy Maintenance</li> </ul>        | 12        | an Ales                                 |
| O Maintain Business Partner                                         |           |                                         |
| <ul> <li>Maintain Presentation Devices</li> </ul>                   |           |                                         |
| <ul> <li>Maintain Consolidation Group</li> </ul>                    |           | T. STATION                              |
| <ul> <li>Assign Storage Bins for VAS Consumption Posting</li> </ul> |           |                                         |
| <ul> <li>Maintain Warehouse Cost and FTE Data</li> </ul>            |           | (In second                              |
| Classification System                                               | - LI,     | -2 2 2 3                                |
| Resource Management                                                 |           |                                         |
| Slotting                                                            |           | 1 States                                |
| <ul> <li>Storage Bin</li> </ul>                                     |           | 4                                       |
| <ul> <li>Product</li> </ul>                                         |           |                                         |
| Ø Maintain Product                                                  |           | - PSi-                                  |
| Maintain Warehouse Product                                          |           | S SPECI                                 |

In the next window, enter the following details:

- Enter Product Number
- Warehouse and party entitled to dispose

After entering these details, click on the Create button.

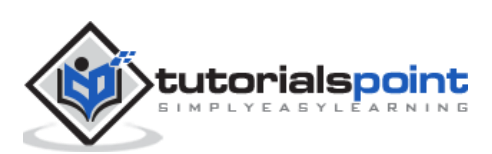

| Display/Change/Crea                        | te Warehouse Product |
|--------------------------------------------|----------------------|
| Product Number                             | 1111                 |
| Warehouse No.<br>Party Entitled to Dispose | 9292<br>KAAR         |
| दि <u>?</u> Display / Change               | Create               |

Go to the Warehouse data tab and enter the following details for the product master:

- Putaway Control Indicator
- Stock Removal Indicator

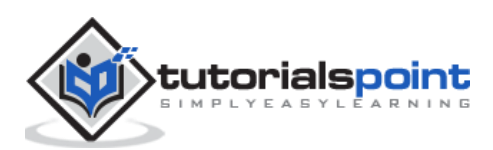

Warehouse Product Maintenance S Prod. Descript. Test 9292 Central Warehouse Warehouse No. kaar vendor for new Ent. to Dispose KAAR Units of Meas. Classification Storage Properties Pkg Data Whse General Data Process Block Prof. Proc. Type Det. Ind. Prod. Load Category Cycle Counting Indicator Fix Regd Min. Shelf Life Backfl. Withdrawal No Backflush Withdrawal Correlation Fix Quantity Correlation is not Fixed Consumptn-Rel. VAS Documentary Batch Adjustment Profile Quant Clas (Merch D) Preferred UoM Putaway 0020 Putaway Control Ind. Fix. Planned Putaway Ctrl Ind. Storage Section Ind. D Storage Bin Type Product 1111 saved

After entering the details, click on the save button.

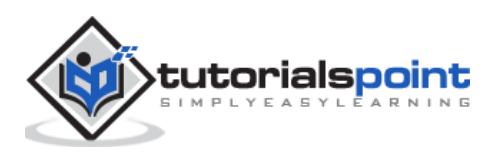

# 4. SAP EWM – Structure Elements

In this chapter, we will discuss regarding the different structure elements that are available in SAP Extended Warehouse Management.

# **Types of Structure Elements**

As discussed in the previous chapter, there are various organization elements in SAP Extended Warehouse Management. These elements are also known as structure elements of a warehouse system.

The Warehouse consists of the following elements in the hierarchical structure:

- Warehouse Number
- Storage Type
- Storage Section
- Storage bin
- Activity Area

The highest unit in a Warehouse is the Warehouse number and the smallest unit is a storage bin. A Storage Bin tells the exact location of a product in a warehouse.

**Warehouse Number:** Each warehouse consists of a warehouse number which is at the highest level in a warehouse management system. Each warehouse number consists of a sub structure that maps the warehouse relationship.

**Storage Section:** This is a part of storage type and represents a group of bins with the same characteristics. The commonly used storage sections are fast moving or slow moving items, etc.

| 🔄 Sta  | prage Section (1) 2 | Entries found |     |
|--------|---------------------|---------------|-----|
|        | Restrictions        |               |     |
|        |                     | V             |     |
|        |                     | 02.4          |     |
| Wareh  | ouse Number: E200   |               |     |
| Storag | e Type: 0020        |               | ion |
| Se_*   | Description         |               |     |
| 0001   | Fast-Moving Items   |               |     |
| 0002   | Slow-Moving Items   |               |     |
|        |                     |               |     |

**Storage Bin:** The storage bins represent the physical location of a storage space where the products are stored in a Warehouse. They are at the lowest level of organization

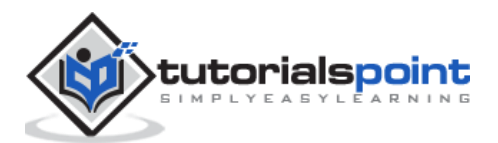

structure and when you store an item in a Warehouse you need to mention its exact location.

**Activity Areas:** Storage bins are further categorized in activity areas. It includes activities like picking, put away or a physical inventory. As per the activity, you can assign the same storage bin to multiple activity areas.

**Quant:** The quantity of goods in a storage bin is represented by Quant. The quant is used for managing inventory in a storage bin.

# Storage Types

There are different types of storage where products are physically stored in a warehouse such as

- Open storage
- Goods Issue
- Goods Receipt
- Racks

A Storage type is a four-character name and shows a physical or a logical subdivision of a warehouse. A Storage type can consist of one or more storage sections and bins. A storage type is defined by the role it is used for in a warehouse.

A storage type can be used for the following roles:

- **Standard Storage Type:** Physical area where products are stored in a warehouse.
- **Identification Point:** An area where products are labeled, identified or cross checked during a goods receipt process.
- **Pick Point:** Goods are packed when a goods pick-up process is performed.
- Work Center: This represents an area in the warehouse where deconsolidation, inspection or VAS processing is done.

Apart from the above mentioned, there are storage types like **Yard, Doors, Staging Area** and many more.

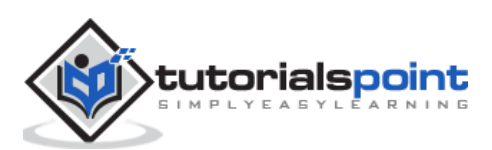

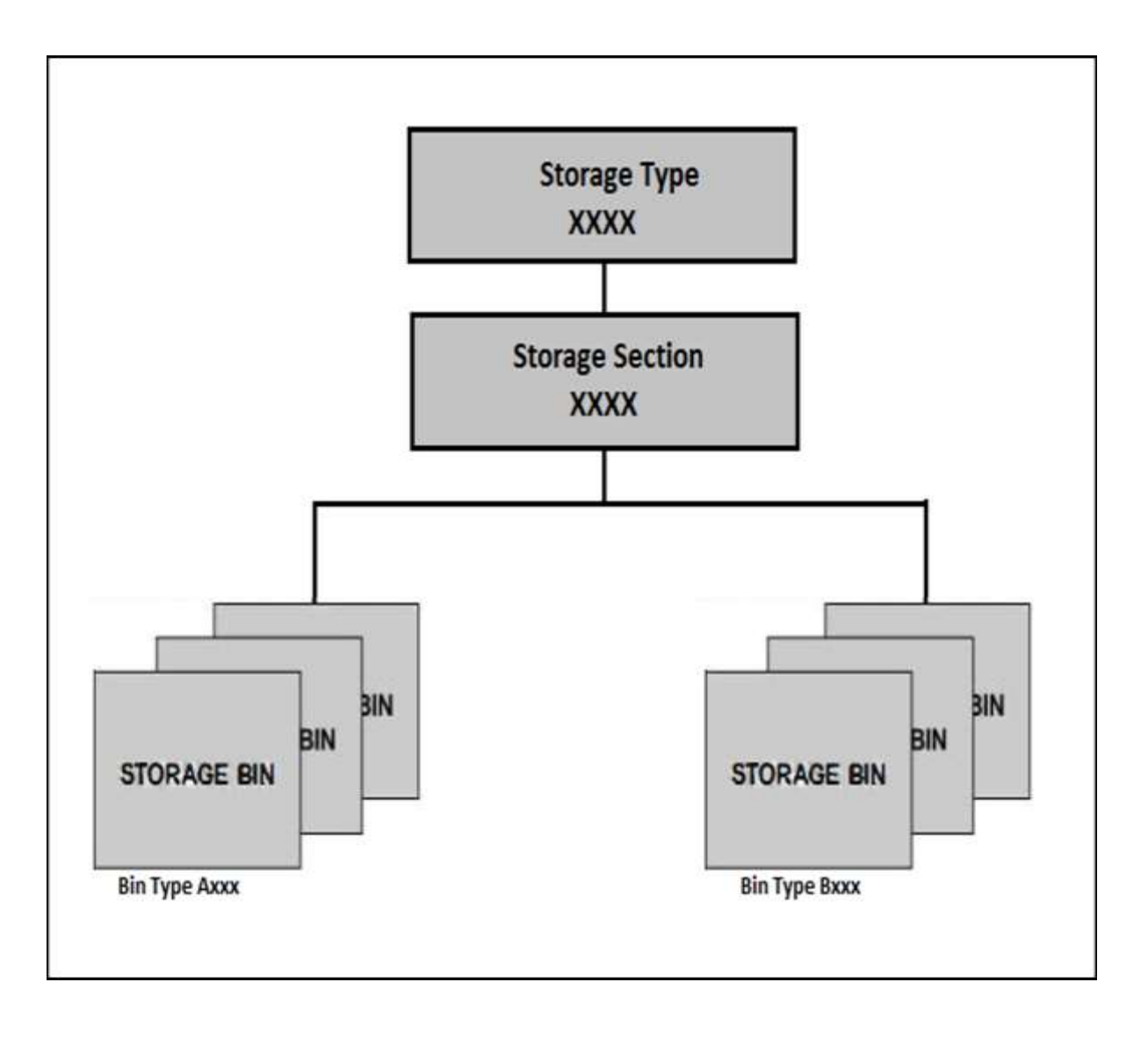

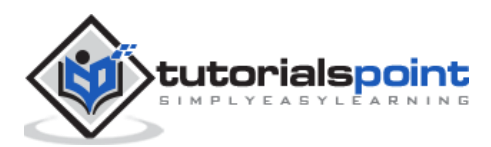

# 5. SAP EWM – Work Center

A work center in a Warehouse is assigned to a storage type and a physical unit to perform packing, deconsolidation or weighing activities. Storage type assigned to a work center has a role of the work center, pick point or pick point and identification. You can also configure more than one work center in a storage type.

A Work Center can be used for the following processes:

- Packing
- Deconsolidation
- Counting
- Quality check

It is also possible to combine work centers into work center groups. This allows you to send individual products to a work center group.

# **Creating a Work Center**

To create a work center, you first need to create a storage type with a role as mentioned above that will be used to show a work center. You also need to define various configuration activities related to the master data to use work center in warehouse functions.

There are various transactions that can be performed in a Work Center:

- Deconsolidation
- Packing
- Value added Service VAS
- Quality Inspection
- How to create a work center for packing?
- To create a work center for packing, you need information:
- Warehouse #
- Storage Type
- Inbound section
- Outbound Section

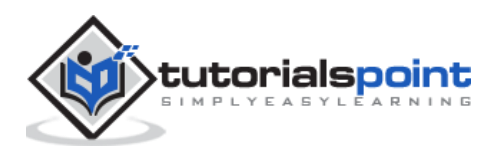

To define a work center, navigate to the **Extended Warehouse management -> Master Data -> Work Center -> Define Work Center**.

| SAP Easy Access                                                                                                    |                   |
|----------------------------------------------------------------------------------------------------|-------------------|
| 🕼 📑 🤣 🖧 Other menu 🛛 🕷 🔀 🧷 💌 🔺 🏠 Create role                                                                                                    | Assign users ByDo |
| <ul> <li>Monitoring</li> <li>Delivery Processing</li> <li>Work Scheduling</li> <li>Execution</li> <li>Shipping and Receiving</li> <li>Physical Inventory</li> <li>Labor Management</li> <li>Master Data</li> <li>Master Data</li> <li>Maintain Supply Chain Unit</li> <li>Supply Chain Unit: Hierarchy Maintenance</li> <li>Maintain Business Partner</li> <li>Maintain Presentation Devices</li> <li>Maintain Consolidation Group</li> <li>Maintain Warehouse Cost and FTE Data</li> <li>Classification System</li> <li>Resource Management</li> <li>Storage Bin</li> <li>Storage Bin</li> <li>Product</li> <li>EH&amp;S Services</li> </ul> |                   |
| EH&S Services     Hazardous Substance     Gil Work Center                                                                                                    |                   |
| <ul> <li>Define Master Data Attributes</li> <li>Determine Work Center in Goods Issue</li> <li>Printer Control</li> <li>Define Scales</li> <li>Determine Work Center for Cross-Docking</li> </ul>                                                                                                    |                   |

In a new window, select Warehouse # and work center to copy.

Click on **copy as**, and this will overwrite the new work center with an existing work center.

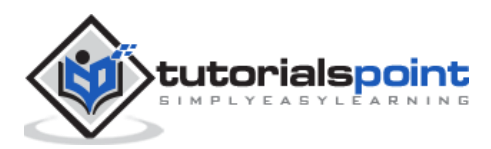

| 0                                        |          | • 4 🛛      | 60    | 3    |             | 80 C ( | 3 🕄   🔀 | 2 8    |      |
|------------------------------------------|----------|------------|-------|------|-------------|--------|---------|--------|------|
| Change                                   | View "W  | Vork Cente | r Det | term | ination in  | Goods  | Issue"  | : Over | view |
| 🞾 New E                                  | ntries 值 |            | B     |      |             |        |         |        |      |
| Warehouse No. 9292                       |          |            |       |      |             |        |         |        |      |
| Work Center Determination in Goods Issue |          |            |       |      |             |        |         |        |      |
| Route                                    | AA       | Cons.Grp   | St    | St   | Storage Bin |        | <b></b> |        |      |

### Enter the other details like:

- Storage Type
- Inbound Section
- Outbound Section
- Choose Enter
- Choose Save and Exit

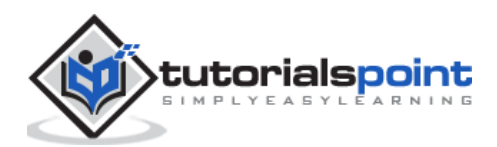

A Warehouse process type is used to define the activity or movement of each process in a warehouse. It deals with each warehouse process like packing, good receipt, good issue and is assigned to each warehouse task document.

# Example

For simple movements, warehouse process type defines the storage type and bin for the movement of goods. Warehouse process type is defined at the point of creation of the warehouse document or in separate step.

All warehouse process types are further grouped into warehouse process categories. Warehouse process categories are used to define the goods movement in a warehouse.

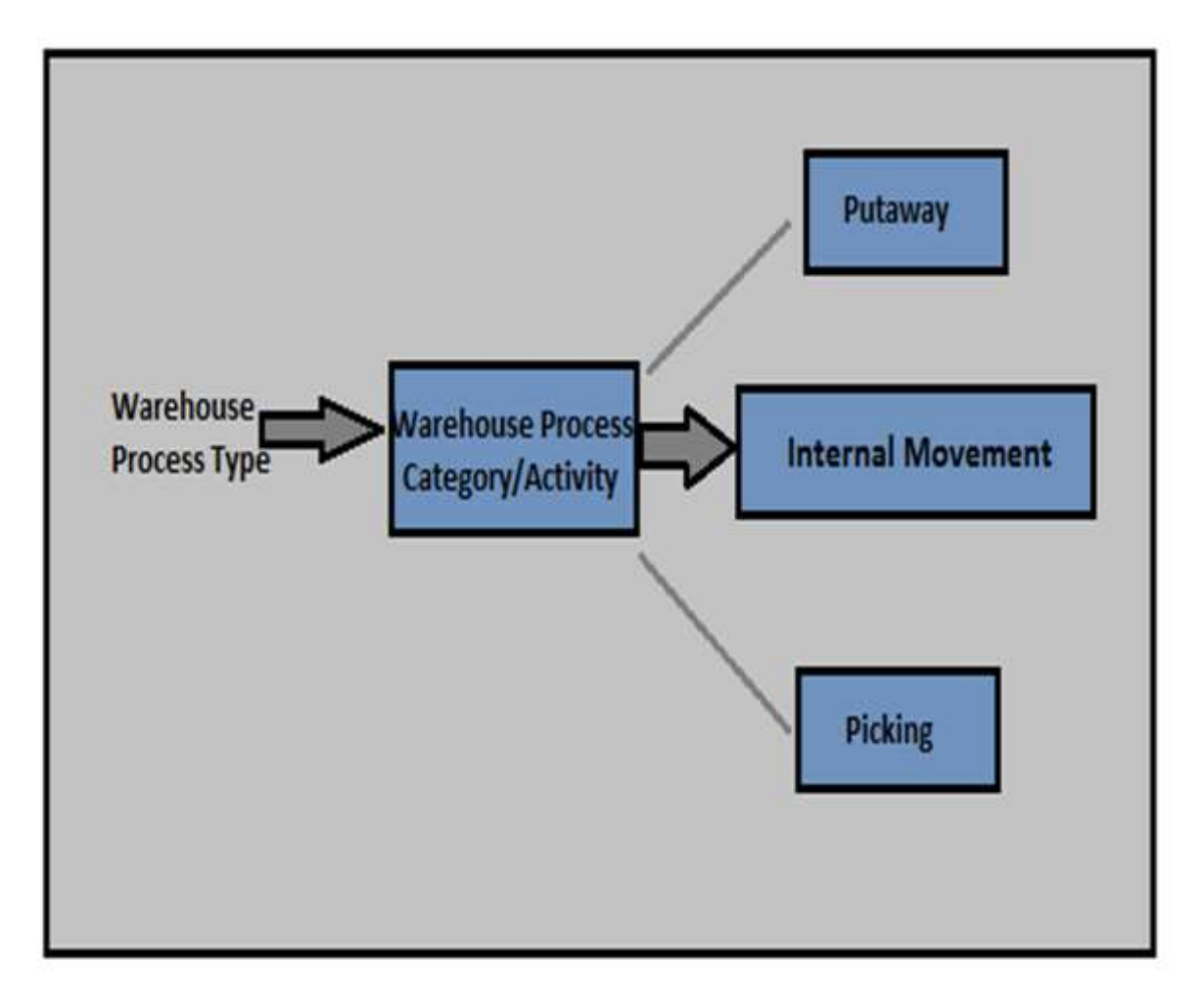

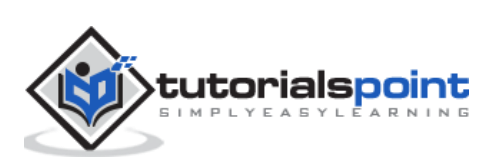

There are different warehouse process categories that are predefined in the EWM system:

- Stock Removal
- Putaway
- Internal Movement
- Goods receipt posting
- Goods issue posting
- Physical inventory
- Cross Line putaway

### How to Create a Warehouse Process Type for Picking?

To create a Warehouse Process Type for Picking, navigate to **EWM -> Cross Process Settings -> Warehouse task -> Define warehouse process type**.

You can then select warehouse process type to copy. Click on Copy button at the top.

In stock/putaway removal section enter the storage bin and type and click Enter.

To save the warehouse process type, click on the save icon.

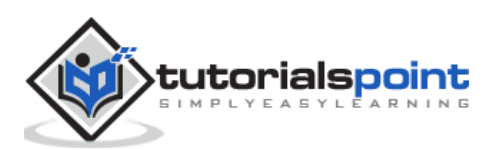

This involves goods shipping and receiving and they are stored in a warehouse. Receiving goods process starts in the ERP system when a purchase requisition is detected and purchase order is created. A purchase order consists of the quantity of material and store and plant location. There are two ways to handle a purchase order request, which are:

- First is to send the purchase order to supplier for goods delivery and once goods are received, goods receipt is posted.
- Other way is to receive an announcement from supplier about the goods arrival as per purchase order request.

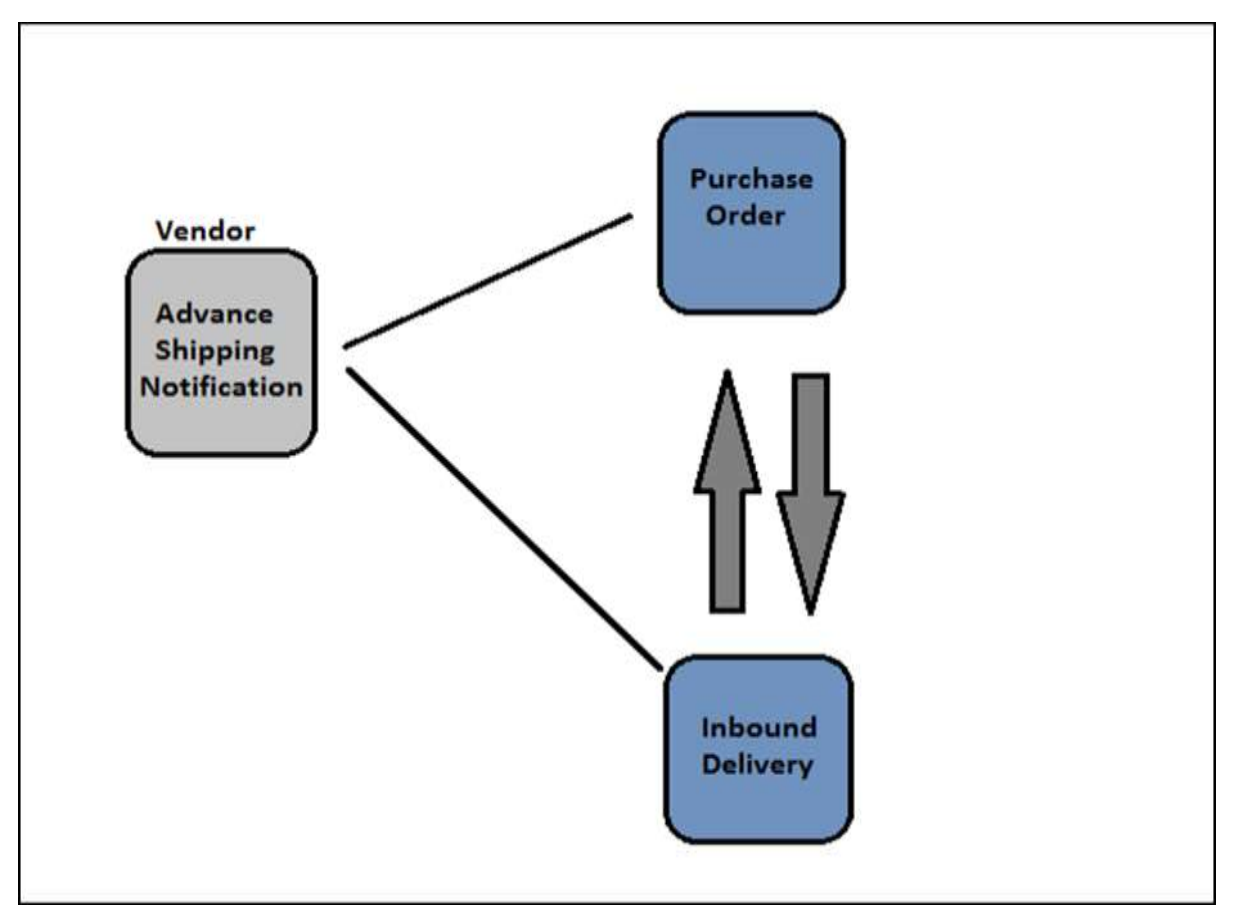

When a purchase order is created, you can set a CTRL key to enable notification from supplier. When you set the control key, an inbound delivery must be created on the basis of the purchase order. When a control key is set and an inbound delivery is not created, you can put the goods receipt.

An inbound delivery contains the information about the goods arrival, quantity of goods, store and plant location. The system checks the combination of the plant and storage location to check if the warehouse is in the EWM and then the system replicates an inbound delivery notification in the EWM system.

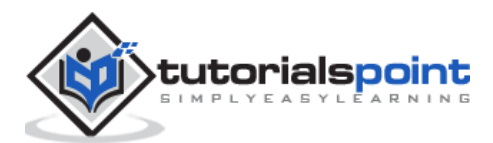

### An Inbound Processing includes:

- Good receipt and optimization
- Transportation unit inspection
- Quality Inspection
- Routing of goods in warehouse

# **Process Flow**

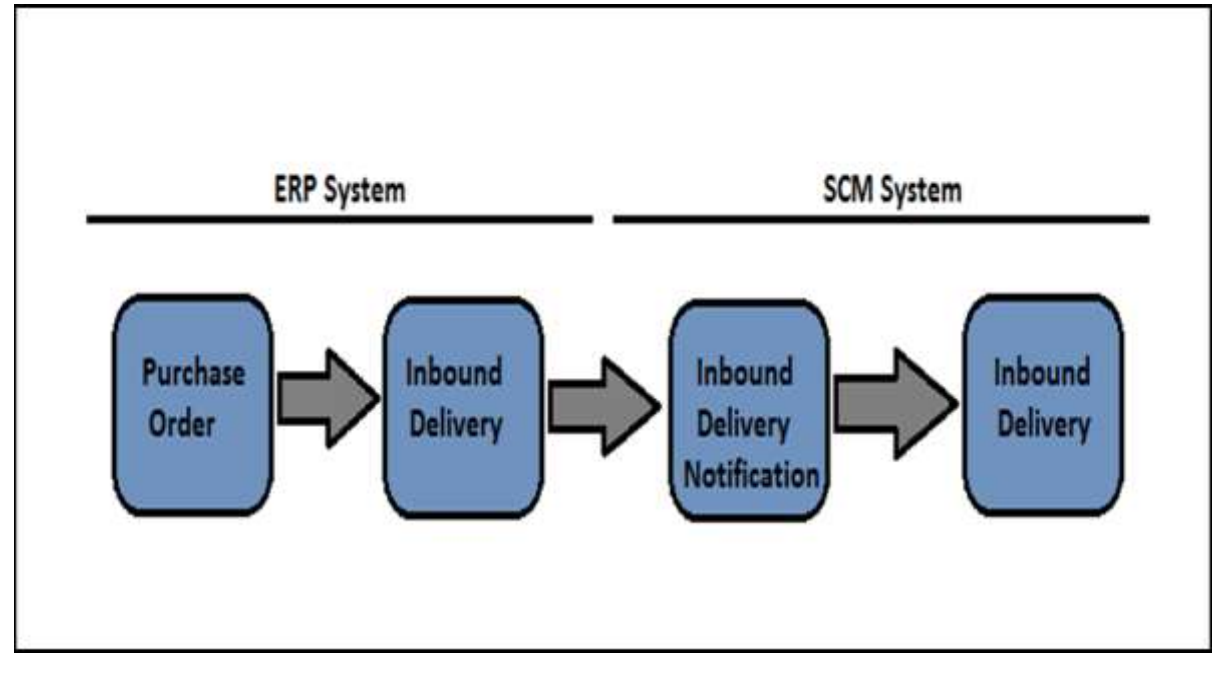

Whenever you make any changes in the inbound delivery document, these changes are reverted in the ERP system. The status of the inbound delivery is updated as per goods delivery. If the status of an inbound delivery document is execution completed, it shows proof of delivery in the ERP.

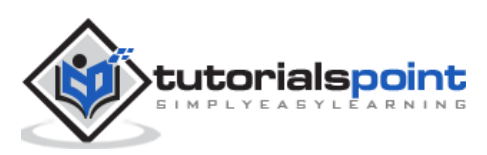

Using serial numbers, you can easily track the location of goods in the warehouse. A serial number can be used to identify the vendor and receiver details who has sent and received goods in a warehouse.

A serial number is a series of characters that have been assigned to each product in the warehouse so that it remains separate and are identified in the warehouse system. You can use serial numbers up to a length of 30 characters in an EWM system. However, SAP recommends to use a maximum of 18 characters to make it compatible with the ERP system.

# **Types of Serial Number Profiles**

To assign serial numbers to a product, you use a serial number profile that determines transactions for issuing a serial number to the products.

There are two different types of serial number profiles that can be used:

- **Sales General Plant:** This serial number profiles are used in the ERP system and must be defined to use serial numbers in the delivery documents for goods issue or receipts.
- **LES Serial Number:** This is maintained in the product master data view.

When you click on the WM execution, you need to select serial number profile which is sent to SCM system and is used in EWM.

A serial number profile is maintained in the ERP or in the EWM system. There are four types of serial number requirement available in the system:

- Serial Number for Document items This serial number is used for returns. When a customer complains about a product and return is raised, you can perform a check if this is the same product that is supplied to him. This serial number is not used for other warehouse tasks.
- Serial Numbers on warehouse number level This serial number requirement type is used to check which serial number is available in your warehouse.
- Serial number of warehouse movement This serial number requirement type is used to know the exact storage bin information for products. Serial numbers are used in each warehouse task and must be entered before posting goods receipt or goods issue.
- **No Serial number requirement** This requirement type is used when some products are serialized in few of the warehouses.

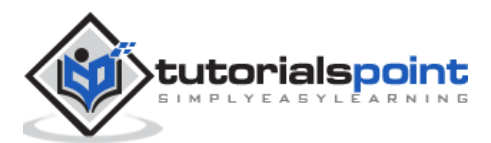

# **Issuing a Provisional Serial Number**

It is required to enter serial numbers before posting a goods issue or a goods receipt. In this scenario, you can configure the system to use provisional serial numbers.

The provisional serial numbers are 30 characters and always start with a **\$ sign**. When you post goods receipt, provisional serial number is assigned and when you confirm putaway warehouse tasks, you must replace the provisional serial number with the real ones.

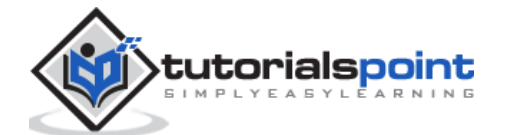
# 9. SAP EWM – Value Added Services

The Value Added Services define the product processing to be performed in a warehouse and includes activities like packing, labeling, assembling, etc.

To perform interim steps in the goods issue or goods receipt, you can use storage control to perform interim steps.

In the following illustration, you can see the process flow of the Value Added Services in a warehouse function:

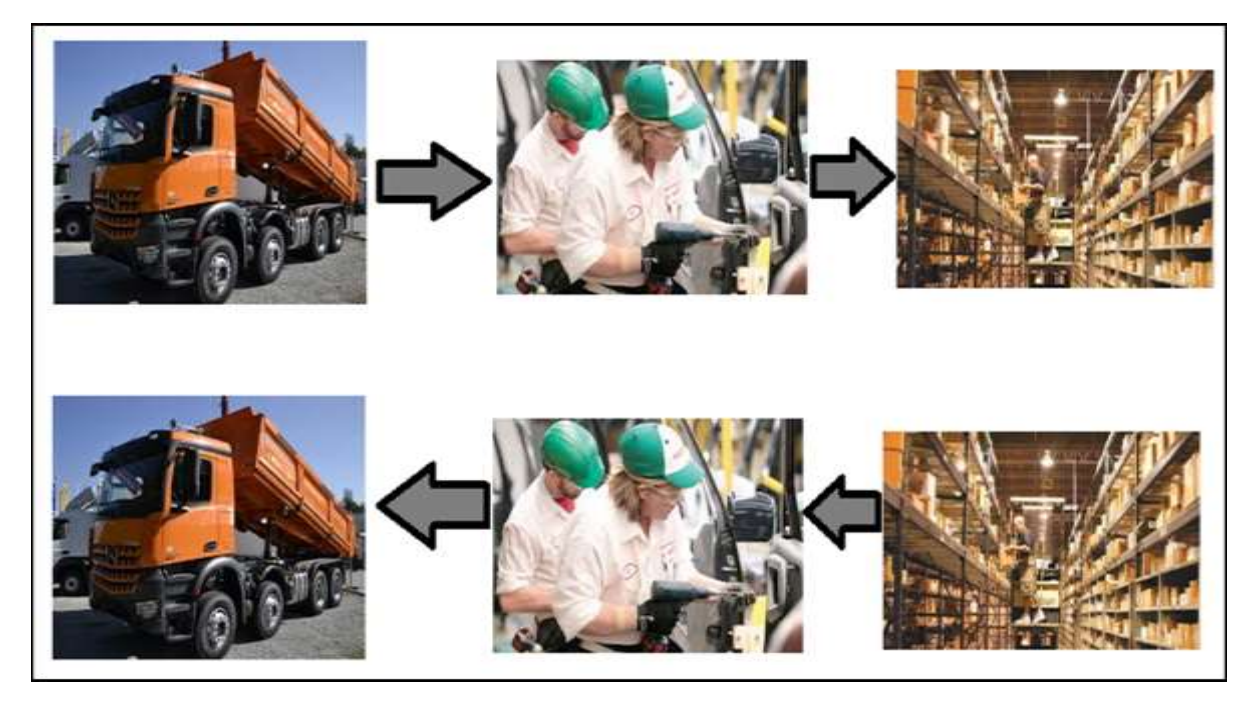

### Value Added Services Order

This is used to inform the warehouse employees about the work that they have to do as part of the delivery and packing specifications. A VAS order is an instruction to perform value added service for one or more products and to link delivery items to the packing instructions.

A Value added services order consists of the following components:

- Order Header
- VAS activities to be performed
- Items
- Auxiliary products (Packing material, labels, oil, etc.)

A VAS order can be printed for employee use to inform what VAS activities has to be performed and on which product.

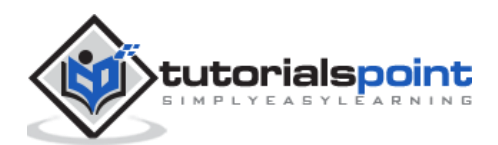

An auxiliary product posting includes use of other products like packing material, hangers, oil, etc. and quantity of these products used to perform VAS.

## How to Manage Packaging Specifications?

Go to SAP Easy access -> EWM -> Master Data -> Packaging Specification -> Maintain Packaging specification.

| SAP Easy Access                                                                                                    |              |
|----------------------------------------------------------------------------------------------------|--------------|
| 📑 🏷 🖁 Other menu 🛛 😹 🖼 🥖 🖙 🔺 🕞 Create role                                                                                                    | Assign users |
| <ul> <li>Execution</li> <li>Shipping and Receiving</li> <li>Physical Inventory</li> <li>Labor Management</li> <li>Master Data</li> <li>Maintain Supply Chain Unit</li> <li>Supply Chain Unit: Hierarchy Maintenance</li> <li>Maintain Business Partner</li> </ul> |              |
| <ul> <li>Maintain Presentation Devices</li> <li>Maintain Consolidation Group</li> <li>Assign Storage Bins for VAS Consumption Posting</li> <li>Maintain Warehouse Cost and FTE Data</li> <li>Classification System</li> <li>Resource Management</li> </ul>        | 55           |
| <ul> <li>Slotting</li> <li>Storage Bin</li> <li>Product</li> <li>EH&amp;S Services</li> <li>Hazardous Substance</li> <li>Work Center</li> <li>Production Supply Area (PSA)</li> </ul>                                                                             | SAP Easy     |
| Packaging Specification     Packaging Specification     Maintain Packaging Work Step                                                                                                    |              |

Enter the packaging specification and perform search.

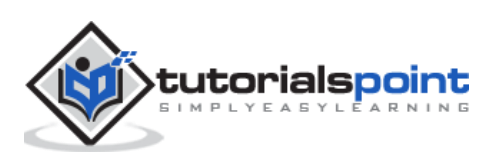

| Packagin | ng Specification Overview                |                                   |                             |                     |                            |                                     |
|----------|------------------------------------------|-----------------------------------|-----------------------------|---------------------|----------------------------|-------------------------------------|
|          |                                          |                                   |                             |                     |                            |                                     |
| Show     | •                                        | Find                              | Packaging Specification     | 144002              | 10                         | Open Adv. Search                    |
| Packagin | g Spec. Packspec Status-Icon Description | e 2nd Version 🕼<br>PS Group PS St | atus Det. Product Activated | at Change nr Activa | Perfor<br>ted by Lever Set | m Search<br>C Upper Limit (D.Qty) L |

Select Packaging specification and click on Copy As.

Enter the product and click on Continue. Select new **Packaging specification -> Activate.** 

## How to Confirm a VAS order and Processing of a Handling Unit?

Go to Extended Warehouse Management -> Execution -> Create confirmation for VAS

| SAP Easy Access                                                                                                    |                 |
|----------------------------------------------------------------------------------------------------|-----------------|
| 🚯 📑 🛛 🏷   🖁 Other menu 🛛 😹 📓 🥢 🛛 🔻 🔺 🔀 Create role 👘 🖗 Assig                                                                                                    | in users 🛛 🗟 Do |
| <ul> <li>Favorites</li> <li>SAP Menu</li> <li>Office</li> <li>Cross-Application Components</li> <li>SAP Transportation Management</li> <li>SAP Transportation Management</li> <li>SCM Extended Warehouse Management</li> <li>Extended Warehouse Management</li> <li>Monitoring</li> <li>Delivery Processing</li> <li>Work Scheduling</li> <li>Execution</li> <li>Work Scheduling</li> <li>Execution</li> <li>Confirm Warehouse Task</li> <li>Manually Assemble Warehouse Tasks</li> <li>Deconsolidation in Goods Receipt</li> <li>Quality Inspection and Count</li> <li>Packing - General</li> <li>Create Confirmation for VAS</li> <li>Post Unplanned Goods Issue</li> </ul> |                 |

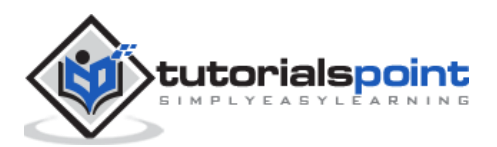

Enter the following details and then click on Execute.

- Warehouse #
- Work Center
- Handling Unit and click on Execute.

| •                         |      |    |          |
|---------------------------|------|----|----------|
| Organizational Data       |      |    |          |
| Warehouse Number          | 9292 |    |          |
| Work Center               | WVI1 |    |          |
| ilter                     |      |    |          |
| VAS Order                 |      | to | \$       |
| Status of VAS Order       | A    | to | 8        |
| Storage Bin               |      | to | \$       |
| Handling Unit             | 2    | 0  | \$       |
| Consolidation Group       |      | to | \$       |
| Document Category         |      |    |          |
| Warehouse Request         |      | to | \$       |
| Route                     |      | to | 9        |
| Wave                      |      | to | <b>S</b> |
| Party Entitled to Dispose |      | to | \$       |
| Owner                     |      | to | \$       |
| Product                   |      | to | \$       |

Go to VAS oiling tab -> select the End button w/o variances in right frame on VAS Activity and Items tab.

Select Handling unit -> Confirm Process step for HU.

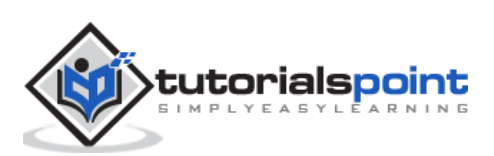

The goods issue process in extended warehouse management starts with outbound delivery request. When an outbound delivery document is created, this process starts in the ERP system. For items that are relevant in the EWM, delivery document is replicated in the SAP EWM system.

## How is a Goods Issue Carried out?

In this SAP EWM system, goods issue is carried out because of the outbound delivery request (ODR), which is a copy of the outbound delivery document in the ERP system and carries the same number.

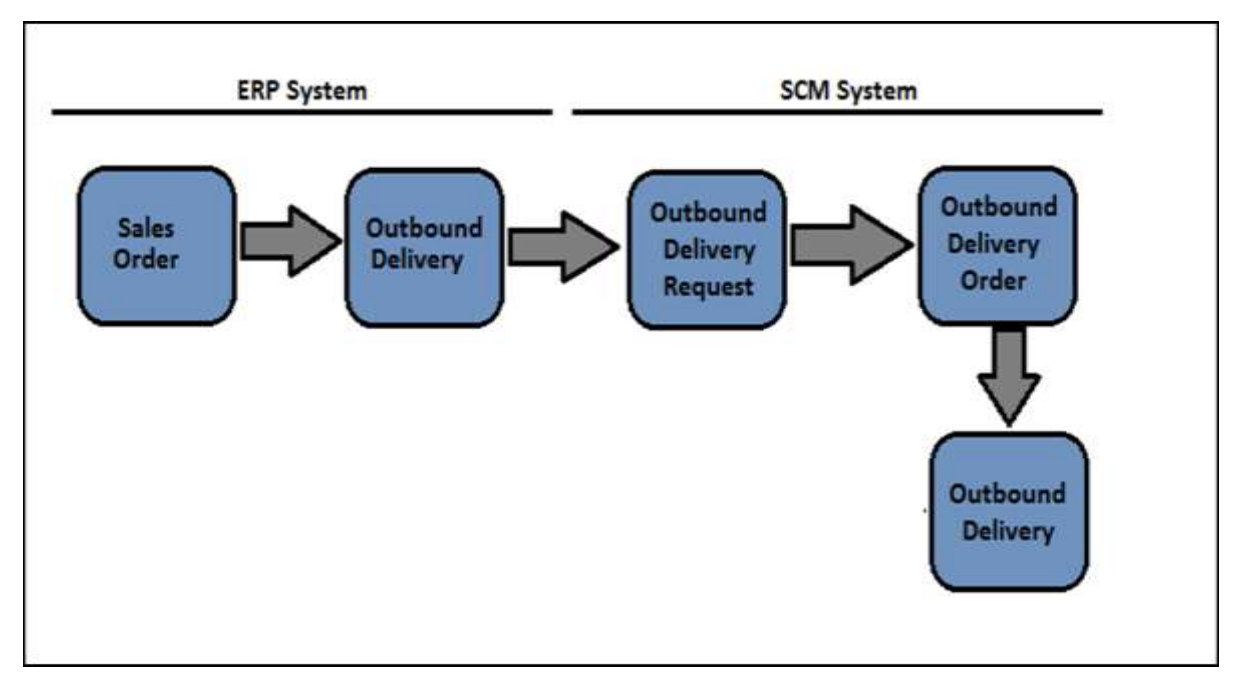

A warehouse process type is defined for each line item when an outbound delivery request is created. This process type is used in picking warehouse task.

For goods issue, the following things are required:

- Warehouse Process Category 2
- Activity Pick

To perform this, the system determines the source location of the goods to be picked from. To configure this, the following steps have to be performed.

- Define storage type search sequence
- Configure storage type search sequence determination table

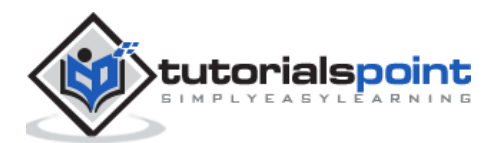

### Parameters to Perform a Storage Type Search Sequence

The following parameters are used to determine the storage type search sequence:

- Warehouse Number
- 2 Step picking flag
- Stock Removal control indicator (This is taken from the product master)
- Warehouse Process Type
- Quantity Classification
- Stock Type
- Stock Usage
- Hazard rating

#### How to configure storage type search in goods issue?

Navigate to EWM -> Goods Issue Process -> Strategies -> Specify Storage type search sequence.

| Process the object  | ts in the specified s     | equence                                 |  |
|---------------------|---------------------------|-----------------------------------------|--|
|                     |                           |                                         |  |
| Storage section in  | id.                       | Define                                  |  |
| -                   |                           |                                         |  |
| Stor.section searc  | :h                        | Determine search sequence               |  |
|                     |                           |                                         |  |
| Stor.section check  | <                         | Activate                                |  |
| 17-                 |                           |                                         |  |
| Table View Edit Go  | to Selection Utilities(M) | System Help                             |  |
| 0                   | 0 4 🔲 😋 🤅                 | 9 S S S S S S S S S S S S S S S S S S S |  |
| Change View "       | Storage Section           | Indicators": Overview                   |  |
| 1 New Entries       |                           |                                         |  |
| a hearth and hearth |                           |                                         |  |
| W Stor.sect.ind.    | Description               |                                         |  |
| 001 001             | Fast-moving items         |                                         |  |
| 001 002             | Slow-moving items         |                                         |  |
| 010 001             | Fast-moving items         |                                         |  |
| 010 002             | Slow-moving items         |                                         |  |
| 010 AT1             | AT1 Storage Sec Indi      |                                         |  |
| 818 AT2             | AT2 Storage Sec Indi      |                                         |  |

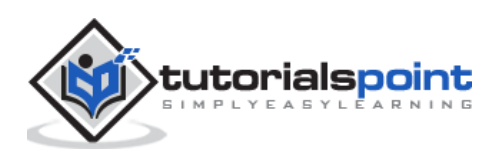

Click on New entries and enter the following details:

- Warehouse #
- Storage type search sequence
- Other description and press ENTER key.
- Select the entry and click on Assign storage type to storage type search sequence
- Click on New Entries
- Enter the storage type details
- Click on Save

#### **Stock Removal Strategies**

Stock removal strategy is a method of determining storage bins for one or more products to be picked. You can customize the stock removal rule definition table in customizing for SCM extended warehouse management.

#### How to Create Stock Removal Rules?

Navigate to **Extended Warehouse management -> Goods Issue Process -> Strategies -> Specify stock removal rule**.

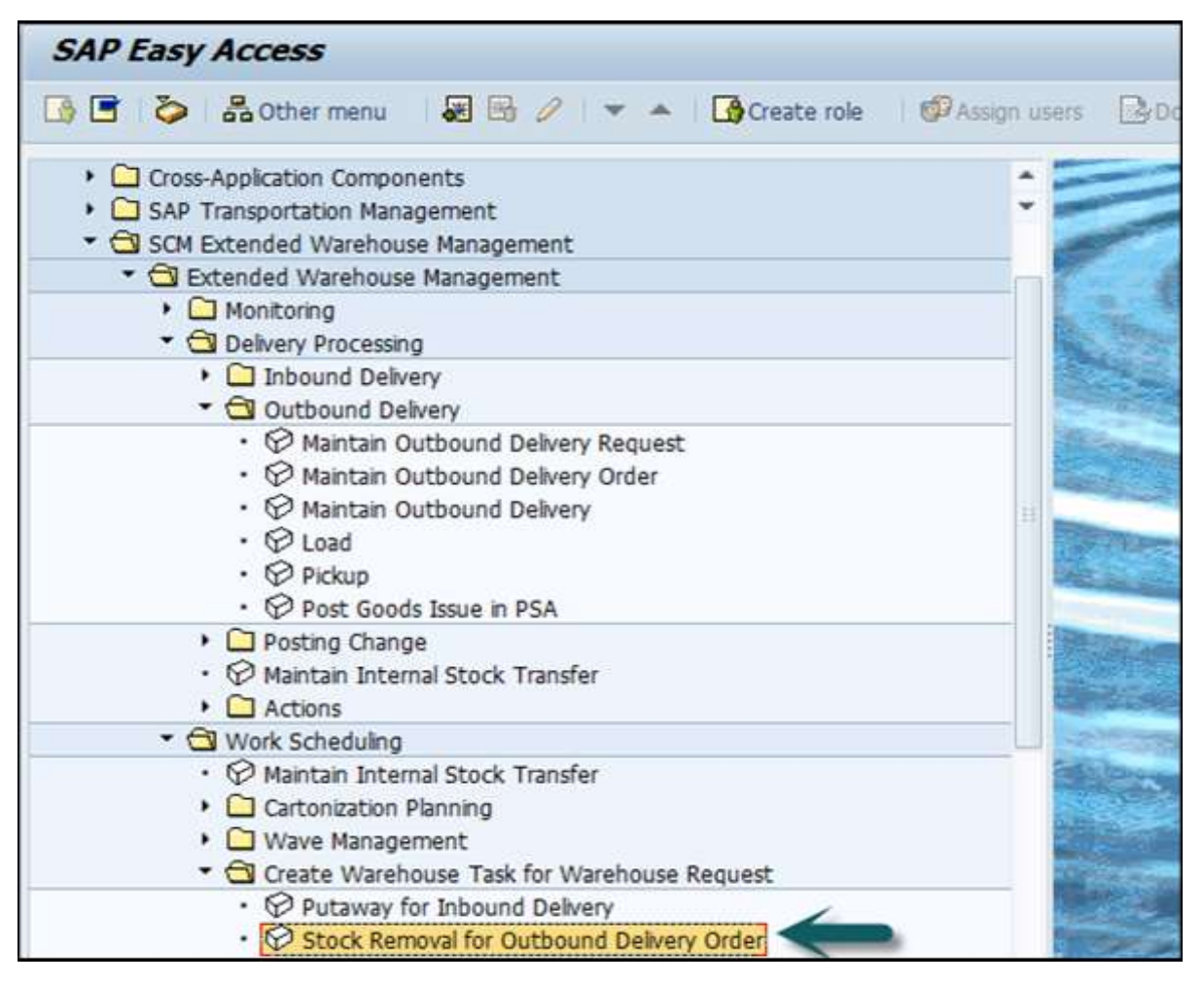

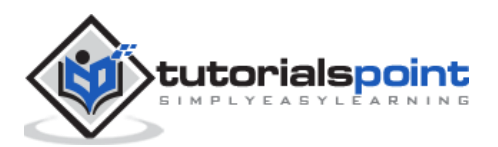

### **Denial Scenario**

When an outbound delivery request is created, EWM system does not create a warehouse task or task is created with a partial quantity, this is called as the Denial scenario.

The following are the common denial scenarios in a warehouse while processing a goods issue:

- When a warehouse task can't meet the quantity requested in the outbound delivery request, the system can be configured to raise a pick denial.
- In case of stock discrepancy picked by an employee, a smaller quantity as per outbound delivery and no other stock is available in the warehouse, you can set the system to execute a pick denial.

To configure EWM for pick denial, navigate to **Extended Warehouse Management -> Goods Issue Process -> Pick Denial -> Activate pick denial at warehouse number level**.

| Pick D | enial at Warehouse Nu | imber Level |
|--------|-----------------------|-------------|
| w      | Description           | ActPickDen  |
| 0001   | Central Warehouse     |             |
| 09     | I DC                  |             |
|        |                       |             |

In the next window, find your warehouse in the table and select the activation checkbox.

Click save and exit.

### Waves in Warehouse for Outbound Delivery

In SAP EWM, you can combine warehouse request items and divide them into waves as per the possible criteria like activity area, route or product. Waves can be created automatically in SAP extended warehouse management system or manually using defined waves templates.

To create a wave manually, navigate to **Extended Warehouse Management -> Work** Scheduling -> Wave Management -> /SCWM/WAVE Maintain Waves and click on Create.

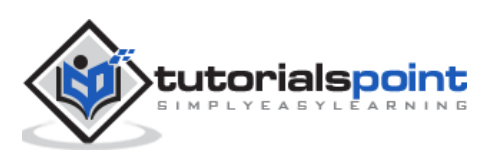

| SAP Easy Access                                                                                                    |          |    |
|----------------------------------------------------------------------------------------------------|----------|----|
| 📑 🏷 🖁 Other menu 🛛 😹 🗟 🥢 🖙 🔺 🕞 Create role 🛛 🗐 Assig                                                                                                    | in users | Do |
| <ul> <li>Favorites</li> <li>SAP Menu</li> <li>Office</li> <li>Cross-Application Components</li> <li>SAP Transportation Management</li> <li>SCM Extended Warehouse Management</li> <li>SCM Extended Warehouse Management</li> <li>Extended Warehouse Management</li> <li>Monitoring</li> <li>Delivery Processing</li> <li>Work Scheduling</li> <li>Work Scheduling</li> <li>Cartonization Planning</li> </ul> |          |    |
| Wave Management     Maintain Conditions for Determining Wave Templates                                                                                                    | _        |    |
| Maintain Wave Templates                                                                                                    |          |    |

|             | COE UN                                                                    | to Environm                                                                                                    | nent Se                                    | ettings Sy                        | stem He                                 |                                   |                                     |                                         |                           |                                       |                                         |        |                            |                         |                      |                  |
|-------------|---------------------------------------------------------------------------|----------------------------------------------------------------------------------------------------|--------------------------------------------|-----------------------------------|-----------------------------------------|-----------------------------------|-------------------------------------|-----------------------------------------|---------------------------|---------------------------------------|-----------------------------------------|--------|----------------------------|-------------------------|----------------------|------------------|
| 3           |                                                                           | 5                                                                                                    | 00                                         |                                   | 0                                       | (周周)                              | 000                                 |                                         | 0                         | 8                                     |                                         |        |                            |                         |                      |                  |
| Vave I      | Manag                                                                     | ement -                                                                                                    | Ware                                       | house l                           | Vumbe                                   | r 0401                            |                                     |                                         |                           |                                       |                                         |        |                            |                         | _                    |                  |
| 8 0         | thound D                                                                  | elvery Order                                                                                                    | Inter                                      | nal Stock Tr                      | ander 1                                 | Posting Chang                     | e B                                 |                                         |                           |                                       |                                         |        |                            |                         |                      |                  |
|             |                                                                           |                                                                                                    | 4.18                                       |                                   | P1 (-0).                                | La La D                           | <b>n</b> .                          | 0.                                      |                           |                                       | 1 Dec                                   |        | _                          | _                       | -                    |                  |
|             |                                                                           |                                                                                                    | 97 L                                       | 00                                | 10                                      |                                   | Release                             | Release                                 | e Withda                  | awa 12                                | Subsys                                  | am     |                            |                         |                      | 10               |
| G           | 9 4                                                                       | A DU R                                                                                                    |                                            | 메고의                               | 1339                                    |                                   |                                     |                                         | -                         |                                       |                                         | -      |                            |                         |                      | -                |
| Mo.         | Wave Te                                                                   | Cotion                                                                                                    | Descrip                                    | ton                               | Wave                                    | Type Categ                        | ory Calenda                         | Rise Mth                                | d 2StP                    | No.3tm                                | Wave Compl                              | Wave C | lompi Cu                   | itoff Date              | 0                    | utoff            |
| Po"         | 110                                                                       |                                                                                                    | Dav N                                      | ave renow                         | ice wue                                 | i ju                              | US .                                | •                                       | 10                        | 9                                     | 09/00/2011                              | 13:000 | 10 05                      | 100/2011                | 1 11                 | 0000             |
|             |                                                                           |                                                                                                    |                                            |                                   |                                         |                                   |                                     |                                         |                           |                                       |                                         |        |                            |                         |                      |                  |
|             |                                                                           |                                                                                                    |                                            |                                   |                                         |                                   |                                     |                                         |                           |                                       |                                         |        |                            |                         |                      |                  |
|             | •                                                                         | •                                                                                                    |                                            |                                   |                                         |                                   |                                     |                                         |                           |                                       |                                         |        |                            |                         |                      | 1.0              |
| Rems        | •<br>War                                                                  | •                                                                                                    | s V                                        | /arehouse F                       | lequests                                | 1                                 |                                     |                                         |                           |                                       |                                         |        |                            |                         | 1                    | 10               |
| Itens       | •<br>War                                                                  | •                                                                                                    | s V                                        | /arehouse                         | lequests                                |                                   |                                     |                                         |                           |                                       |                                         |        |                            |                         |                      | 10               |
| tens        |                                                                           | Pintose Orde                                                                                                    | s V                                        | /arehouse F                       | lequests                                |                                   |                                     |                                         |                           |                                       |                                         |        |                            |                         | 1                    | •                |
| tens<br>* v |                                                                           | +<br>ehouse Orde                                                                                                    | s V                                        | Izrehouse I                       | equests                                 |                                   |                                     |                                         |                           |                                       |                                         |        |                            |                         | •                    | 2                |
| Itens       | •<br>  War<br>  War<br>  War<br>  War<br>  War<br>  War                   | ehouse Orde                                                                                                    | rs V<br>2 B<br>2 B<br>2 B                  | /arehouse J                       | equests                                 | Doc. Type                         | Item C_ 1                           | tem Ty [ F                              | Route                     | Product                               | : Owne                                  | Bat_   | WR Qty                     | Unt W                   | eight (              |                  |
| Items       | •<br>War<br>•<br>•<br>•<br>•<br>•<br>•                                    | ►<br>ehouse Orde<br>S 4                                                                                                    | rs Vi<br>Z D<br>Item<br>10                 | Varehouse I                       | equests                                 | EL<br>Doc, Type<br>OUTB           | Item C_ 1<br>DLV C                  | tem Ty_   F<br>DDLV   U                 | Route                     | Product<br>BEV100                     | : Owne<br>0 PL090                       | Bat_   | WR Qty<br>24               | Unt W                   | eight 9              |                  |
| Items       | •<br>War<br>• War<br>• M<br>• Item 0<br>• 1 5<br>• 2 5                    | ▶<br>ehouse Orde<br>() ♥ ♥<br>() ♥ 8<br>()<br>() ♥ 8<br>()<br>()<br>()<br>()<br>()<br>()<br>()<br>()<br>()<br>()<br>()<br>()<br>()                                                                                                    | rs V<br>2 0<br>2 0<br>2 0<br>10<br>10      | /arehouse F                       | equests<br>Doc. Ca<br>PDO<br>PDO        | Doc. Type<br>OUTB<br>OUTB         | Item C. J<br>DLV C<br>DLV C         | tem Ty_ F<br>DDLV U<br>DDLV U           | Route<br>JPSU04           | Product<br>BEV100<br>BEV100           | : Owne<br>0 PL090<br>0 PL090            | Bat_   | WR Qty<br>24<br>120        | Unt W<br>EA<br>EA       | eight  <br>9  <br>45 | Une<br>KG        |
| Rems        | •<br>War<br>• War<br>• Mo<br>• Item (<br>5 1 5<br>5 2 5<br>5 2 5<br>5 3 5 | thouse Orde     thouse Orde     thouse Or | rs V<br>2 3<br>2 1<br>10<br>10<br>10<br>10 | /arehouse F<br>WM Spit.<br>0<br>0 | equests<br>Doc. Ca<br>PDO<br>PDO<br>PDO | Doc. Type<br>OUTB<br>OUTB<br>OUTB | Item C J<br>DLV C<br>DLV C<br>DLV C | tem Ty_ F<br>DDLV U<br>DDLV U<br>DDLV U | Route<br>IPSUD4<br>IPSUD4 | Product<br>BEV100<br>BEV100<br>BEV100 | : Owne<br>0 PL090<br>0 PL090<br>0 PL090 | 8at_   | WR Qty<br>24<br>120<br>120 | Unt W<br>EA<br>EA<br>EA | eight 9<br>45<br>45  | Unit<br>KG<br>KG |

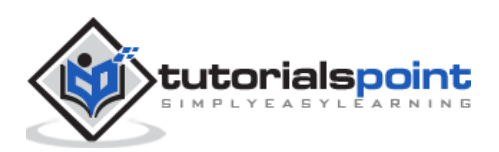

# 11. SAP EWM – Storage Control

Storage Control is used to determine product movements in a warehouse. It is used to execute put away or stock removal process in the warehouse.

## **Types of Storage Control**

These activities are performed as per the physical structure of the warehouse. There are two types of storage control:

- Layout Oriented
- Process Oriented

In SAP Extended Warehouse Management, process oriented storage control is executed first and layout storage control is executed to check if the put away step is possible in the warehouse layout view and also adjust the put away or stock removal as per the layout view.

#### How to Setup Process Oriented Storage control?

Navigate to **Extended Warehouse Management -> Cross Process Settings -> Warehouse task -> Define Process oriented storage control**.

| Cr    | ross-Process Settings                                           |
|-------|-----------------------------------------------------------------|
| · 🛃 🕀 | Copy Warehouse Number Customizing                               |
| • 🗟 🕒 | Define General Settings for Parallel Processing and Performance |
| •     | Handling Units                                                  |
| •     | Warehouse Order                                                 |
| •     | Warehouse Task                                                  |
| •     | Stock Determination                                             |
| •     | Value-Added Services (VAS)                                      |
| •     | Exception Handling                                              |

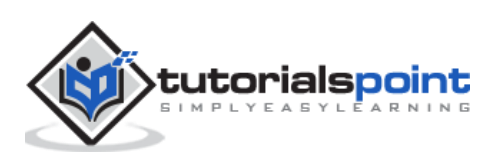

On the left side, select the external storage process step.

| Change View "Storage Proc           | ess -  | Definit   | tion": Ove   | rviev |
|-------------------------------------|--------|-----------|--------------|-------|
| 💅 New Entries 🗈 🖬 🕼 🖪               | 2      |           |              |       |
| Dialog Structure                    | Storag | e Process | - Definition |       |
| • 🗋 External Storage Process Step 🚽 | W      | Storag    | Direction    |       |
| Process-Oriented Storage Control    | 0001   | FTCU      | Putaway      | -     |
| Storage Process - Definition        | 0001   | FTPD      | Putaway      | -     |
| Assign Storage Process Step         | 0001   | TNP1      | Duraunay     | -     |
| External Storage Process: Control   | 0001   | INDI      | Fucaway      | -     |
|                                     | 0001   | IVS1      | Putaway      | •     |

Click on the New Entry and enter new external process steps.

Click on the save button at the top.

Once this is created, you need to assign the external process step to storage process and warehouse #. To do this, go to **Storage process definition dialog box** and click on **New entries** at the top.

| Change View "Storage Proc          | cess - | Definit   | tion": Ove   | erview |
|------------------------------------|--------|-----------|--------------|--------|
| 🞾 New Entries 🗈 🖬 🖬                | ł      |           |              |        |
| Dialog Structure                   | Storag | e Process | - Definition |        |
| External Storage Process Step      | W      | Storag    | Direction    |        |
| Process-Oriented Storage Control   | 0001   | FTCU      | Putaway      | -      |
| Storage Process - Definition       | 0001   | FTPD      | Putaway      | -      |
| Assign Storage Process Step        | 0001   | INB1      | Putaway      | -      |
| Excential storage Process, control | 0001   | IVS1      | Putaway      | -      |

In the next window, enter warehouse #, storage process and other details and press ENTER.

Click on Assign Storage Process Step -> New Entries.

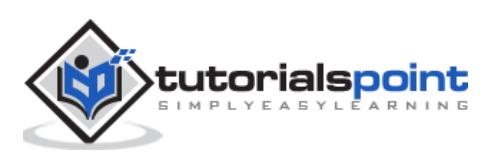

| Change View "External Storage Process Step": Overview        |                                                                           |                    |                   |                              |  |  |  |  |
|--------------------------------------------------------------|---------------------------------------------------------------------------|--------------------|-------------------|------------------------------|--|--|--|--|
| 🎾 New Entries 🖻 🛃 🕼 🕄 BC Set: Change Field Values            |                                                                           |                    |                   |                              |  |  |  |  |
| Jalog Structure                                              | External Storag                                                           | e Process Step     |                   |                              |  |  |  |  |
| External Storage Process Step                                | External Step                                                             | Description        | Int. Process Step | Direction                    |  |  |  |  |
| Process-Oriented Storage Control                             | CNT                                                                       | Count              | CNT               | Putaway                      |  |  |  |  |
| Storage Process - Definition     Assinn Storage Process Step | Storage Process - Definition     DAM1 Unloading Step     UNLO     Putaway |                    |                   |                              |  |  |  |  |
| External Storage Process: Control                            | DAM2                                                                      | Final Putaway      | PUI               | Putaway and Internal Moveme. |  |  |  |  |
|                                                              | FTPD                                                                      | Flow-Through Produ | CD                | Putaway                      |  |  |  |  |
|                                                              | IB01                                                                      | Unloading Step     | UNLO              | Putaway                      |  |  |  |  |

Enter the new external process steps and click on save button.

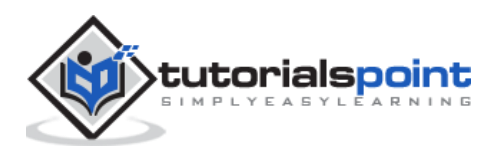

# 12. SAP EWM – Deconsolidation

The deconsolidation function can be used to divide handling units across different putaway handling units. This is required when the deconsolidate handling unit contains different products and these products has to be put away in different storage sections.

This is defined under consolidation groups for storage control.

Navigate to Extended Warehouse management -> Goods Issue Process -> Define Consolidation Group.

|   | Consolidation Group Maintenance for Shipping |        |         |                                 |           |            |     |  |            |
|---|----------------------------------------------|--------|---------|---------------------------------|-----------|------------|-----|--|------------|
|   |                                              |        | A 7 (   | )<br>B<br>B<br>B<br>B<br>B<br>B |           |            | . 🖪 |  | <b>k</b> ( |
| B | WhN                                          | Route  | Partner | Del.Prio.                       | Whse Door | Cons.Grp   |     |  |            |
|   | 1000                                         | R00004 | CS001   |                                 |           | 0000100285 |     |  |            |
|   | 1000                                         | R00002 | CS001   |                                 |           | 0000100045 | 1   |  |            |

When a deconsolidation is defined in EWM, it is required for the following reasons in warehouse management:

- The activity areas for the products within an HU are different.
- The activity areas for the products within an HU are the same, but the consolidation groups are different.
- The activity areas and consolidation groups for the products within an HU are the same, but the maximum number of warehouse tasks for the HU has been exceeded.

**Deconsolidation Feature:** When extended warehouse performs deconsolidation, a warehouse task is created for each handling unit item, which deconsolidation takes into account.

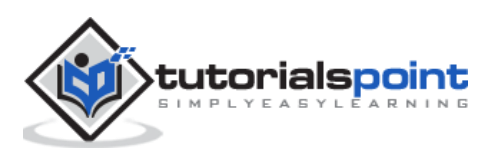

# 13. SAP EWM – Pick, Pack, & Pass of Goods

This module is used to manage picking, packing and transportation of goods in the activity areas in the warehouse. This can be used in RF environment commonly and process flow is same as for the standard RF process. In pick, pack and pass goods are moved from activity area to activity area till it arrives at destination point in the system.

Pick, pack, and pass can be used in two ways:

- System Controlled
- User Controlled

You need a warehouse order creation rule that supports the top warehouse order creation for the pick, pack, and pass process. The creation categories for this are:

#### System-driven

For the system-driven option, the sequence of the warehouse orders in the top warehouse order is determined according to the sort sequence of the assigned in the configuration settings for joining the activity areas.

#### **User-driven**

For the user-driven option, the sequence is manually determined during the execution, which means it can also be done by the Material Flow System (MFS).

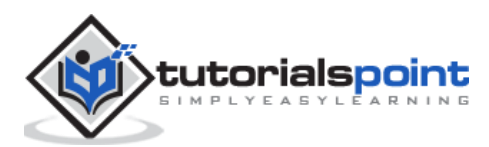

# 14. SAP EWM – Replenishment

Replenishment is defined as the movement of goods from the warehouse to the shipment locations. In SAP EWM, you can use predefined techniques for replenishment of storage bins. There are different replenishment control fields defined at the storage type level or storage bin level. The data for control fields can be entered manually in the system or you can use slotting process to define these fields.

Following are the common control fields for Replenishment:

- Minimum stocking quantity
- Maximum stocking quantity
- Replenishment quantity

After the replenishment control data has been entered or determined, replenishment processing can begin. The replenishment control type is assigned to the storage type in Customizing. Some of the replenishment control types require additional settings in Customizing.

### **Types of Replenishment**

Following are the different types of replenishments in SAP EWM.

- **Planned Replenishment:** Planned replenishment can be performed either interactively or in the background. The system calculates the replenishment in accordance with the defined minimum quantity and maximum quantity. Replenishment control is triggered when the stock is less than the minimum quantity.
- Order Related Replenishment: Order related replenishment is performed when stock figure is less than required quantity. The system rounds up the replenishment quantity to a multiple of minimum replenishment quantity. The maximum quantity can be exceeded and order related replenishment can be performed in the background or interactively.
- **Automatic Replenishment:** The system starts automatic replenishment when a warehouse task is confirmed. Replenishment is calculated as per the maximum and minimum activity.
- **Direct Replenishment:** Direct Replenishment is started during a pick denial and is only possible for fixed bin scenario. The system calculates replenishment as per maximum and minimum quantity. Direct replenishment is performed by picket and it assumes zero storage bin quantity.

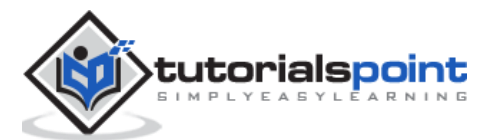

## How to Perform a Planned Replenishment?

The first step is to assign one fixed bin to your product. Go to **Extended Warehouse Management -> Master Data -> Storage Bin -> Assign fixed storage bins to products**.

| SAP Easy Access                                   |                     |               |                |                |
|---------------------------------------------------|---------------------|---------------|----------------|----------------|
| 🚺 🖬 🔌 📇 Other menu 🛛 😹 😁                          | 0   🖛 🔺             | 🔥 Create role | Assign users   | 2 Do           |
| <ul> <li>Labor Management</li> </ul>              |                     |               |                | -              |
| 🝷 🔂 Master Data                                   |                     |               |                |                |
| <ul> <li>Maintain Supply Chain Uni</li> </ul>     | it                  |               |                |                |
| <ul> <li>Supply Chain Unit: Hierard</li> </ul>    | chy Maintenance     |               |                | 4              |
| • 🔗 Maintain Business Partner                     |                     |               | 1.22           |                |
| <ul> <li>Maintain Presentation Devices</li> </ul> | vices               |               |                |                |
| <ul> <li>Maintain Consolidation Group</li> </ul>  | oup                 |               |                |                |
| <ul> <li>Assign Storage Bins for V</li> </ul>     | AS Consumption P    | Posting       |                |                |
| <ul> <li>Ø Maintain Warehouse Cost</li> </ul>     | and FTE Data        |               | and the second |                |
| <ul> <li>Classification System</li> </ul>         |                     |               | last-          |                |
| Resource Management                               |                     |               |                | and the second |
| <ul> <li>Slotting</li> </ul>                      |                     |               | Ser. a         | and the second |
| 🔻 🔂 Storage Bin                                   |                     |               | Les -          | 1 de           |
| <ul> <li>Create Storage Bin</li> </ul>            |                     |               |                |                |
| <ul> <li>Change Storage Bin</li> </ul>            |                     |               | CLUTAN         | -              |
| <ul> <li>Mass Change to Stora</li> </ul>          | ige Bins            |               | # 200          |                |
| <ul> <li>Display Storage Bin</li> </ul>           |                     |               |                |                |
| <ul> <li>Ø Generate Storage Bin</li> </ul>        | S                   |               | 1000           | 13             |
| <ul> <li>Sort Storage Bins</li> </ul>             |                     |               | 2010           |                |
| <ul> <li>Ø Assign Start/End Stor</li> </ul>       | age Bin for Activit | ty Area       | E Street       |                |
| <ul> <li>Add User Status for S</li> </ul>         | torage Bins         |               |                |                |
| <ul> <li>Maintain Fixed Storage</li> </ul>        | e Bin               |               |                | -              |
| <ul> <li>Delete Fixed Storage</li> </ul>          | Bin Assignment      |               | 4 - 5 - 5      | -              |
| <ul> <li>Assign Fixed Storage</li> </ul>          | Bins to Products    |               | 6 00           |                |
| <ul> <li>Print Fixed Bin Label</li> </ul>         |                     |               | 100            |                |

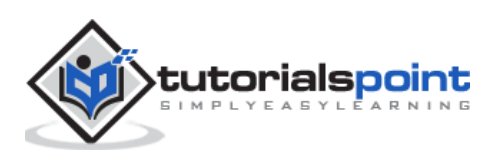

Enter the following details:

- Product#
- Warehouse #
- Storage type
- Number of Storage bins

Once the details are entered, click on Execute.

| Assign Fixed Storage Bins to Products |      |    |          |  |  |
|---------------------------------------|------|----|----------|--|--|
| •                                     |      |    |          |  |  |
| Select Products                       |      |    |          |  |  |
| Product                               | 2058 | to | \$       |  |  |
| Select Location                       |      |    |          |  |  |
| Warehouse Number                      | 0001 |    |          |  |  |
| Party Entitled to Dispose             |      |    |          |  |  |
| Storage Type                          | 0010 |    |          |  |  |
| Storage Section                       |      | to | \$       |  |  |
| Storage Bin Type                      |      | to | <b>S</b> |  |  |
| No. of Storage Bins                   | [    | 1  |          |  |  |

To check the warehouse product master data and check which fixed bin is assigned to it.

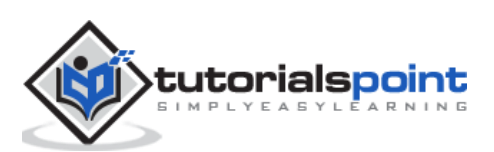

Navigate to **Extended Warehouse Management -> Master Data -> Product -> Maintain Warehouse Product**.

| SAP Easy Access                                                     |                    |
|---------------------------------------------------------------------|--------------------|
| 📑 🗳 🍰 Other menu 🛛 😹 🔀 🥖 🛛 🖛 🖾 Greate role 👘 Assi                   | gn users 🕞 Do      |
| <ul> <li>Master Data</li> </ul>                                     |                    |
| O Maintain Supply Chain Unit                                        | -                  |
| <ul> <li>Supply Chain Unit: Hierarchy Maintenance</li> </ul>        | -                  |
| O Maintain Business Partner                                         | 1 4                |
| <ul> <li>Maintain Presentation Devices</li> </ul>                   | 13.53              |
| <ul> <li>Maintain Consolidation Group</li> </ul>                    | States -           |
| <ul> <li>Assign Storage Bins for VAS Consumption Posting</li> </ul> |                    |
| <ul> <li>Maintain Warehouse Cost and FTE Data</li> </ul>            | Contraction of the |
| Classification System                                               | and the second     |
| Resource Management                                                 | and the second     |
| Slotting                                                            | and the second     |
| Storage Bin                                                         | Total Total        |
| <ul> <li>Product</li> </ul>                                         | 12 20              |
| Maintain Product                                                    |                    |
| Maintain Warehouse Production                                       |                    |
| Maintain Batches for Product                                        | H 200              |

Enter Product #, Warehouse Number E100 and Party Entitled to Dispose SPCW. Click on change or Create.

| Display/Change/Create Warehouse Product |        |  |  |  |  |
|-----------------------------------------|--------|--|--|--|--|
|                                         |        |  |  |  |  |
| Product Number                          | 2037   |  |  |  |  |
|                                         |        |  |  |  |  |
| Warehouse No.                           | 9292   |  |  |  |  |
| Party Entitled to Dispose               | KAAR   |  |  |  |  |
| 🗞 Display 🖉 Change                      | Create |  |  |  |  |

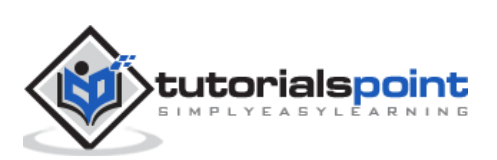

### How to Find out the Assigned Fixed Bin?

To find out the assigned fixed bin, choose navigate to Display Fixed Bins from the menu bar.

Select the tab Storage Type Data and enter the following details:

- Storage type
- Min quantity
- Unit of measure
- Maximum quantity

Once these details are entered, click on Adopt data and save your warehouse product.

The next step is to check warehouse task for replenishment. Navigate to **EWM** -> **Monitoring** -> **Warehouse Management Monitor**.

| SAP Easy Access                                                     |          |
|---------------------------------------------------------------------|----------|
| 🚯 🖬 🗞   品 Other menu   😹 🔀 🧷   🔻 🔺   🏠 Create role   🕼 Assign us    | ers 📴 Do |
| Favorites     SAP Menu                                              |          |
| Office     Cross-Application Components                             |          |
| SAP Transportation Management     SCM Extended Warehouse Management | a start  |
| Extended Warehouse Management     Monitoring                        |          |
| Warehouse Management Monitor     So Goods Receipt Workload          |          |

Enter the warehouse # and the monitoring type, once done, click on Continue.

#### Go to Stock and bin -> Double click physical stock.

| Warehouse Management Monitor SAP - Warehouse Number 9999                                                                   |  |  |  |  |  |  |
|----------------------------------------------------------------------------------------------------|--|--|--|--|--|--|
| 🛃 🛛 🕏 🚖 Show hidden nodes                                                                                                  |  |  |  |  |  |  |
| Outbound     Discond     Discond     Discond     Disconding     Disconding     Disconding     Disconding     Stock and Bin |  |  |  |  |  |  |
| Storage Bin     Available Stock     G Stock Overview                                                                       |  |  |  |  |  |  |

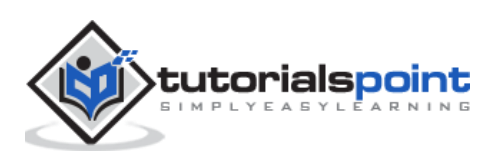

| р v д энни низ                                             | E Bennias Carolonolines   | 12791 |      |    |  |
|------------------------------------------------------------|---------------------------|-------|------|----|--|
| Outbound                                                   | Stock Attributes          |       |      |    |  |
| Dinbound                                                   | Product                   | 2053  | 0    | \$ |  |
|                                                            | Stock Type                |       | to   | \$ |  |
| Cil Stock and Bin                                          | Owner                     | Ŭ.    | to   | \$ |  |
| • 🗇 Storage 8in                                            | Party Entitled to Dispose |       | to   | 8  |  |
| Gi Physical Stock                                          | Batch                     |       | to   | 8  |  |
| • 🖨 Serial Numbe                                           | Stock Identification      |       | to   | \$ |  |
| Available Stock                                            | Serial Number             |       | to   | \$ |  |
| <ul> <li>Stock Overview</li> <li>Stock Overview</li> </ul> |                           |       | 1000 |    |  |
| BBU/SLEU OVEIV                                             | Handing Unit              |       |      |    |  |
| Stock Not In Pre                                           | Randing Liet              |       | to   | 2  |  |
| 🕨 🔁 Handling Unit                                          | manually one              |       |      |    |  |
| 🔹 🔁 Transport Unit (                                       | S<br>Evoluda Stock        |       |      |    |  |
| • 🔁 Serial Number Or                                       | CAUDIE SKOCK              |       |      |    |  |
| Yard Managemer                                             | Exclude Storage Bin       |       |      |    |  |
| Krt components                                             | Exclude Resource          |       |      |    |  |
| Alert                                                      | Exclude TU                |       |      |    |  |
| Labor Management                                           |                           |       |      |    |  |
| Aterial Flow System                                        | 1                         |       |      |    |  |
| Tools                                                      |                           |       |      |    |  |

Enter the product number and click on Execute.

You can see the complete stock in the storage type.

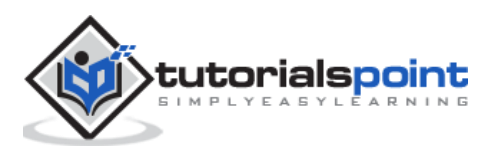

## How to Perform Replenishment?

To perform the Replenishment, navigate to **EWM -> Work Scheduling -> Schedule Replenishment.** 

| SAP Easy Access                                                                                                    |                 |
|----------------------------------------------------------------------------------------------------|-----------------|
| 📑 🗳 🖁 Other menu 🛛 🐺 🖼 🥖 🛛 🖛 🖓 Create role 🖉 Assi                                                                                                    | gn users 🛛 🕏 Do |
| <ul> <li>Favorites</li> <li>SAP Menu</li> <li>Office</li> <li>Cross-Application Components</li> <li>SAP Transportation Management</li> <li>SCM Extended Warehouse Management</li> <li>SCM Extended Warehouse Management</li> <li>Monitoring</li> <li>Delivery Processing</li> <li>Work Scheduling</li> <li>Work Scheduling</li> <li>Waintain Internal Stock Transfer</li> <li>Cartonization Planning</li> <li>Wave Management</li> <li>Create Warehouse Task for Warehouse Request</li> <li>Create Warehouse Task Without Reference</li> <li>Inspection Document</li> <li>Rearrangement (Background)</li> <li>Schedule Replenishment</li> </ul> |                 |

Select the following details:

- Replenishment strategy
- Warehouse #
- Party entitled to dispose
- Product #

Once all these are done then click on Execute.

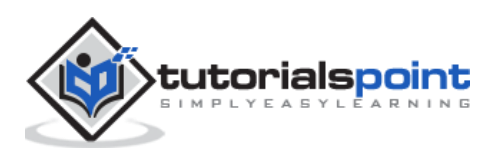

| Schedule Replenishm            | ent      |          |                      |          |          |
|--------------------------------|----------|----------|----------------------|----------|----------|
| 9 🖬                            |          |          |                      |          |          |
| eplenishment Strategy          |          |          |                      |          |          |
| 💿 Pind Rpinshmnt               |          |          |                      |          |          |
| Order-Rel. Replenishmt         |          |          |                      |          |          |
| OCrate Part Replenishment      |          |          |                      |          |          |
| Location/Product               |          |          |                      |          |          |
| Warehouse Number               | 9999     |          |                      |          |          |
| Party Entitled to Dispose      | KAAR     | 1        |                      |          |          |
| PSA                            |          | to       |                      | -        |          |
| Storage Type                   |          | to       |                      | 3        |          |
| Storage Section                |          | to       |                      | <b>S</b> |          |
| Storage Bin                    |          | to       |                      | 9        |          |
| Product                        | 2038     | þ        |                      | \$       |          |
| Select Open Warehouse Requests | 6        |          |                      |          |          |
| Goods Issue Date               |          | to       |                      | \$       |          |
| Pick Horizon (Date)            |          | ]        |                      |          |          |
| Pick Horizon (Time)            | 00:00:00 |          |                      |          |          |
| Wave Release Time From         |          | 00:00:00 | Wave Release Time To |          | 00:00:00 |
| Wave                           |          | to       |                      | \$       |          |
| Wave Template                  |          | to       |                      | \$       |          |

Click on **Execute -> Perform Replenishment**.

The system generates a warehouse task #.

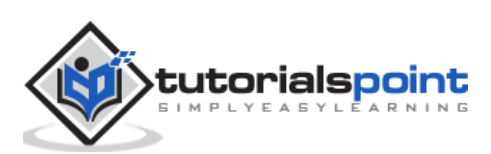

To confirm the warehouse task #, go to **EWM -> Execution -> Confirm warehouse task.** 

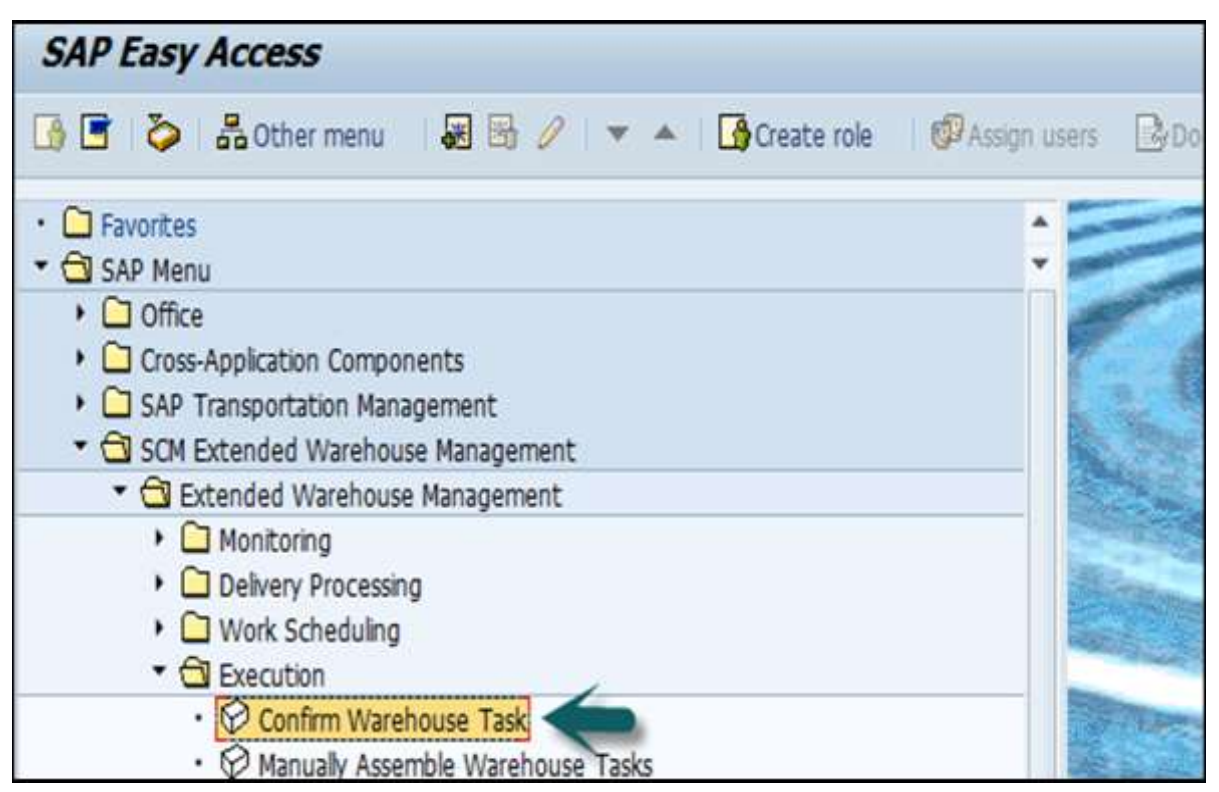

Change the selection criterion to Warehouse Task, enter the warehouse task number in the search field and select Execute Search.

| Confirm Warehouse Task in Warehouse Number 9999 |         |          |                               |                |  |  |
|-------------------------------------------------|---------|----------|-------------------------------|----------------|--|--|
| Ø 8                                             |         |          |                               |                |  |  |
| Show                                            | •       | Find     | Warehouse Task                |                |  |  |
| ▲ <b>▼3.</b> ∕∂                                 | Confirm | n + Save | Confirm Confirm in Foreground | Execute Search |  |  |

Mark the warehouse order and select Confirm + Save.

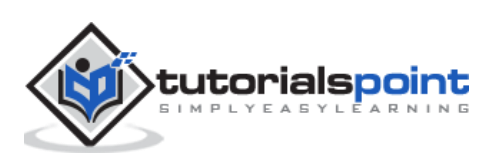

# 15. SAP EWM – Physical Inventory

To perform financial accounting and tax regulations, you may need to perform accurate inventory to get the value of an inventory in warehouse. Physical inventory process deals with counting physical inventory of a warehouse and to get counting results.

## **Benefits of Physical Inventory**

Physical inventory can be used by the management to count inventory so that the products can be stocked or corrected.

There are two types of physical inventory that can be performed:

- Storage bin specific
- Product Specific

You can perform physical inventory in EWM on the following stock types:

- Unrestricted-use stock in putaway
- Unrestricted-use stock in the warehouse
- Blocked stock in putaway
- Blocked stock in the warehouse
- Quality inspection stock in putaway
- Quality inspection stock in the warehouse

#### **Procedures to Perform Physical inventory**

SAP EWM supports three types of physical inventory procedures:

- **Periodic:** The system is configured to perform an inventory on a specific day or over a short time period.
- **Continuous:** This can be executed anytime during the physical period year.
- **Cycle Counting:** You have divided the objects in categories A, B, C, D. In customizing, you define the cycle counting indicator codes with an interval (in work days) after which a new physical inventory should be performed.

## **Ad-hoc Inventory**

Ad-hoc Physical Inventory is a type of continuous physical inventory and it can be executed anytime during the fiscal year. You can perform an ad-hoc physical inventory in various scenarios, for example, if a product has been damaged. This procedure can be performed at the storage bin level or it can be product-specific.

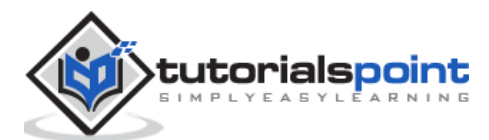

Navigate to EWM -> Monitoring -> Warehouse Management monitor.

| SAP Easy Access                                                                                                    |                  |
|----------------------------------------------------------------------------------------------------|------------------|
| 📑 🏷 🖁 Other menu 🛛 😹 🗟 🥢 🖙 🔺 🕞 Create role 👘 🕼 As                                                                                                    | ssign users 🔹 Do |
| <ul> <li>Favorites</li> <li>SAP Menu</li> <li>Office</li> <li>Cross-Application Components</li> <li>SAP Transportation Management</li> <li>SCM Extended Warehouse Management</li> <li>Extended Warehouse Management</li> <li>Monitoring</li> <li>Warehouse Management Monitor</li> <li>Goods Receipt Workload</li> </ul> |                  |

Enter the Warehouse Number # and Monitor, **SAP -> Execute.** 

Go to Stock and Bin node and then double-click on Physical Stock.

| Warehouse Management Monitor SAP - Warehouse Number 9999 |  |  |
|----------------------------------------------------------|--|--|
| 🚰 🛛 😼 🚖 Show hidden nodes                                |  |  |
| Outbound     Documents     Stock and Bin                 |  |  |
| G Storage Bin     G Physical Stock     G Available Stock |  |  |

Enter Product ## and execute.

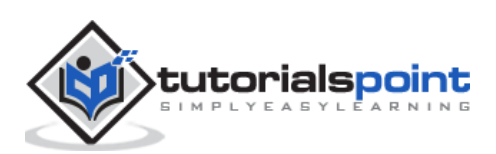

| Product     2089     D       Stock Type     to       Owner     to       Party Entitled to Dispose     to       Batch     to       Stock Identification     to       Stock Identification     to       Serial Number     to       andling Unit       Handling Unit       Exclude Stock       Exclude Storage Bin       VExclude Resource |                           | Parent . | 10       |          |
|----------------------------------------------------------------------------------------------------|---------------------------|----------|----------|----------|
| Stock Type     to     S       Owner     to     S       Party Entitled to Dispose     to     S       Batch     to     S       Stock Identification     to     S       Serial Number     to     S       Handling Unit     to     S       Exclude Stock     Exclude Resource                                                               | Product                   | 2089     | <u>p</u> | <u> </u> |
| Owner to   Party Entitled to Dispose to   Batch to   Stock Identification to   Serial Number to                                                                                                    | Stock Type                |          | to       | 9        |
| Party Entitled to Dispose     to     S       Batch     to     S       Stock Identification     to     S       Serial Number     to     S       Handling Unit     to     S       Handling Unit     to     S       Exclude Stock     Exclude Storage Bin       V Exclude Resource     S                                                   | Owner                     |          | to       | 8        |
| Batch     to     ≤       Stock Identification     to     ≤       Serial Number     to     ≤       Handling Unit      ≤       Handling Unit     to     ≤       Exclude Stock      ≤       Exclude Storage Bin      ≤                                                                                                    | Party Entitled to Dispose |          | to       | 9        |
| Stock Identification to 5 Serial Number to 5 Handling Unit Handling Unit Exclude Stock Exclude Storage Bin VExclude Resource                                                                                                    | Batch                     |          | to       | 9        |
| Serial Number to 5 Handling Unit Handling Unit Exclude Stock Exclude Storage Bin VExclude Resource                                                                                                    | Stock Identification      |          | to       | \$       |
| Handing Unit<br>Handing Unit to 5<br>Exclude Stock<br>Exclude Storage Bin<br>VExclude Resource                                                                                                    | Serial Number             |          | to       | \$       |
| Exclude Storage Bin                                                                                                    | Exclude Stock             |          |          |          |
| ✓ Exclude Resource                                                                                                    | Exclude Storage Rin       |          |          |          |
|                                                                                                    | Fyclude Resource          |          |          |          |
| C Evolution Till                                                                                                    | Crevelade Til             |          |          |          |
|                                                                                                    |                           |          |          |          |
|                                                                                                    |                           |          |          |          |

You can note down the inventory and storage type.

## How to Create an Ad-Hoc Physical Inventory Document?

To create an ad-hoc physical inventory document, go to **EWM -> Physical Inventory - > Create Physical Inventory Document**.

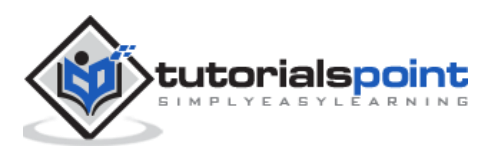

| SAP Easy Access                                              |            |
|--------------------------------------------------------------|------------|
| 📑 🔄 🏷 🔓 Other menu 🛛 😹 🚳 🥖 🔍 💌 🔺 🚺 Create role 🛛 🗐 Assign us | ers 📴 Do   |
| • 🗀 Favorites                                                |            |
| * 🖾 SAP Menu                                                 | -          |
| Office                                                       | -          |
| <ul> <li>Cross-Application Components</li> </ul>             | Too 4      |
| <ul> <li>SAP Transportation Management</li> </ul>            |            |
| SCM Extended Warehouse Management                            |            |
| Extended Warehouse Management                                | 100        |
| <ul> <li>Monitoring</li> </ul>                               | 210-22     |
| <ul> <li>Delivery Processing</li> </ul>                      | the state  |
| <ul> <li>Work Scheduling</li> </ul>                          |            |
| Execution                                                    |            |
| Shipping and Receiving                                       | Hilles     |
| Physical Inventory                                           |            |
| Create Physical Inventory Document                           |            |
| Process Physical Inventory Document                          | CRIET PROV |

Enter Warehouse No. El##.

Select Phys. Inv. Procedure HL (Ad-hoc Physical Inventory: Storage-Bin-Specific).

#### Choose Continue.

|                      | C Physical                     | Inventory Procedure (Document Type of Phys       |  |  |
|----------------------|--------------------------------|--------------------------------------------------|--|--|
| Er SAP X             | <mark>✓ ⊠ ₩ ₩ ₩ ∅ ₽ .</mark> ± |                                                  |  |  |
| Warehouse No         | Proced                         | Name                                             |  |  |
| Ohen Jau Denesdare   | AL                             | Annual Physical Inventory (Storage-Bin-Specific) |  |  |
| Phys. Inv. Procedure | AS                             | Annual Physical Inventory (Product-Specific)     |  |  |
| Propose Ind.         | CC                             | Cycle Counting Physical Inventory (ProdSpecific) |  |  |
| Block Indicator      | HL                             | Ad-hoc Physical Inventory (Storage-Bin-Specific) |  |  |
| Freeze Book Inv.     | HS                             | Ad-hoc Physical Inventory ((Product-Specific)    |  |  |
|                      | ML                             | Storage Bin Check (Location-Specific)            |  |  |
|                      |                                |                                                  |  |  |

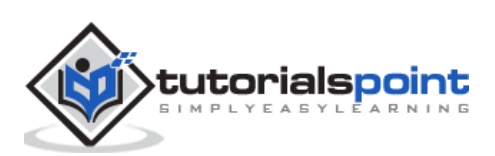

Select Storage Bin in the Find field. Enter the storage bin from the previous step. Choose Perform Search.

| Phys. Inv  | v. Doc Create - Whse No. | 0001 - Phys. Inv. Proced. HL                |                             |
|------------|--------------------------|---------------------------------------------|-----------------------------|
| 🛃   Create | Edit 🗟                   |                                             |                             |
| Show       | ▼ Find                   | [Storage Bin •]                             | •                           |
| A V 3      | Set Flag 🖌               | Set Block Indicator 2 Freeze Book Inventory | Set Initial Status "Active" |

Select the checkbox for the Block Indicator. Then, select the line and choose Set Flag.

Choose Save.

**Note:** The PI document number that was created (in the task bar the PI document number is followed by the current year).

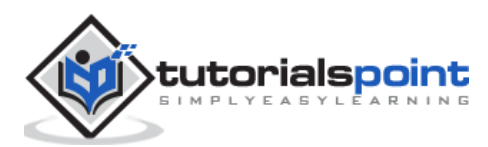

# 16. SAP EWM – Slotting

Slotting is a process in the EWM that helps to define the most suitable putaway parameters such as – storage type, section, etc. Slotting places the goods in a warehouse in the manner that provides the most optimal storage and picking of goods.

## **Different Parameters of Slotting**

There are different parameters that are used in the slotting process:

- Storage Requirement Data
- Product Data
- Packaging Data
- Demand Forecast

#### Product related data used for slotting

The following table shows the product related data for slotting:

| 1  | Storage condition                   | 3 (not outside)                                |
|----|-------------------------------------|------------------------------------------------|
| 2  | Rotate Indicator                    | Т                                              |
| 3  | Theft-prone                         | N                                              |
| 4  | Handling code                       | 200 (metal)                                    |
| 5  | Demand quantity                     | 700 (per month)                                |
| 6  | Number of order lines               | 50                                             |
| 7  | Recommended storage<br>quantity     | 2100                                           |
| 8  | Storage class                       | 13 (Non-flammable solids)                      |
| 9  | Water pollution storage<br>quantity | 2100                                           |
| 10 | Nesting factor(s)                   | 0.5                                            |
| 11 | Packing type                        | Default packaging material<br>(wooden pallets) |
| 12 | Materiallength                      | 0.05m                                          |
| 13 | Material width                      | 0.01 m                                         |
| 14 | Material height                     | 0.01 m                                         |
| 15 | Materialweight                      | 10 g                                           |

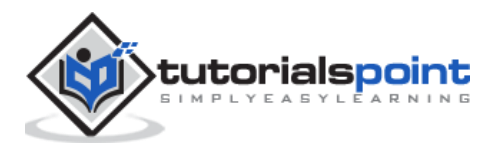

### **Optimizing Resources**

You can perform various activities in SAP Extended Warehouse Management System for optimizing resources.

Some of the key activities that can be performed are as follows:

- Wave Management Function
- Cross docking
- RF framework
- Labor Management

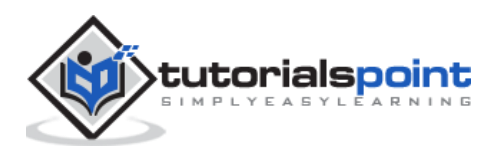

# 17. SAP EWM – Labor Management

Labor Management helps you to lower down the cost by making suitable use of resources in managing warehouse activities. Labor management tool can be used to record and measure employee's productivity and you can also visualize reports in warehouse cockpit based on key figures. Using Labor management, you can also compare productivity of the warehouse employees.

In LM (Labor Management), you have to enter the master data processor which represents the warehouse employee and is defined as a Business Role Processor.

Here are a few important factors in the Master Data Processor:

- Process Steps
- Rate
- Role in a group, etc.

You can check the information related to the Processor in a Warehouse Monitor tab in the EWM system. When you activate Labor Management in EWM, you can find additional nodes in the Monitor Tab -> Labor Management.

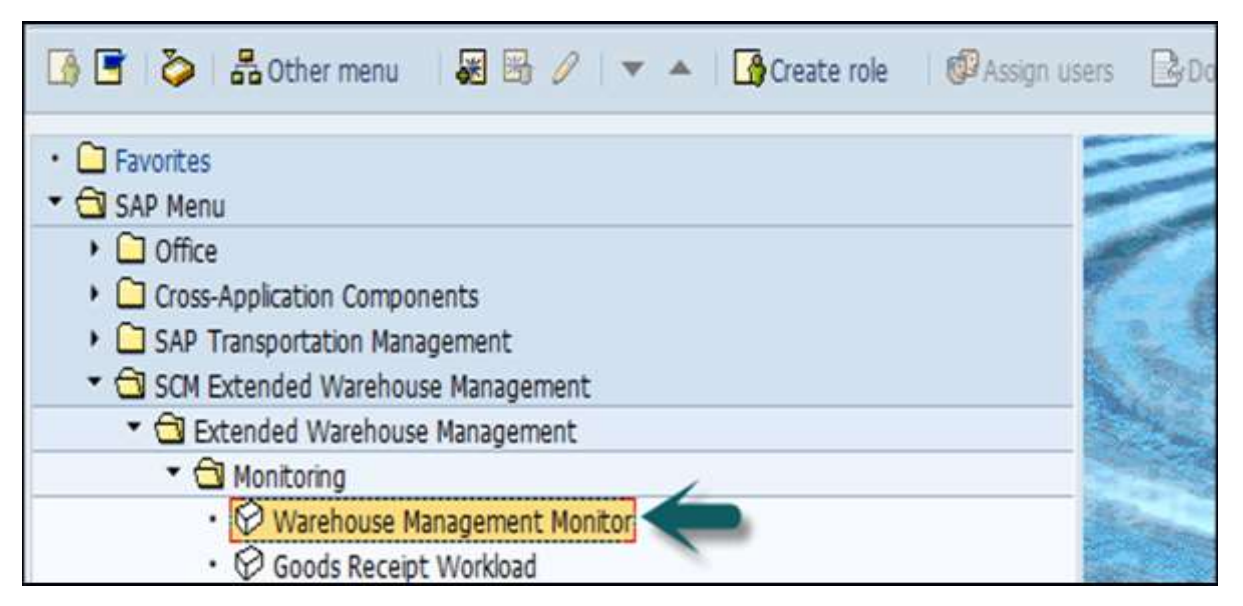

### Labor Utilization

This includes the following features:

- Executed Workload
- Indirect Labor Task
- Planned Workload

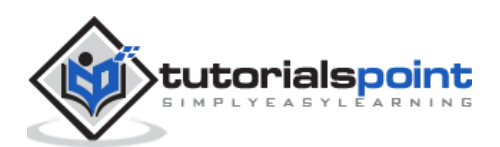

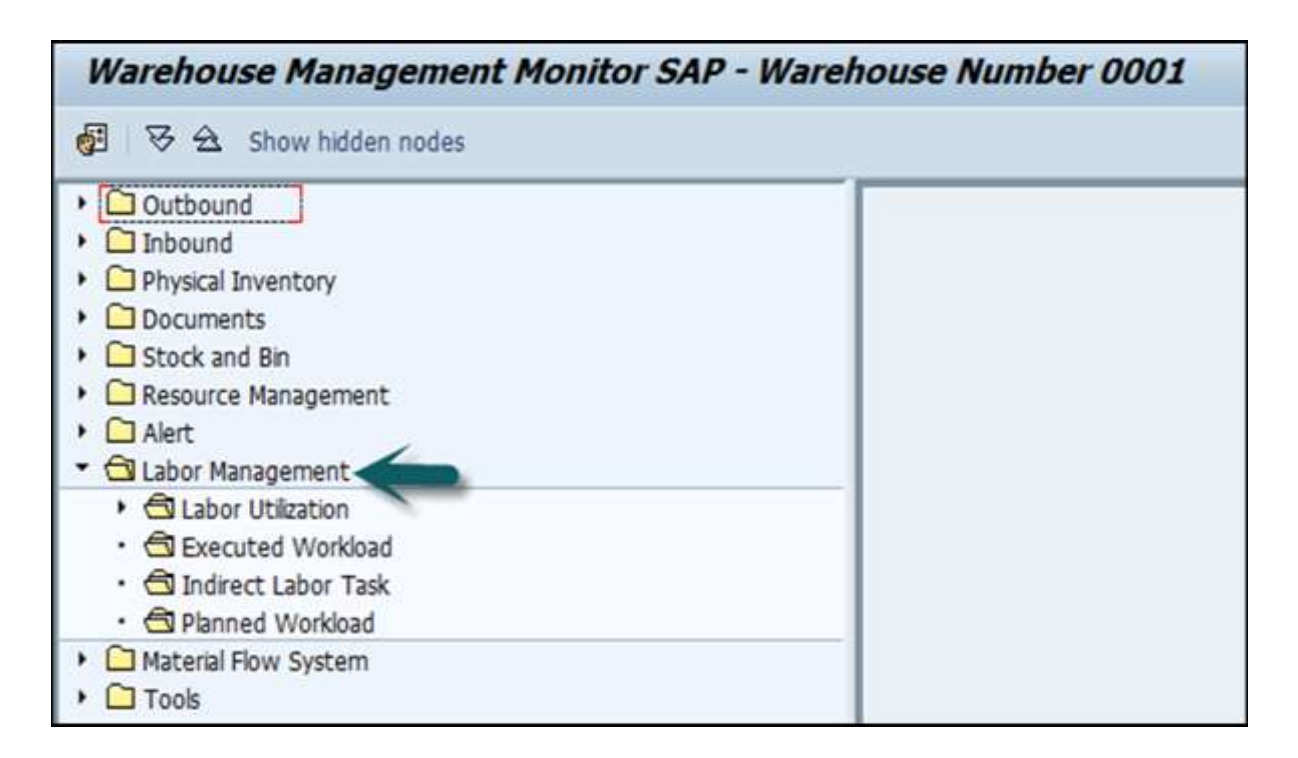

#### Labor Time in Labor Management

You can track three types of time in Labor management.

- **Direct Labor:** This includes the time to perform warehouse activities like picking, packing, put away, etc.
- **Indirect Labor:** This includes extra activities to manage warehouse like Sweeping, cleaning, housekeeping etc.
- Unproductive Time: Breaks, etc.

**Note:** Visualization feature in Labor management tool is used for BI reporting.

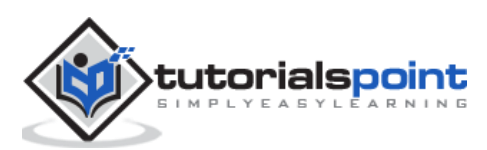

### How to Create a Processor Business Partner?

To create a processor business partner, you can follow the subsequent path.

# Navigate to EWM -> Master Data -> Resource Management -> Processor -> Create Processor.

| SAP Easy Access                                                                                                    |                          |
|----------------------------------------------------------------------------------------------------|--------------------------|
| 🚯 🖻 🗞 Other menu 🛛 😹 🗟 🦉 🔝 🔺 🕞 Create r                                                                                                    | role 🥙 Assign users 🕞 Do |
| <ul> <li>Execution</li> <li>Shipping and Receiving</li> <li>Physical Inventory</li> <li>Labor Management</li> <li>Master Data</li> <li>Maintain Supply Chain Unit</li> <li>Supply Chain Unit: Hierarchy Maintenance</li> <li>Maintain Business Partner</li> <li>Maintain Presentation Devices</li> <li>Maintain Consolidation Group</li> <li>Maintain Consolidation Group</li> <li>Maintain Warehouse Cost and FTE Data</li> <li>Classification System</li> <li>Maintain Resource Group</li> <li>Maintain Resource Group</li> <li>Maintain Resource Group</li> <li>Maintain Resource Group</li> <li>Maintain Resource</li> <li>Maintain Resource</li> <li>Maintain Resource</li> <li>Maintain Execution Priorities</li> <li>Maintain Users</li> <li>Maintain Queue Type Sequence</li> <li>Maintain Queue Type Sequence<!--</th--><th>Groups</th></li></ul> | Groups                   |

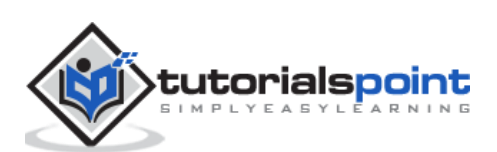

| Create H      | Create Person: Role Processor |                                                       |            |  |  |
|---------------|-------------------------------|-------------------------------------------------------|------------|--|--|
| D Per         | son Di Organization           | 🗋 Group 😂 🗢 🎲 🖧 General Data   Relationships 🛃        |            |  |  |
| HIPH          |                               | Business Partner                                      | •          |  |  |
| Worklist      | Find                          | Create in BP role Processor (New)                     |            |  |  |
| Find          | Business Partner              |                                                       |            |  |  |
| Ву            | Number                        | Address Address Overview Identification LM Attributes |            |  |  |
| BusinessPartr | ier                           |                                                       |            |  |  |
|               | Start                         | Personal Data                                         |            |  |  |
|               |                               | Sex OUnknown OFemale OMale                            | <b>M</b>   |  |  |
|               | 87.4.2                        | Marital Status                                        | 17 <u></u> |  |  |
| Partner *     | Description                   | Nationality                                           |            |  |  |
|               |                               | Employee Data                                         |            |  |  |
|               |                               | Personnel number                                      |            |  |  |
|               |                               | User Name evm50                                       |            |  |  |
|               |                               | Identification Numbers                                |            |  |  |
|               |                               | External BP Number                                    |            |  |  |
|               |                               | External BP Number                                    |            |  |  |

Go to Identification tab and enter the Personal data

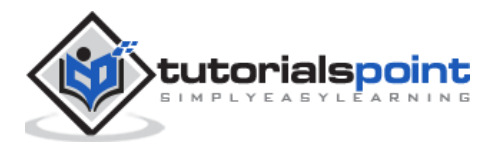

In the LM attribute tab, enter the warehouse # and supply chain unit. In the Warehouse assignment tab, select warehouse# line and then click on Create external step.

| Create P      | Person: Role Pr  | cessor                                                                                                    |   |
|---------------|------------------|----------------------------------------------------------------------------------------------------|---|
| D Per         | son Diganization | 🗋 Group 🛛 🖨 🗢 🎾 🍰 General Data 🛛 Relationships 🛛 🖗                                                              |   |
|               |                  | Business Partner A Grouping                                                                                     | ٠ |
| Worklist      | Find             | Create in BP role Processor (New)                                                                               |   |
| Find          | Business Partn   | ▼                                                                                                    |   |
| By            | Number           | Address Address Overview Identification LM Attributes                                                           |   |
| BusinessPartn | er               |                                                                                                    |   |
|               | Start            | 1 Attributes                                                                                                    |   |
|               |                  | Labor Factor Supply Chain Unit                                                                                  |   |
|               | 8 7. 4. 2        | HR Bus. System                                                                                                  |   |
| Partner       | Description      |                                                                                                    |   |
|               |                  | Warehouse Assignment                                                                                            |   |
|               |                  | 🚱 🔂 🔹 Create External Step                                                                                      |   |
|               |                  | Warehouse Description                                                                                           |   |
|               |                  | <u>9292</u>                                                                                                    |   |
|               |                  |                                                                                                    |   |
|               |                  | · · ·                                                                                                    |   |
|               |                  | ž i statu za statu za statu za statu za statu za statu za statu za statu za statu za statu za statu za statu za |   |
|               |                  | <u> </u>                                                                                                    |   |
|               |                  |                                                                                                    |   |
|               |                  | Warehouse Process Step Assignment                                                                               |   |
|               |                  | Whse Number                                                                                                    | _ |
|               |                  | Stndrd Act.Area Stnd Proc.Step                                                                                  |   |
| 4 +           |                  |                                                                                                    |   |

Enter the external steps as required. You can click on Insert row to add multiple rows. Click on the save button and note down the processor number.

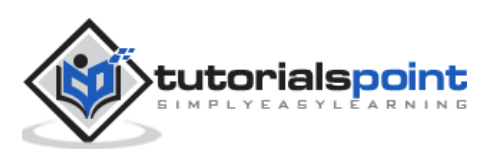

# 18. SAP EWM – Production Supply

The production in a warehouse is based on the production order. The production order tells what needs to be produced and quantity and time of production.

When a production order is raised, all the components that are required for production is listed in the bill of material. You need to stage the products for a production order. **Production Supply Area (PSA)** is an area where products are staged in a warehouse.

There are different staging types that can be used, some of them are -

- Pick Parts
- Release Order Parts
- Crate Parts

Each PSA contains storage bin to stage the products for production order. Each PSA can contain one or multiple storage bins.

### How to Setup a Master Data for Production Supply Process?

The first step is to review the bill of material. Then go to SAP ERP system, Easy access Go to Logistics -> Production -> Master Data -> Bills of Material -> Bill of Material -> Material BOM -> Display.

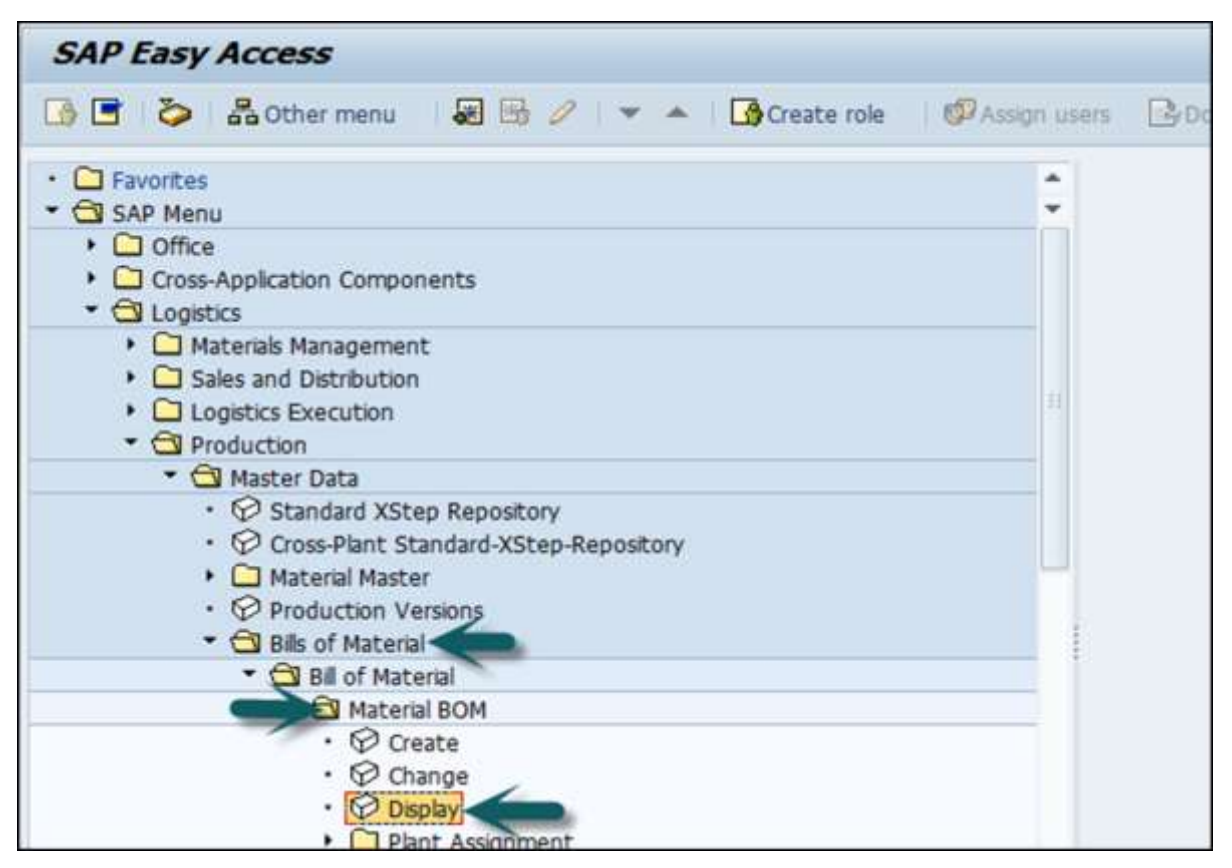

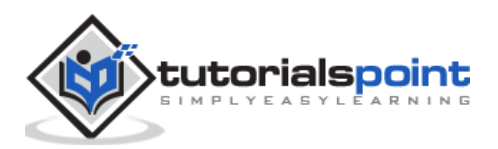
Enter the following details:

- Material
- Plant and BOM usage

| Display m       | aterial BOM: Initial Screen |  |
|-----------------|-----------------------------|--|
| 🔓 🤽 Item        | 3                           |  |
|                 |                             |  |
| Material        | 1000 MILES                  |  |
| Plant           | 0005                        |  |
| BOM Usage       | 10                          |  |
| Alternative BOM |                             |  |
|                 |                             |  |
| Validity        |                             |  |
| Change Number   |                             |  |
| Valid From      | 16.06.2016                  |  |
| Valid to        | 16.06.2016                  |  |
| Revision Level  |                             |  |
|                 |                             |  |
| Additional Data |                             |  |
| Required quanti | y                           |  |

You can select each material and choose Item for the details. The **Prod.stor.location** and the Supply Area can be found on the tab **Status/Lng text**.

The next step is to create a control cycle production supply. Go to **Logistics -> Logistics Execution -> Master Data -> Warehouse -> Production Supply -> Control cycle production supply -> Create.** 

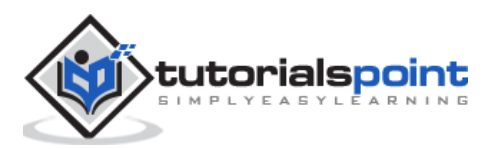

| SAP Easy Access                                                                                                    |                 |
|----------------------------------------------------------------------------------------------------|-----------------|
| 📑 🏷 🖁 Other menu 🛛 😹 🗟 🥢 💌 🔺 🚺 Create role 🖉 Ass                                                                                                    | sign users 📴 Do |
| Favorites     SAP Menu                                                                                                    | ÷               |
|                                                                                                    |                 |
| Cogistics Execution     Direct Store Delivery     Direct Store Delivery     Direct Store Delivery     Outbound Process     Cross-Docking     Direct Store Decking |                 |
|                                                                                                    |                 |
| Ci Storage Bin     Storage Bin     Gi Production Supply                                                                                                    |                 |
| Production Supply Area     Control Cycle Production Supply     Create     Change                                                                                  |                 |

Enter the following details:

- Plant
- Supply Area and press ENTER

| Create Co     | ontrol Cycle: Ini | tial Scr | een (WM) |  |
|---------------|-------------------|----------|----------|--|
| Unit of Measu | re                |          |          |  |
| Material      | 637               |          |          |  |
| Plant         | 3000              |          |          |  |
| Supply Area   | AREA_01           |          |          |  |
| Copy from     |                   |          | 1        |  |
| Material      |                   |          |          |  |
| Plant         |                   |          |          |  |
| Supply Area   |                   |          |          |  |

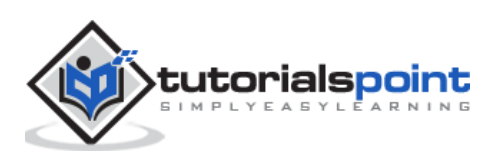

| 0                  | • 4 📙          | C 🚱 😒   🖵 🕅 🔛   25 15 15 15 15 15 15 15 15 15 15 15 15 15 |
|--------------------|----------------|-----------------------------------------------------------|
| Create Contro      | ol Cycle: Data | Screen (WM)                                               |
| 🚱 Supply Area      |                |                                                           |
| Control Cycle      |                |                                                           |
| Material           | 637            | Adjustable Bracket.iam                                    |
| Plant              | 3000           | New York                                                  |
| Prodn Supply Area  | AREA_01        | Area 01 – RFID-Enabled Kanban                             |
| Control Cycle Data |                |                                                           |
| No. of Kanbans     |                | Maximum Empty                                             |
| Kanban Quantity    |                | PC                                                        |
| Destination        |                |                                                           |
| Stor. Location     | KB01           | Staging Ind.                                              |
| Warehouse No.      |                | Storing Pos.                                              |
| Source             |                |                                                           |
| Issuing Plant      | 3000           | New York                                                  |
| Stor. Location     | R              |                                                           |
| Warehouse No.      |                |                                                           |

Enter the Staging Indicator and click on save.

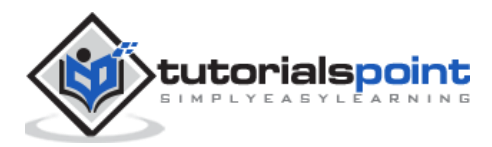

# 19. SAP EWM – Expected Good Receipts

Expected receipts are used to create inbound deliveries. You can also create a goods receipt in the EWM system without an inbound delivery.

### Advantages of Using a Good Receipt

This process occurs in the EWM system only.

If your ERP system is down, you can still execute the expected goods receipt in EWM. An expected goods receipt is based on the data in production order, so it can be used as a preview of the goods receipt.

This process requires two documents to be used in the EWM system, which are:

- Notification Expected goods receipt
- Expected goods receipt

These documents can be created and transferred using the following two methods:

- **Push Scenario:** The process is triggered in ERP by executing the report /SPE/INB\_EGR\_CREATE.
- **Pull Scenario:** The process is triggered in EWM by executing the report /SCWM/ERP\_DLV\_DELETE.

#### Create a Document for Expected Goods Receipt in EWM

Go to EWM -> Delivery Processing -> Inbound Delivery -> Expected Goods Receipt -> Generate or delete expected goods receipt

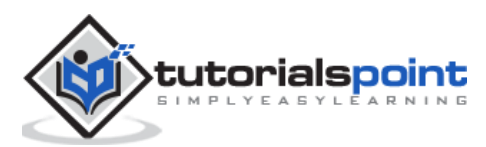

| SAP Easy Access                                                                                                    |         |     |
|----------------------------------------------------------------------------------------------------|---------|-----|
| 孩 🔄 ≽   🖧 Other menu 🛛 😹 🔀 🧷   🔻 🔺 🛛 🚱 Create role 👘 🕼 Assign                                                                                                    | n users | 2Do |
| <ul> <li>Favorites</li> <li>SAP Menu</li> <li>Office</li> <li>Cross-Application Components</li> <li>SAP Transportation Management</li> <li>SCM Extended Warehouse Management</li> <li>SCM Extended Warehouse Management</li> <li>SCM Extended Warehouse Management</li> <li>Monitoring</li> <li>Delivery Processing</li> <li>Delivery Processing</li> <li>Maintain Inbound Delivery</li> <li>Maintain Inbound Delivery</li> <li>Maintain Inbound Delivery</li> <li>GR Preparation - External Procurement</li> <li>More GR Preparation - Production</li> <li>Physical Goods Receipt</li> <li>Update Priority Points</li> <li>Unload</li> <li>Marchandise Distribution: Maintain Quantity Adjustment (Flow-Throuter Component Component Compon</li></ul> |         |     |
| Maintain Expected Goods Receipt     Generate or Delete Expected Goods Receipt                                                                                                    |         |     |

Enter warehouse #. Then go to special selection parameters, go to Production number and enter the number there.

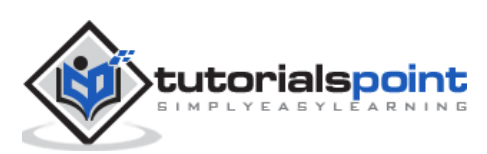

In the area "Selection Time Period" activate Free Interval and enter a date 2 weeks in the future in the Field to Period. In the area Technical Settings choose the option Delete and Create.

| ERP Warehouse Number            | 999                                        |
|---------------------------------|--------------------------------------------|
| Rucinoce System                 |                                            |
| busiless System                 | BS_EWM200 -                                |
| pecial Selection Parameters     |                                            |
| OPurchase Order/Deliv. Schedule | e                                          |
| Purchase Order                  | to 🕏                                       |
| Supplier                        | to                                         |
| Production Order                |                                            |
| Order                           | 1110101 to 🕏                               |
| Supplier                        | to 🔗                                       |
| election Time Period            |                                            |
| Time Zone                       | INDIA                                      |
| OFixed Interval                 |                                            |
| Scheduling Time (Hours)         | 24                                         |
| Period                          | 16.06.2016 10:11:14 To 17.06.2016 10:11:14 |
| Free Interval                   |                                            |
| Period                          | 16.06.2016 00:00:00 To 16.06.2016 23:59:59 |

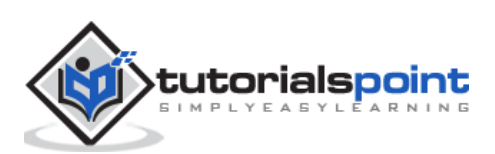

Click on Execute and you can see that expected goods receipt documentation is successful.

| Log Display             |              |                                                          |      |            |          |
|-------------------------|--------------|----------------------------------------------------------|------|------------|----------|
| 🕄 🔞 🗞 Technical Informa | ition 🚹 Help |                                                          |      |            |          |
| Overview                | Nu           |                                                          |      | e . 💿      | Ø1 ∆2    |
| • 🖲 16.06.2016 13:46:04 | 1 13 Ty      | pe Message Text                                          | D    | Date       | Time     |
|                         |              | Start GRN/EGR document creation/deletion                 |      | 16.06.2016 | 13:46:04 |
|                         |              | Selection parameters used                                | Q    | 16.06.2016 | 13:46:04 |
|                         |              | Start of document selection                              |      | 16.06.2016 | 13:46:04 |
|                         | 4            | 0 documents were selected                                |      | 16.06.2016 | 13:46:04 |
|                         |              | End of document selection                                |      | 16.06.2016 | 13:46:04 |
|                         |              | Start document deletion                                  |      | 16.06.2016 | 13:46:04 |
|                         | 4            | 0 documents were deleted                                 |      | 16.06.2016 | 13:46:04 |
|                         |              | Finish document deletion                                 |      | 16.06.2016 | 13:46:04 |
|                         |              | RFC destination for logical system P73CLNT200 is missing |      | 16.06.2016 | 13:46:04 |
|                         |              | Start document creation                                  |      | 16.06.2016 | 13:46:04 |
|                         |              | ERP call with transfer of parameters to production order |      | 16.06.2016 | 13:46:04 |
|                         |              | Finish document creation                                 |      | 16.06.2016 | 13:46:04 |
|                         |              | Finish GRN/EGR document creation/deletion                | 10.0 | 16.06.2016 | 13:46:04 |

### How to Check the Expected Goods Receipt Document?

To check the expected goods receipt document, go to EWM -> Inbound Delivery -> Expected goods receipt -> Maintain Notifications of goods receipt.

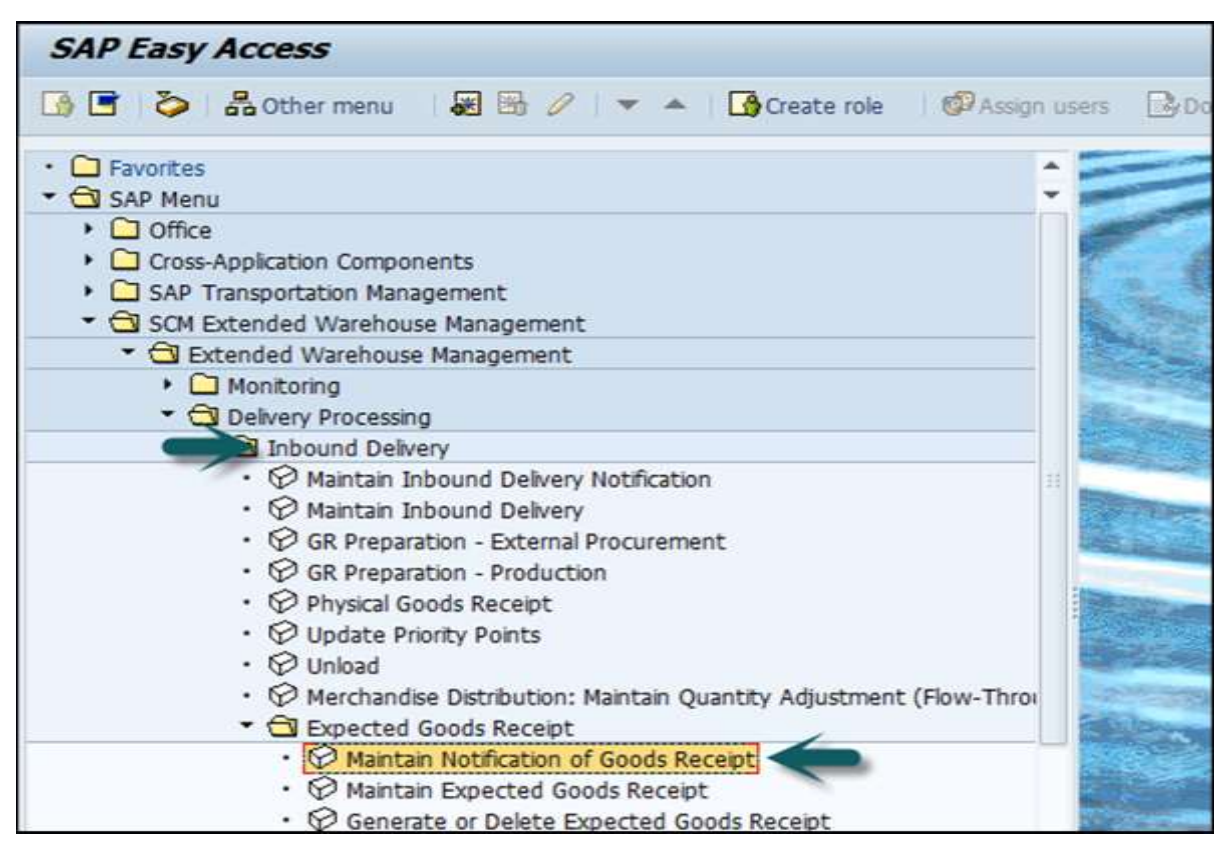

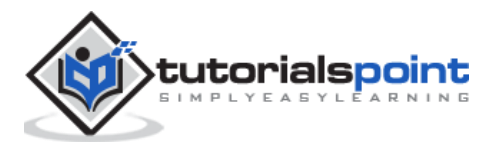

Enter the Production Order number and click on the Search button.

| Maintain GR Notification - Warehou         | se No. 9 | 999 (Time Zone 1 | NDIA)      |     |
|--------------------------------------------|----------|------------------|------------|-----|
| 🚱 🛛 GR Notification Expected Goods Receipt | 8        |                  |            |     |
| Show                                       | Find     | Production Order | -[1110101] | ] 🕑 |
| Activate                                   |          |                  |            |     |

Click on Execute Search option.

You can note down the document numbers created for production order.

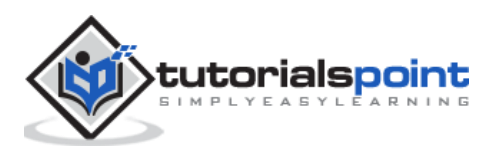

### 20. SAP EWM – Cross Docking

Cross Docking allows you to reduce the costs of goods transportation in a warehouse and shorten the time needed for delivery. Cross docking only creates one movement – GR Zone to GI Zone and can only be used if the stock for removal is not determined by First in – first out.

There are different types of cross docking available in a SAP system:

- Transportation cross docking
- Merchandise Distribution
- Push deployment
- Pick from goods receipt
- Opportunistic Cross docking

#### Performing Opportunistic Cross Docking

This is the only cross docking method that doesn't require any other application or system. By using a product group and product group types in the master data, you can control the method by product.

#### Process

Create a purchase order and a sales order with the corresponding delivery documents. Post the goods receipt and move the required quantity directly to the GI-Zone.

The next step is to create the inbound delivery.

To do this, go to Easy Access Menu of your ERP system: Logistics -> Logistics Execution -> Inbound Process -> Goods Receipt for Inbound Delivery -> Inbound Delivery -> Create -> Single Documents

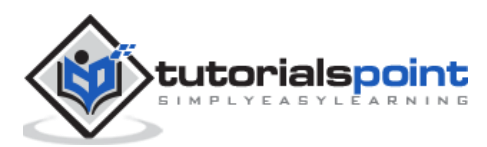

| SAP Easy Access                                                                                                    |                 |
|----------------------------------------------------------------------------------------------------|-----------------|
| 🚯 📑 💊 🔓 Other menu 🛛 😹 🔀 🦉 🖙 🔺 🕼 Create role 👘 🕼 Asi                                                                                                    | sign users 📴 Do |
| <ul> <li>Favorites</li> <li>SAP Menu</li> <li>Office</li> <li>Cross-Application Components</li> <li>Logistics</li> <li>Materials Management</li> <li>Sales and Distribution</li> </ul>         |                 |
| <ul> <li>Clogistics Execution</li> <li>Direct Store Delivery</li> <li>Inbound Process</li> <li>Check in Means of Transport and Visitors</li> <li>Goods Receipt for Inbound Delivery</li> </ul> |                 |
|                                                                                                    |                 |

The next step is to post the goods receipt in the EWM.

To do this, go to **Extended Warehouse Management -> Delivery Processing -> Inbound Delivery -> Maintain Inbound Delivery.** 

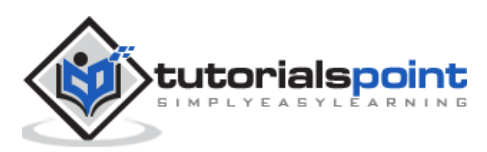

| SAP Easy Access                                                                              |      |        |            |
|----------------------------------------------------------------------------------------------|------|--------|------------|
| 📑 🔄 🎝 Ass                                                                                    | gn u | sers 🕑 | Do         |
| Favorites     SAP Menu                                                                       | *    |        | 2 2 3      |
| Office     Cross-Application Components     SAP Transportation Management                    |      |        | - AND -    |
| <ul> <li>SCM Extended Warehouse Management</li> <li>Extended Warehouse Management</li> </ul> | _    |        | Assessment |
| Monitoring     Delivery Processing                                                           |      |        | HI LE      |
| Maintain Inbound Delivery Notification     Maintain Inbound Delivery                         | 15   |        | ALL ALL    |
| <ul> <li>GR Preparation - External Procurement</li> </ul>                                    |      | 1      | No.        |

The next step is to create a Sales Order. For doing this, go to the **ERP system -> Easy** Access Menu of your ERP system -> Logistics -> Sales and Distribution -> Sales -> Order -> Create.

| SAP Easy Access                                                                                                    |                   |
|----------------------------------------------------------------------------------------------------|-------------------|
| 🚯 🖻 🗞   🏪 Other menu 🛛 😹 🖼 🥢 🖙 🔺 🛛 🏠 Create role 👘 🚳                                                                                                   | Assign users 🔹 Do |
| <ul> <li>Favorites</li> <li>SAP Menu</li> <li>Office</li> <li>Cross-Application Components</li> <li>Logistics</li> <li>Materials Management</li> </ul> |                   |
| <ul> <li>Sales and Distribution</li> <li>Master Data</li> <li>Sales Support</li> <li>Pendulum List Indirect Sales</li> <li>Sales</li> </ul>            | **                |
| Inquiry     Quotation     Order     Order     Order     Order     Order     Order                                                                      |                   |

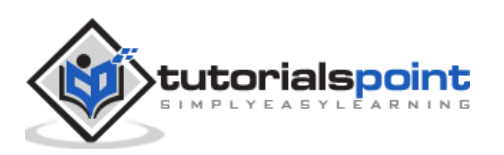

The next step is to create an Outbound delivery and confirm the outbound delivery order number.

For doing this, navigate to the Easy Access Menu of your ERP system:

Logistics -> Logistics Execution -> Outbound Process -> Goods Issue for Outbound Delivery -> Create -> Single Document -> With Reference to Sales Order.

| SAP Easy Access                                           |            |
|-----------------------------------------------------------|------------|
| 🚯 📑 🗞 Other menu 🛛 😹 🖼 🧷 🖙 🔺 🛛 🏠 Create role 🛛 🗐 Assign   | users 📴 Do |
|                                                           |            |
| With Reference to Sales Order     Without Order Reference |            |

Create a Warehouse task using this outbound delivery number for picking.

Create and confirm the warehouse task for the inbound delivery. Note that two warehouse tasks are created. Check the source and destination storage types.

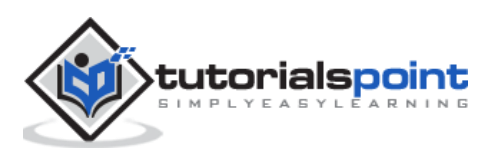

The next step is to post the goods issue for outbound delivery order. To do this, navigate to **Extended Warehouse Management -> Delivery Processing -> Outbound Delivery -> Maintain Outbound Delivery Order.** 

| 🚯 🔄 🗞 Other menu 🛛 🕷 😁 🦉 🖙 🔺 🖓 Create role 🛛 🚳 Assign                                                                                                    | i Us |              |    |
|----------------------------------------------------------------------------------------------------|------|--------------|----|
|                                                                                                    |      | sers         | Do |
| <ul> <li>Favorites</li> <li>SAP Menu</li> <li>Office</li> <li>Cross-Application Components</li> <li>SAP Transportation Management</li> <li>SCM Extended Warehouse Management</li> </ul> | •    |              |    |
|                                                                                                    |      | AND RANK DRA |    |

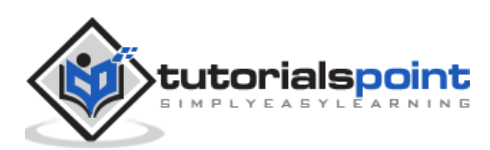

## 21. SAP EWM – RF Framework

In SAP EWM, RF stands for Radio Frequency Mobile Data Entry that allows real time communication between the warehouse employees and the EWM system.

The RF framework supports both browser based and GUI devices to connect to the SAP system. You can create screen templates and merge them to a so called display profile. This display profile is assigned to the presentation device.

The RF framework in SAP EWM system provides all the warehouse functionalities, which are:

- Loading
- Unloading
- Deconsolidation
- Put away
- Picking
- Packing
- Replenishment
- Physical inventory

In the RF framework there are various functions that can be triggered through with function keys, some of these are mentioned in the following table:

| F5 | To display the next pushbuttons in the sequence (in case of more than four push buttons for a screen). |
|----|----------------------------------------------------------------------------------------------------|
| F6 | To clear a selected input<br>Field, or all input fields.                                               |
| F7 | To return to previous screen                                                                           |
| F8 | To display list screen for a selected field                                                            |
| F9 | To display full message on a separate screen                                                           |

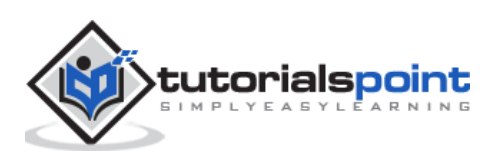

## 22. SAP EWM – Warehouse Monitoring

A Warehouse Monitor provides an option to monitor the tasks and to take necessary actions accordingly. It is a centralized tool to manage all the activities in a warehouse.

The EWM Warehouse Monitor is a central tool for keeping warehouse managers constantly up-to-date as to the current situation in the warehouse, and to enable them to initiate appropriate responses in light of this situation. The warehouse monitor also contains alert monitoring capabilities, which highlights the warehouse managers towards the actual and potential problematic situations in the warehouse, and provide exception handling tools to assist in the correction of these situations.

### Warehouse Monitor Components

Warehouse monitor screen is divided into three parts, which are:

- Node hierarchy tree on left side
- Parent data at right side
- Child data at bottom

| SAP Easy Access                                                                                                    |                 |
|----------------------------------------------------------------------------------------------------|-----------------|
| 🚯 🖻 🗞   品 Other menu 🛛 😹 🔀 🦉   🔻 🔺 🛛 🚱 Create role 👘 🚳 Assign use                                                                                                    | rs 📴 Do         |
| <ul> <li>Favorites</li> <li>SAP Menu</li> <li>Office</li> <li>Cross-Application Components</li> <li>SAP Transportation Management</li> <li>SCM Extended Warehouse Management</li> <li>SCM Extended Warehouse Management</li> <li>Extended Warehouse Management</li> <li>Monitoring</li> <li>Warehouse Management Monitor</li> <li>Goods Receipt Workload</li> <li>Monitor Correction Deliveries</li> <li>Warehouse Cockpit</li> <li>Graphical Warehouse Layout</li> <li>Alert</li> </ul> |                 |
| O List of Hazardous Substances for Fire Department                                                                                                    | Real Providence |

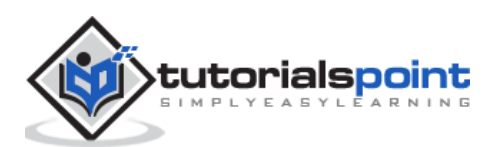

To open the Warehouse monitor, select the Warehouse and monitoring type. You can select SAP Standard Monitor.

| Warehouse Management Monitor SAP - Warehouse Number 9999                                                                                                    |  |  |  |  |  |
|----------------------------------------------------------------------------------------------------|--|--|--|--|--|
|                                                                                                    |  |  |  |  |  |
| <ul> <li>Outbound</li> <li>Inbound</li> <li>Physical Inventory</li> <li>Documents</li> <li>Stock and Bin</li> <li>Resource Management</li> <li>Alert</li> <li>Labor Management</li> <li>Material Flow System</li> <li>Tools</li> </ul> |  |  |  |  |  |

You can similarly drill down to the lower-level nodes from the lower view area.

In the following screenshot, an example shows a display of resource management queue data. There are different ways to be notified about alert situations.

**For example:** There are Alert Nodes in the Warehouse Monitor and then there are Alerts in the SCM Alert Monitor.

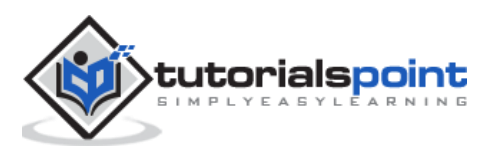

| Warehouse Management Monitor SAP - Warehouse Number 9999                                                                                                    |  |  |  |  |
|----------------------------------------------------------------------------------------------------|--|--|--|--|
| 🚱 🛛 😼 🛆 Show hidden nodes                                                                                                    |  |  |  |  |
| <ul> <li>Outbound</li> <li>Inbound</li> <li>Physical Inventory</li> <li>Documents</li> <li>Stock and Bin</li> <li>Resource Management</li> <li>Alert</li> <li>Overdue Warehouse Order</li> <li>Overdue Warehouse Task</li> <li>Overdue Inb. Delivery w/o GR</li> <li>Overdue Inb. Delivery w/o WT</li> <li>Overdue Outb. Delivery w/o GI</li> <li>Overdue Outb. Delivery w/o WT</li> <li>Overdue Outb. Delivery w/o WT</li> <li>Overdue Delivery Warehouse Act</li> <li>Inactive Delivery Documents</li> <li>Exception</li> </ul> |  |  |  |  |
| Labor Management     Material Flow System     D Tools                                                                                                    |  |  |  |  |

### How to Display Stock Balance?

Another common use of the Warehouse Monitor is to display stock balances. Physical and available stocks can be displayed using a variety of selection parameters from the Stock and Bin node.

From the Warehouse Monitor all the stocks are visible:

- **In storage bins** the capacity checks are also available for warehouse doors and staging areas.
- **On resources** forklift, pick HU's.
- In TU's the transportation units that are in the yard.
- In the differences Analyzer the physical inventory processing.

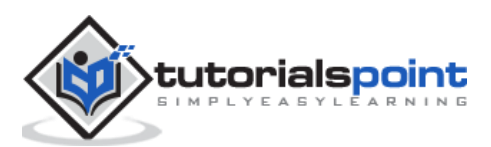

| Warehouse Management Monitor SAP - Warehouse Number 9999                                                                                                    |   |                                             |       |             |        |                             |             |            |        |         |              |             |       |
|----------------------------------------------------------------------------------------------------|---|---------------------------------------------|-------|-------------|--------|-----------------------------|-------------|------------|--------|---------|--------------|-------------|-------|
| 🛱 🗟 🗄 Show hidden nodes                                                                                                    |   |                                             |       |             |        |                             |             |            |        |         |              |             |       |
| Dutbound     Dirbound     Dirbound     Dirbound     Dirbound     Dirbound     Dirbound     Documents                                                                                                    | • | Physical<br>Physical<br>Ball<br>Storage Bin | Stock | Available S | tock H | anding Unit Fix Bin Assgom. | 1.3.(       |            | 07     | . 2.    | <u>%.</u> D  | a.g.        |       |
| Cli Stock and Bn                                                                                                    |   | Storage Bin                                 | Typ   | Section     | 81     | Acc. Type 5 Pos RB PB 14    | A No. of HU | MaxHis Max | Weight | Un Wegh | t Loadg Vol. | Max. Volume | e VUI |
| A Shuerd Stock                                                                                                    |   | 0010-01-01-4                                | 0010  | 0001        | 8001   |                             |             | 3          | 0.000  | KG 1    | 0            | 1           | M3    |
| Aseptimer                                                                                                    |   | 0010-01-02-4                                | 0010  | 0001        | 8001   |                             |             |            | 0.000  | KG (    | 0            | - 4         | M3    |
| * A Avaibhle Stock                                                                                                    |   | 0010-01-03-A                                | 0010  | 8001        | 8061   |                             |             | 1          | 0.000  | KS (    | 0            |             | M3    |
| • C Physical Stock                                                                                                    |   | 0010-01-04-A                                | 0010  | 0001        | 8061   |                             |             |            | 0.000  | KG      | .0           |             | M3    |
| • 🖨 Serai Number                                                                                                    |   | 0010-01-05-A                                | 0010  | 0001        | 8001   |                             |             | 3          | 0.000  | KG      | 0            | 1           | M3    |
| • 🛱 Stock Overview                                                                                                    |   | 0010-01-06-A                                | 0010  | 0001        | 8001   |                             | 1           |            | 0.000  | KG I    | 0            | 1           | M3    |
| • 🖨 Phacel Stock                                                                                                    |   | 0010-01-07-A                                | 0010  | 0001        | 8001   |                             | 8           |            | 0.000  | KG I    | 0            | 1           | M3 +  |
| BBD/SLED Overview                                                                                                    |   | 0010-01-08-A                                | 0010  | 8801        | 8001   |                             | 8           | 3          | 0.000  | KG      | 0            |             | N3 *  |
|                                                                                                    |   |                                             | 11    | l           |        |                             |             |            |        |         |              |             | 0     |
| Cl Resource Management     Cl Resource Management     Cl Aleit     Cl Overdue Wave     Cl Overdue Wavehouse Order     Cl Overdue Wavehouse Task     Cl Overdue Inb. Delivery w/o GR     Cl Overdue Inb. Delivery w/o GR     Cl Overdue Inb. Delivery w/o GI |   |                                             |       |             |        |                             |             |            |        |         |              |             |       |
| Ci Overdue Outb. Delivery w/o WT                                                                                                    |   |                                             |       |             |        |                             |             |            |        |         |              |             |       |

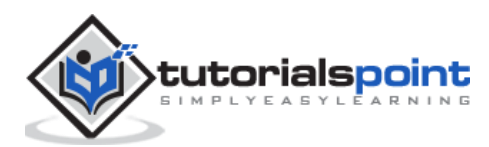

In this chapter, we will discuss in detail about the Inbound and Outbound Delivery and its modules.

### How to Open a Purchase Order for Inbound Query?

Go to the ERP System and create a Purchase order as shown in the following screenshot or use the command – **T-code: me21** 

| 0                                                                                                    | • 4 🗉 C <table-cell> 🕅</table-cell>                                                                                                    | 0000000        | 8 2 0 6 |  |
|----------------------------------------------------------------------------------------------------|----------------------------------------------------------------------------------------------------|----------------|---------|--|
| SAP Easy A                                                                                                    | lccess                                                                                                    |                |         |  |
| 6 2 6                                                                                                    |                                                                                                    |                |         |  |
| Favorites     Garage SAP menu     Garage SAP menu     Garage SAP menu     Garage SAP     Garage SAP     Ga | pplication Components<br>s<br>erials Management<br>Purchasing<br>Purchase Order<br>Create<br>Ovendor/Supplying Plant Kr<br>Ovendor/Supplying Plant Kr<br>Ovendor Ukanown<br>Ovendor Ukanown | nown<br>t List |         |  |

Enter the following details:

- Vendor
- Purchase Org
- Company Code
- Enter the material details

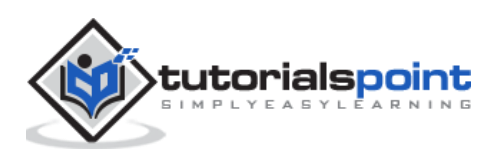

| Dec   | unient Ov                | acrien (                                | ्र<br>तिसी                               | HOR & @ @Prest                                         | Preview Restages   | B @Pers                                        | nai Settino 5                                | lave As Temptate                     | Load fr     | om Template                      |                              |             |                               |       |
|-------|--------------------------|-----------------------------------------|------------------------------------------|--------------------------------------------------------|--------------------|------------------------------------------------|----------------------------------------------|--------------------------------------|-------------|----------------------------------|------------------------------|-------------|-------------------------------|-------|
| 1     | tandard F                | 10                                      | *                                        | Venter                                                 | 100506 New Vendor  | for Purchas                                    | Doc. date 02                                 | .08.2015                             |             |                                  |                              |             |                               |       |
| 5     | Delver                   | ilivoo                                  | Conditions                               | Texts Address                                          | Communication )    | Partners                                       | Additional Data                              | Orp. Data                            | Status      | Payment Pr                       | ocening                      | _           | _                             | _     |
| PL PL | urch. Org.<br>urch. Gra  | up                                      | 8201 Pur org<br>000 Chef,H               | for RIP1                                               |                    |                                                |                                              |                                      |             |                                  |                              |             |                               |       |
| 0     | ompany C                 | lode .                                  | RJ00 EVNI (                              | ompany Code                                            |                    |                                                |                                              |                                      |             |                                  |                              |             |                               |       |
| 0     | ompany (<br>S., itm      | A 1                                     | RJ00 EVVN C                              | ompany Code<br>Short Text                              | PD Quantity        | 0C Delv.                                       | Date Net Price                               | Q.m., P                              | er O.       | . Nati Group                     | Plet                         | 9           | tor. Loc                      | ton 1 |
| 0     | S., Itm                  | A I<br>X                                | RJOO EWN C                               | ompany Code<br>Short Text<br>RPLI-Inbound Materials f. | PD Quantity        | 0C Delv.                                       | Date Net Price                               | Gur P<br>1,00 (DR 1                  | er O.       | . Mati Group<br>0001             | Plot<br>RPL1                 | s           | tor. Loc                      | ton   |
| 0     | ompany (<br>S., 2m<br>20 | Code<br>A I<br>X<br>X                   | (RJCO) EWN C<br>Material<br>RFL1-238007H | ompany Code<br>Short Text<br>RPLI-Inbound Materials F. | PO Quantity        | 0 C Delv.<br>EA D 03.08<br>D 27.07             | Date Net Price                               | Curt 9<br>1,00 DB 1<br>108           | er OL<br>EA | . Mati Group<br>0001<br>001      | Piet<br>RPL1<br>0006         | 5           | tor. Loc                      | ton I |
| 0 00  | S., itm                  | A I X X X X X X X X X X X X X X X X X X | RJDD EWN C                               | onpany Code<br>Short Text<br>RPL1-Inbound Materials f. | PO Quantity<br>101 | 0 C Delv.<br>2EA D 03.08<br>D 37.07<br>D 27.07 | Date Net Price<br>. 2015<br>. 2015<br>. 2015 | Curr 9<br>1,00 009 3<br>E09,<br>E09, | ler O.J     | Matt Group<br>0001<br>001<br>001 | Piet<br>RPL1<br>0006<br>0006 | 5<br>0<br>0 | 807. Loc<br>001<br>001<br>001 |       |

You can scroll to the bottom of the screen and the information is automatically filled.

| overdelv. Tol.  | Unimited         |   | 1st Rem/Exped.  | - | 600            | ds Recept    |  |  |
|-----------------|------------------|---|-----------------|---|----------------|--------------|--|--|
| Inderdel. Tol.  | A Origin Accept  |   | 2nd Rem./Exped. |   |                | Non-Valuated |  |  |
| Shipping Instr. |                  |   | 3rd Rem./Exped. |   | Deh            | . Compl.     |  |  |
|                 |                  |   | No. Exped.      | 0 |                |              |  |  |
| Stock Type      | Unrestricted use | ٣ | Pl. Delv. Time  |   |                |              |  |  |
|                 |                  |   | GR Proc Jime    |   | Latest GR Date |              |  |  |
| Rem. Shelf Life | D                |   | Incoterns       |   |                |              |  |  |
| 2A Control Key  |                  |   |                 |   |                |              |  |  |

Click on save at the top to save the PO and then the PO number is created.

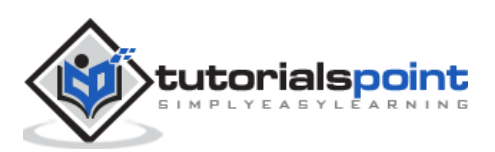

| D Purchase Order | Edit Goto E   | nyironment System | Нер                             |                          |
|------------------|---------------|-------------------|---------------------------------|--------------------------|
| 0                | - 8           | C Q Q 🔒 M         | 🕅 1 2 2 2 2 2 1 🗟 🖉 1 🔞 1       | 6                        |
| 👼 . Create       | Purchase (Sa  | re (Ctri+S)       |                                 |                          |
| Document Overvie | ew On 🛛 🖻 😚 H | oid 🙆 🚱 Print Pre | view Messages 🚺 🔂 Personal Se   | tting Save As Template L |
| Standard PO      | •             | Vendor            | 100506 New Vendor for Purchasi. | Doc. date 02.08.2015     |
| 1 Header         | Terles de     | e llesene lier    | - Berchiel Born Line            | 1                        |
| E S. 2m F.       | T. Purchase R | eq Outine Ag Con. | Central Co Cent. Con RFQ        | Item Purchasing Item     |

To see this purchase order, go to the diplay tab as shown in the following screenshot or use **T-code: me23.** 

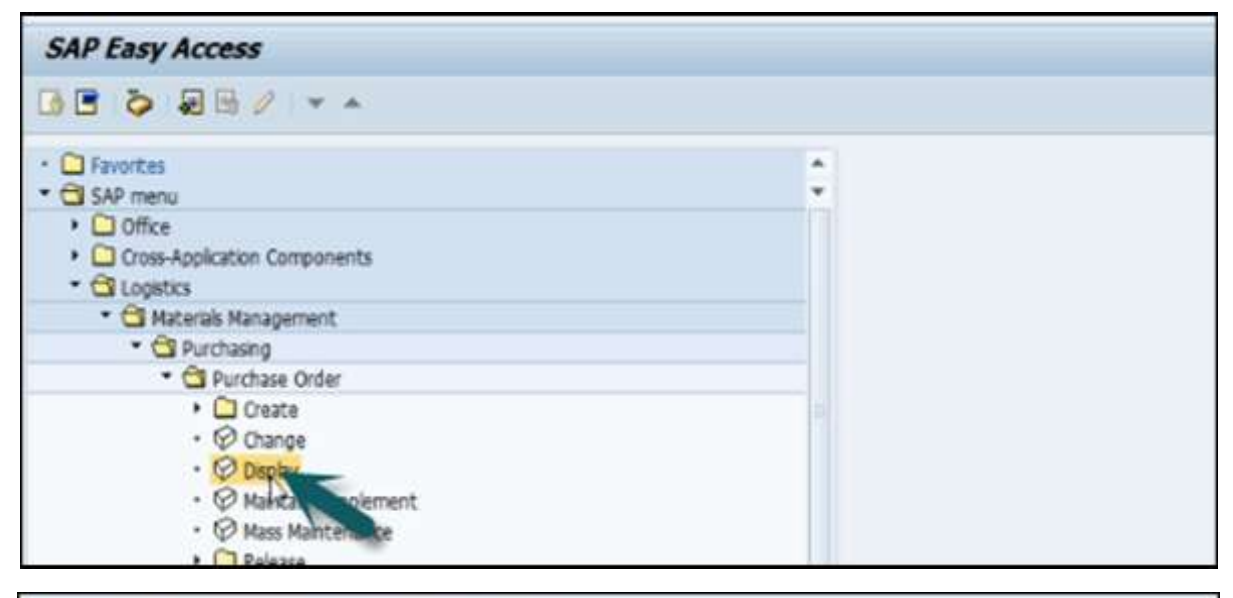

| Display P      | yrchase Order : Initial Screen |  |
|----------------|--------------------------------|--|
| 20             |                                |  |
|                |                                |  |
| Purchase Order | 4500018573                     |  |
|                |                                |  |

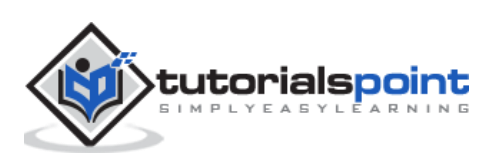

### How to Create an Inbound Delivery?

The following screenshots have been lined up to explain how to create an Inbound Delivery.

| SAP Easy Access                                                                 |   |
|---------------------------------------------------------------------------------|---|
|                                                                                 |   |
| Favorites     Gl SAP menu                                                       | ÷ |
| Constant Components     Constant Components     Constant Components             |   |
| Materials Nanagement     Sales and Distribution                                 |   |
| Constant Store Delivery     Constant Process                                    |   |
| Check in Means of Transport and Visitors     Goods Receipt for Inbound Delivery |   |
| Extended Inbound Delivery Processing     Delivery                               |   |
| Create     O Single Decuments     O Collective Processing of Purchase Orders    |   |

Enter the vendor and PO details.

| Create Inbou    | nd Delivery      |  |
|-----------------|------------------|--|
| Purchase Orders |                  |  |
| R               |                  |  |
| Vendor          | 100506           |  |
| Purchase Order  | 4500016573       |  |
| Delivery        |                  |  |
| Delivery date   | 02.08.2015 00:00 |  |
| External ID     |                  |  |
| Means of trans. |                  |  |

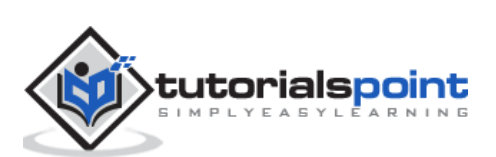

| 0                                    | •                              | 8000                            |                          | 8 2 2                   | 1 D D   E   | 0                            |            |                 |    |
|--------------------------------------|--------------------------------|---------------------------------|--------------------------|-------------------------|-------------|------------------------------|------------|-----------------|----|
| Shipping                             | notificat. Cr                  | eate: Overv                     | iew                      |                         |             |                              |            |                 |    |
| 980                                  | 6260                           | 🎐 😤 🐺   Re                      | st Goods Rec             | ept.                    |             |                              |            |                 |    |
| Inbound delv.<br>Vendor<br>Item Oven | ¢ 1<br>100506<br>View Shipment | Docume<br>New Ve                | nt Date<br>ndor for Purc | 02.08.2<br>hasing / / 0 | us Overview | Goods Nov                    | ement Data | 1               |    |
| Delivery Date<br>Warehouse No        | 02.08.201<br>. WH9 EW          | 5 00:00<br>M Warehouse          | OvriPuta<br>OveralM      | wyStat<br>MStatus       | Not fo      | r putaway<br>M trnsf ord rei | ąd         |                 |    |
| Al Items                             |                                |                                 |                          |                         |             |                              |            |                 |    |
| Item Ma                              | terial<br>L1-INBOUND-01        | Pint SLoc Delv<br>RPL1 ROD1 100 | ery quantity             | SU D                    | et Putaway  | Qty SU<br>EA                 | Batch      | B., D., Docu, B | at |
| Shipping no                          | tificat. [\\$0002892 v         | was saved and dist              | ibuted to th             | e WMS                   |             |                              |            | SAP/            |    |

Now you can see all the details like the shipment, stock placement, etc.

Click on the save button and you will get the confirmation.

The next step is to go to the EWM system and see that this inbound delivery notification is replicated in the EWM.

Login to the EWM system. Go to Maintain Inbound delivery notification as shown in the following screenshot.

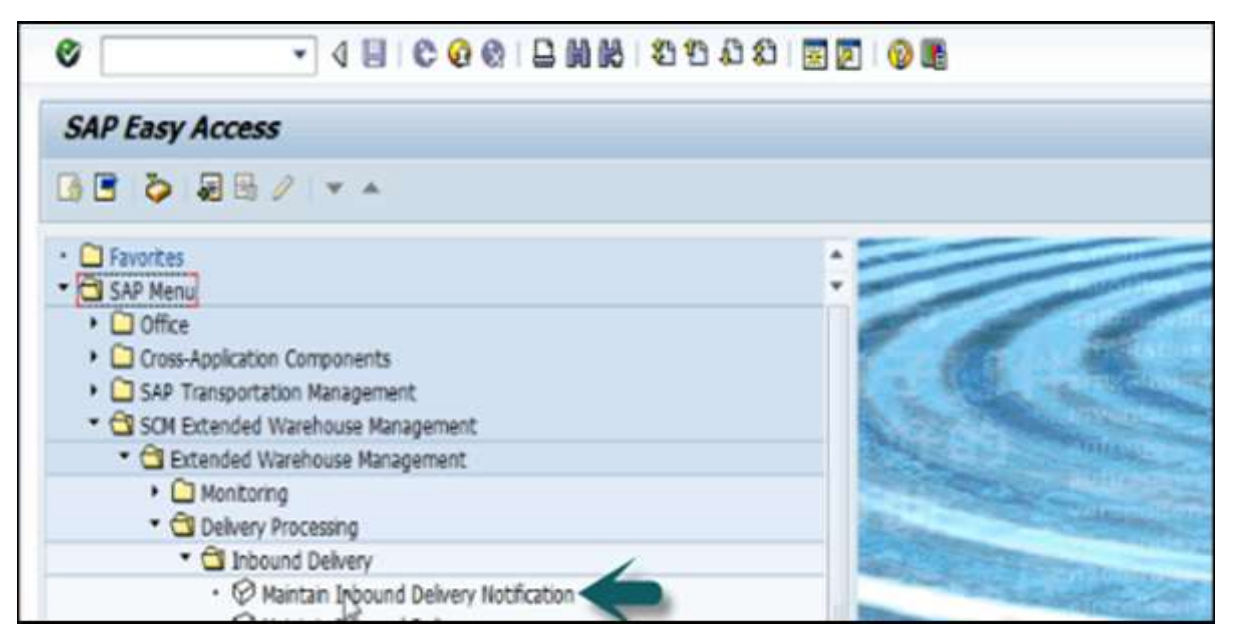

Select the warehouse number. If you want to change the default value, click on the default value. Select the warehouse # and click on the tick mark.

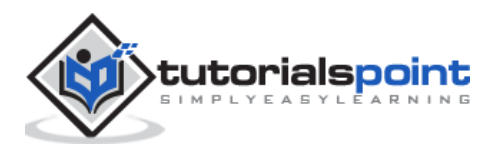

| Maintain Inb. Delivery Notif Warehouse RWH1 (Time Zone CET) |                          |  |  |  |  |  |  |  |
|-------------------------------------------------------------|--------------------------|--|--|--|--|--|--|--|
| Bibound Delvery Notification Inbound Delvery                | y 😫                      |  |  |  |  |  |  |  |
| Show                                                        | Find InbDel. Not. (Act.) |  |  |  |  |  |  |  |
| Cr Mantain Default Values      Warehouse No.                | Activate                 |  |  |  |  |  |  |  |

Perform a search using the purchase order created in the previous step.

| Maintain Inb.       | Delivery Notif Warei          | house R  | WH1 (Time Zone | CET)         |                |                      |
|---------------------|-------------------------------|----------|----------------|--------------|----------------|----------------------|
| 🖗 🛛 bitaunit Dekker | Notification Inbound Delivery | 8        |                |              |                |                      |
| Show                | ٣                             | Find     | Purchase Order | · 4500017368 | 8              | Open Advanced Search |
| /                   | 🕼 🙆 🔒 🔒 Reject 🕻              | Activate |                |              | Perform Search |                      |
| B                   |                               |          |                |              |                |                      |
|                     |                               |          |                |              |                |                      |

| R | Mode L | ocked Action | Doc. No.    | Doc. Cat. Desc | or.              | Document Type Description  | ion Whee No.   | Inactiv | GR Office | ASN          | In          |
|---|--------|--------------|-------------|----------------|------------------|----------------------------|----------------|---------|-----------|--------------|-------------|
|   | 65     | •            | 0180000141  | Inbound Delw   | ery Notification | Inbound Delivery Notificat | tion RWH1      |         | SPH1      | 4500017368-0 | 07          |
|   | 65     | 0            | 0180000142  | Inbound Delve  | ery Notification | Inbound Delivery Notificat | tion RWH1      |         | SPH1      | 4500017368-E | WM900-001   |
|   | 65     | •            | 0180000143  | Inbound Delve  | ery Notification | Inbound Delvery Notificat  | tion RWH1      | 0       | SPH1      | 4500017368-E | V/M900-002  |
|   | 65     | •            | 0180000144  | Inbound Delve  | ery Notification | Inbound Delivery Notificat | tion RWHI      |         | SPH1      | 4500017368-E | WM900-003   |
|   | 65     | •            | 0190000145  | Inbound Delw   | ery Notification | Inbound Delivery Notificat | tion RWH1      |         | SPH1      | 4500017368-E | WM900-004   |
|   | he     |              | 0180000146  | Inhound Delve  | erv Notification | Inhound Delvery Notificat  | tion RWH1      |         | SPH1      | 4500017368-F | WM900-005   |
|   | Items  | Status       | Dates/Times | Locations      | Partner          | Reference Documents        | Addi Quantitie | s Te    | ats HU    | Validation   | PPF Actions |
|   |        |              |             |                |                  |                            |                |         |           |              |             |
|   |        |              |             |                |                  |                            |                |         |           |              |             |
|   |        |              |             |                |                  |                            |                |         |           |              |             |
|   |        |              |             |                |                  |                            |                |         |           |              |             |
|   |        |              |             |                |                  |                            |                |         |           |              |             |
|   |        |              |             |                |                  |                            |                |         |           |              |             |
| 9 | Docum  | vents Read   |             |                |                  |                            |                | 120     | P         |              |             |

To perform check in, check out in EWM, go to EWM system and use **T-code: /scwm/cico**. You can perform checkpoint using various parameters.

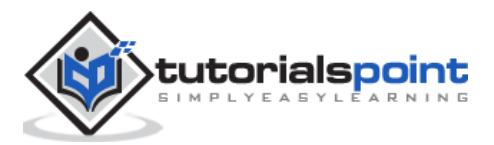

| Er Menu Edit Eavorites Extras System Help                                                                                                    |                   |
|----------------------------------------------------------------------------------------------------|-------------------|
| 🛇 <mark>(n/scom/cco</mark> - ୍ ଏ 🗏 C ହାରା 🗟 ଅପରେ 🔄                                                                                                    | 2 0 5             |
| SAP Easy Access                                                                                                    |                   |
|                                                                                                    |                   |
| Favorites     SAP Nenu                                                                                                    | :                 |
| Office     Office     Office | 16.6              |
| Gill SCM Extended Warehouse Management                                                                                                    | The second second |
| Calification     Calification                                                                                                    |                   |

| (02.08.2015-02.08.2015) Ch  | eck in/      | out to/                               | from Checkpoi               | nt      |   |
|-----------------------------|--------------|---------------------------------------|-----------------------------|---------|---|
| Ø 8                         |              |                                       |                             |         |   |
| Display                     | *            | Find                                  | Vehicle                     | 5       | 9 |
|                             | inival at Ch | Vehicle<br>Internal Ve<br>License Pla | ehicle Number<br>ite Number |         |   |
| Vehicle/Transportation Unit |              | Transporta                            | tion Unit                   |         |   |
| Vehicle/TU Number           |              | Internal No                           | umber de Transportatio      | on Unit |   |
| License Plate Number        |              | Appointme                             | inc number                  |         |   |

You can enter the transport unit or any of these parameters and can check the Vehicle number, planned arrival and departure period, etc.

| Display                  | •                       | Find          | Transportation Unit  | - 1000000022           | þ          | Oper     |
|--------------------------|-------------------------|---------------|----------------------|------------------------|------------|----------|
| A Y [] , [] ,            | Annal at                | Checkpoint    | Dep. from Checkpoint |                        |            |          |
| Vehicle/Transportation I | Unit                    |               |                      | and Contained          |            |          |
| Vehicle/TU Number        | 7000000022              | TU or Vehicle | 1 🥔                  |                        |            | a        |
| License Plate Number     |                         |               |                      |                        |            |          |
| SCAC                     |                         |               |                      | Planned Antval Period  |            |          |
| Internal Number          | 650000002               |               |                      | Start                  | 14.03.2015 | 13:03:22 |
| S&R Act.No.              | 16                      |               |                      | End                    | 14.03.2015 | 13:33:22 |
| S&R Acty State           | 1 Active                |               |                      |                        |            |          |
| S&R Acty Direc.          | 2 23                    |               |                      | Actual Arrival         | 14.03.2015 | 13:03:58 |
| Reference to TU          |                         |               |                      | Planned Departure Peri | od         |          |
| Ref. to TU S&R Act.      |                         |               |                      | Start                  | 14.03.2015 | 13:30:59 |
| Ext. No. Ref. TU         |                         |               |                      | End                    | 14.03.2015 | 14:00:59 |
|                          |                         |               |                      | L2                     |            |          |
| Warehouse Door           |                         |               |                      | Actual Departure       | 1          | 00:00:00 |
| Yard Bin                 | RWH1 YARD CHK1 CHKN     |               |                      |                        |            |          |
| Route for TU             | RT_800012 Route for 800 | 012           |                      | Appointment Number     |            |          |
| Route Depart. Date       | 00:00:00                |               |                      | Loading Point          |            |          |

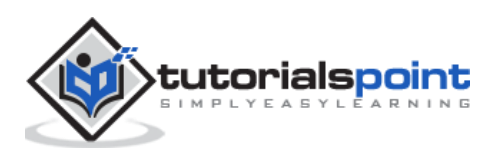

To see yard movement, you can use **T-code: /scwm/ymove.** 

As in the previous step, you can perform a search based on various parameters. Enter the TU number and click on the Search button.

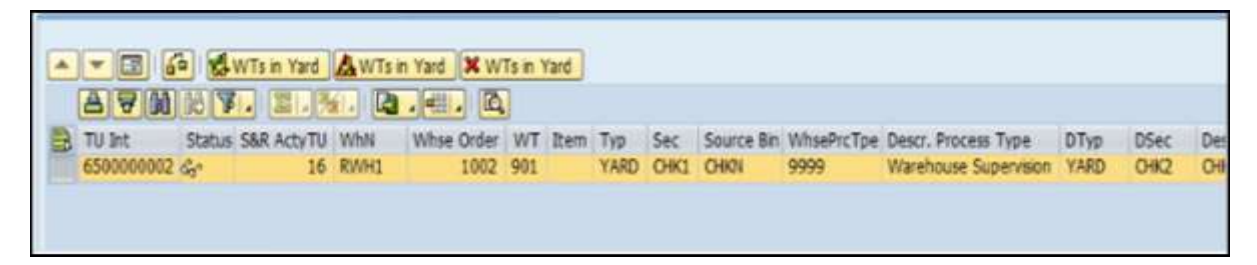

In a similar way, you can perform unload task using Transaction Code: **/scwm/unload** and perform a search on the TU number or any other parameters. The next step is to perform deconsolidation and put up activity.

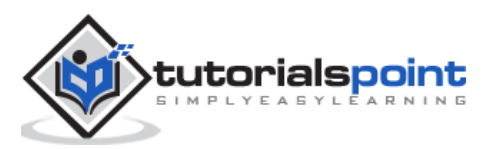